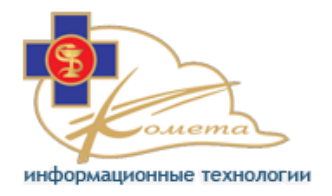

# Руководство администратора по ЦАМИ Kometa 3Di PACS

Версия 2.2

Производитель:

# **OOO «KOMETA»**

ИНН\КПП: 7728778127/ 772801001 Москва, проспект Вернадского 92, офис 231 Tel. +7-495-215-1829, E-mail: <u>info@kometa-med.ru</u> Сайт в интернете: http://www.kometa-med.ru

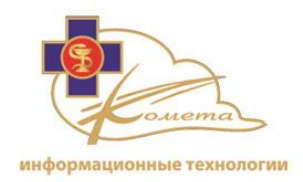

#### Назначение системы Kometa 3Di:

Котеta 3Di PACS представляет собой программный пакет станции PACS для обработки мультимодальных изображений (КТ, ХА, МR, ПЭТ, ОФЭКТ, УЗИ и маммографии), которые используют протокол DICOM. Она включает в себя объемную визуализацию, многоплоскостную реконструкцию (MPR), а также просмотр поверхностей органов и их внутреннего строения.

Котеta 3Di PACS предназначен для использования в качестве интерактивного инструмента для оказания помощи радиологам, кардиологам и другим специалистам в постановке диагнозов. Он предоставляет средства для работы с внутрибольничной сетью, интернетом, просмотром изображений, обработкой изображений, 2D/3D визуализацией изображений, архивированием и генерацией отчетов.

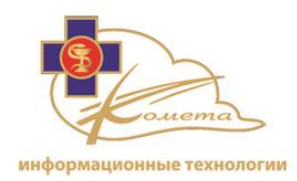

# <u>Содержание</u>

| 1 - Введение в Kometa 3Di Облако          |     |
|-------------------------------------------|-----|
| Что такое Kometa 3Di Облако               |     |
| Особенности Kometa 3Di Облака             | 4   |
| 2 - Начало работы                         |     |
| Установка Kometa 3Di Облака               |     |
| Основные настройки                        |     |
| 3 - Kometa 3Di Консоль управления Облаком |     |
| Работа с консолью управления              |     |
| Основные настройки                        |     |
| Управление учетными записями              |     |
| Клиентские настройки пользователя         |     |
| Управление исследованиями                 |     |
| Управление правилами                      |     |
| Управление электронными письмами          |     |
| Управление настройками сервера            |     |
| Серверы обработки                         |     |
| Системный журнал                          |     |
| 4 - Административные страницы Kometa 3Di  | 160 |
| Работа в консоли управления               |     |
| Общие настройки                           |     |
| Назначение/отмена назначения исследований |     |
| Анонимизация исследований                 |     |
| Биллинговые отчеты                        |     |

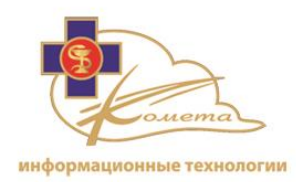

# 1 - Введение в Kometa 3Di ЦАМИ (Облако)

В этой главе рассматривается система Kometa 3Di Облако. А именно:

- **Что такое Kometa 3Di Облако?** Страница 5 содержит краткий обзор Kometa 3Di Облака.
- *Характеристики Котеta 3Di Облака*. На странице 5 описаны основные особенности Kometa 3Di Облака.

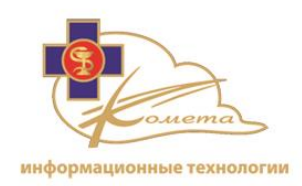

# Что такое Kometa 3Di Облако

Kometa 3Di Облако отвечает за обработку запросов от клиентов, за поиск и долгосрочное хранение изображений, а также предварительную обработку и оперативную обработку изображений.

Изображения и данные DICOM из различных источников (в том числе из различных модальностей DICOM, а также из источников формирования и архивов изображений) могут быть отображены, проанализированы, обработаны, сохранены и переданы для дальнейших действий.

# Особенности Kometa 3Di Облака

Ниже описаны основные особенности и преимущества Kometa 3Di Облака:

- Все возможности DICOM сервера (SCU, SCP), такие как запросы, восстановление, маршрутизацию и сохранение информации.
- Настраиваемые фильтры рабочего процесса, в том числе автомаршрутизации.
- Настраиваемая автоматическая предварительная обработка данных.
- Настройка правил назначения исследований.
- Учреждение групп и управление пользователями.
- Масштабируемость хранилища данных.
- Удаленное администрирование через веб-браузер.
- Поиск и извлечение сохраненных изображений для удаленных пользователей.
- Включает в себя такой инструмент, как zero footprint viewer, кроме того дает возможность связи с Kometa 3Di client viewing и диагностическими приложениями, такими, как Kometa 3Di Previewer, Kometa 3Di Viewer и Kometa 3Di Cardiac.

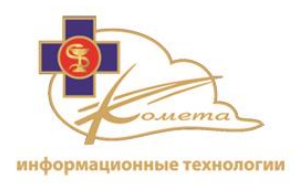

- Управление хранилищем данных, включая настраиваемое автоудаление устаревших исследований.
- Защита указанных исследований от удаления.
- Аудит / CIS / и т.д.

Основные характеристики консоли управления Kometa 3Di облаком:

- Интерфейс удаленного администрирования через веб-браузер.
- Управление группами учреждений, клиентами и учетными записями пользователей.
- Возможность просматривать и изменять права доступа пользователей и групп.
- Настройка служб DICOM.
- Управление фильтрами источников.
- Создание и управление протоколами визуализации.
- Управление исследованиями, включая правила назначения, анонимизацию и согласование исследований.
- Входящие настройки правил.
- Определение управления хранилищем информации (правила удаления данных).
- Определение управления архивом информации (правила резервного копирования).
- Настройки местного и удаленного сервера обработки данных.
- Управление коммуникациями (включая конфигурацию HL7).
- Настройка уведомлений по электронной почте.
- Обзор журнала аудита.

*Примечание:* Для получения информации о функциях клиентского приложения обратитесь к руководству по Web Patient Browser.

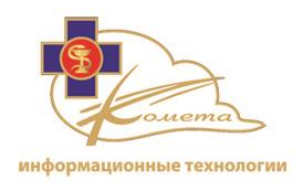

# 2 - Начало работы

В этой главе описывается, как установить Kometa 3Di Облако. Она содержит следующие пункты:

- *Требования к системе для Котеta 3Di Облака*, ниже описываются требования к программно-аппаратному комплексу для Kometa 3Di Облака.
- Установка Котеta 3Di Облака, стр 9, описана процедура установки..
- **Вход в Консоль Управления**, стр 11, описывает процесс входа в консоль управления Kometa 3Di.
- Общие настройки, стр 12, описывает первоначальные настройки Kometa 3Di Облака.

6

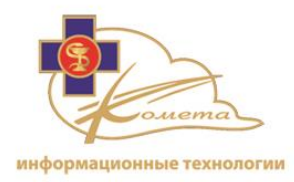

Требования к системе для Котеta 3Di
 Облака

# Аппаратные и программные характеристики:

Сервер Kometa 3Di должен быть запущен на компьютере, который соответствует следующим рекомендуемым требованиям к оборудованию и программному обеспечению:

|          | Рекомендуется                   |
|----------|---------------------------------|
| CPU      | 1x Intel Xeon                   |
| RAM      | 4GB                             |
| HDD      | <storage depended=""></storage> |
| Network  | LAN 1GB                         |
| OS       | Windows server                  |
| Database | MS SQL 2008 Express edition     |

# Рекомендуемые серверы

• Dell PowerEdge T610 Server

|          | Рекомендованный минимум                                                                     |
|----------|---------------------------------------------------------------------------------------------|
| CPU      | 2 X Intel Xeon X5672, 4C, 3.20GHz, 12M Cache, 6.40GT/s,<br>95W TDP, Turbo, HT, DDR3-1333MHz |
| RAM      | 16GB Memory for 2 CPUs, DDR3, 1333MHz (4x4GB Dual<br>Ranked LV RDIMMs)                      |
| HDD      | (4x) 500GB, Near Line SAS 6Gbps, 3.5-in, 7.2K RPM Hard<br>Drive (Hot Plug)                  |
| Network  | LAN 1GB                                                                                     |
| OS       | Windows 2008 R2                                                                             |
| Database | MS SQL 2008 Standard edition                                                                |

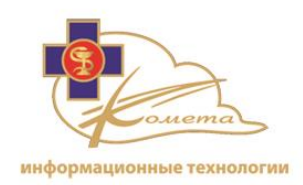

# Установка Kometa 3Di Облака

Система Kometa 3Di Облако можно загрузить по ссылке, полученной вами от компании Комета.

Перед установкой Kometa 3Di необходимо загрузить необходимый установочный файл и проверить следующие системные требования:

- 1. Убедитесь, что в операционной системе Windows установлена компонента PowerShell (если вы не знаете, как установить эту компоненту, обратитесь к руководству пользователя Windows).
- 2. Убедитесь, что в операционной системе Windows установлена компонента .Net 3.5 (если вы не знаете, как установить эту компоненту, обратитесь к руководству пользователя Windows).

# Чтобы установить Kometa 3Di Облако:

- 1. Запустите установочный файл сервера Kometa 3Di от имени администратора.
  - Установка должна занять около 30 минут.
  - Во время установки вам будет предложено произвести перезагрузку системы.
  - После перезагрузки системы, войдите в систему с тем же именем пользователя, чтобы закончить установку.

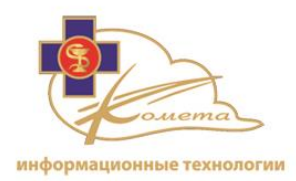

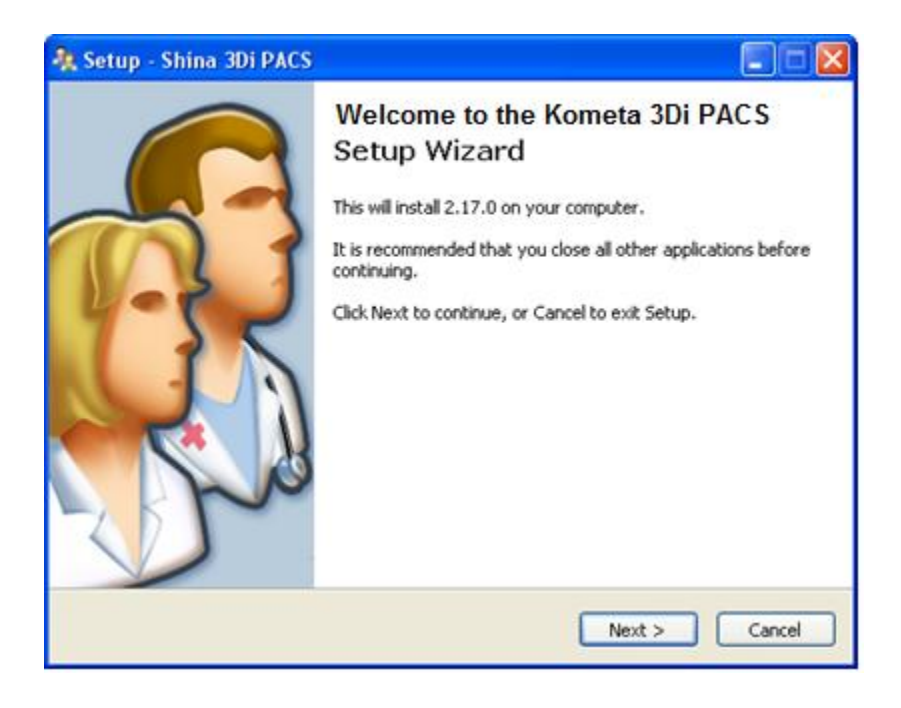

- 2. Скачайте компоненту Web Server с полученного вами FTP адреса.
- 3. Запустите файл "010 Pacs.WebServer.Database.msi" из скачанной компоненты WebServer для установки серверной базы данных.
  - Следуйте инструкциям мастера установки, чтобы завершить установку.
  - Вам будет предложено указать адрес базы данных и имя сервера SQL (значения по умолчанию "localhost" и "SQLEXPRESS").
  - В случае необходимости вы можете изменить имя и пароль доступа к базе данных SQL.
- 4. Запустите файл "010 Pacs.WebServer.Database.msi" из скачанной компоненты WebServer для установки компоненты Web.
  - Пул IIS и имя папка установки, указанные по умолчанию, могут быть изменены.
  - Укажите IP-адрес. Протокол безопасности HTTPS не является обязательным.
  - Установите режим UNC для хранения данных.

Q

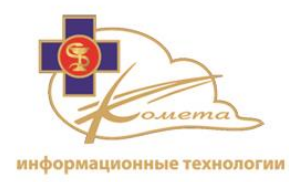

- Вы можете изменить указанную по умолчанию папку для сохранения временных данных.
- Введите сведения о подключении базы данных (также, как это было сделано в пункте 3)
- Выберите для настройки один или несколько серверов обработки.
- 5. После того, как веб-компонент был развернут, измените режим сервера на PACS. Для этого в файле

"C:\inetpub\wwwroot\kometa\CloudeWebServer\web.conf" необходимо изменить строку:

<add key=''WebServerStorageType'' value=''Unc'' /> на

<add key="WebServerStorageType" value="Pacs" />

Установка Облака завершена. Начальные настройки установлены по умолчанию. Прежде чем начать работу с Kometa 3Di Облаком, установите необходимые настройки безопасности и управления.

Вход в Консоль Управления

На страницы администрирования могут войти два типа пользователей: администраторы Облака и администраторы Офиса. Для получения более подробной информации о профилях пользователей, читайте следующую главу.

Страница входа содержит поля ввода логина и пароля, как показано на следующем рисунке:

|                              | Administrator I       | Page                  |
|------------------------------|-----------------------|-----------------------|
| информационные<br>технологии | Login:<br>Password: [ | Forqot your password? |
| Kometa-med.ru Powered by     | Kometa                | Contact us            |

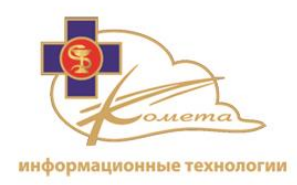

Введите ваше учреждение, логин и пароль и нажмите кнопку "Login".

*Примечание:* После установки Kometa 3Di Облака будет создана учетная запись администратора с паролем пользователя.

Для завершения работы и выхода из Консоли Управления нажмите кнопку "Logout".

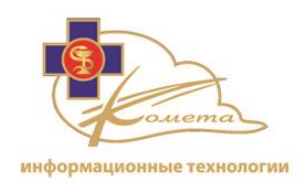

# Основные настройки

# Базовые настройки Kometa 3Di Облака

После установки администратор должен установить базовые настройки Облака. Ниже приводится подробное описание процедуры базовая установки базовых настроек:

# Настройки сервера

- Управление учетными записями Здесь можно создать необходимых клиентов Облака, а также учреждения, группы и пользователей. Более подробная информация приведена в разделе Управление учетными записями, стр 22.
- Клиентские настройки пользователя Используйте эту опцию для включения доступа к клиническим приложениям, пресетам исходных фильтров и протоколам визуализации для различных групп / пользователей. Для получения более подробной информации смотрите в разделе Пользовательские настройки клиента, стр 40.
- Управление правилами Вы можете создать системные фильтры правил, а также определить необходимые правила. Доступные опции: правила входа, правила предварительной обработки, правила назначения исследований, правила автоматического удаления. Более подробная информация приведена в разделе Управление правилами, стр 97.
- Управление электронной почтой Вы можете настроить автоматические уведомления по электронной почте и оповещения для системных администраторов или пользователей. Для получения более подробной информации обратитесь к сообщениями электронной почты разделе Управление, стр 113.

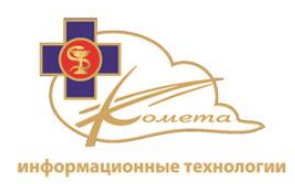

# 3 - Kometa 3Di Консоль управления Облаком

В этой главе описывается Консоль управления Kometa 3Di Облаком. Она включает в себя следующие пункты:

- **Работа с Консолью управления,** стр 14, описываются основные настройки пользовательского интерфейса Kometa 3Di Облака.
- Основные настройки, стр 15, описывается домашняя страница Kometa 3Di консоли управления, контактная страница, настройки выхода из системы и другие основные параметры.
- Управление учетными записями, стр 22, описывается управление клиентами, учреждениями, группами и пользователями, а также настройками фильтров групп.
- Конфигурация пользователя клиента, страница 40, описываются персональные настройки, такие как источники, сервисы, приложения, фильтры источников и настройки протоколов визуализации.
- Управление исследованиями, стр 65, описывает настройки управления исследованиями, такие как ручное назначение исследований, удаление и блокировка исследований, а также изменение статуса, анонимизации и согласования исследований.
- Управление правилами, стр 97, описывается настройки фильтров правил для всех доступных системных правил, таких как правила входа, правила предварительной обработки, правила присвоения и т.д.
- Управление электронной почтой, страница 113, описывает управление электронной почтой, включая настройку сообщений электронной почты PACS, передачу сообщений по электронной почте в системе и использования уведомлений по электронной почте.
- Управление настройками сервера, стр 123, описаны настройки вебсервера, такие как настройки базы данных, настройки безопасности и т.д.
- Серверы обработки, стр 138, описываются настройки удаленных и локальных серверов обработки.

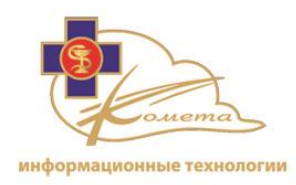

• Системный журнал, стр 153, описываются различные записи в системном журнале - трассировки ошибок, счетчики производительности и пользователей аудита.

# Работа с консолью управления

Консоль управления администратора включает в себя все настройки системы, включая настройки сервера и настройки клиентов.

Консоль управления доступна через веб-браузер с любого компьютера в сети на объекте / больнице. Выбрать нужную страницу настроек можно при помощью дерева навигации.

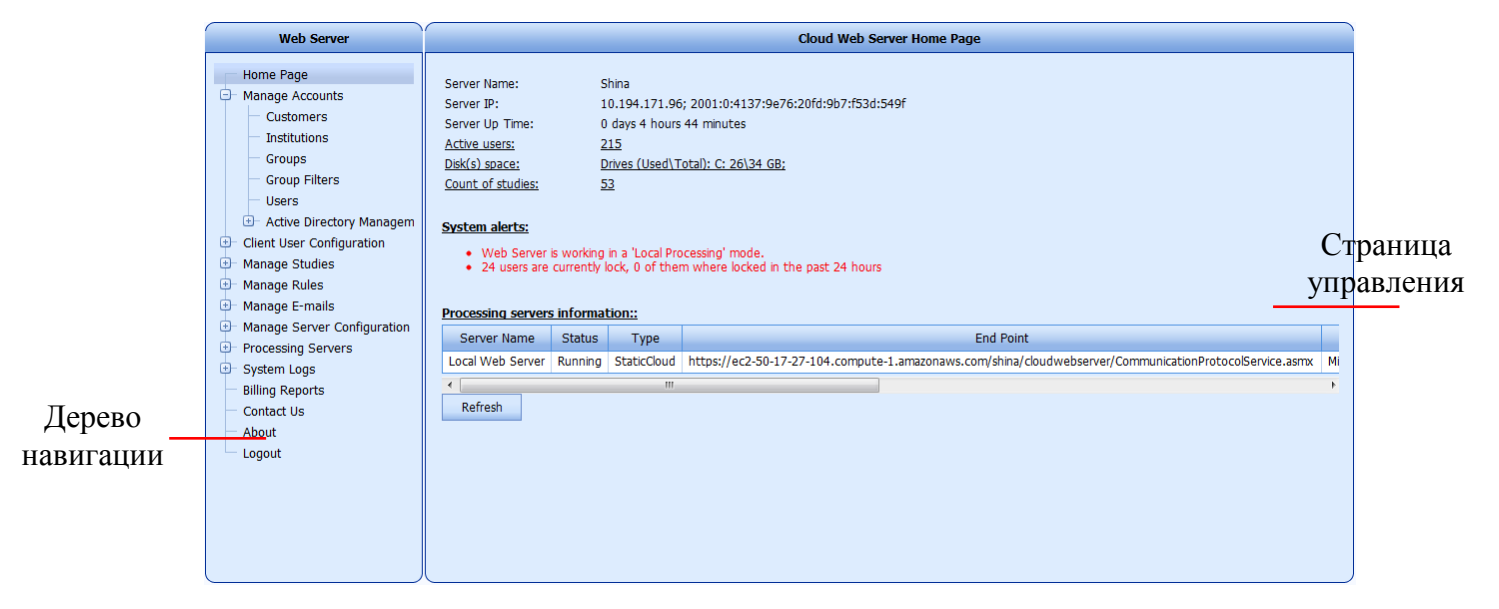

# Дерево навигации

В консоли управления администратора доступны следующие настройки и опции:

- Статус сервера, активные пользователи, система оповещения и информация о серверах обработки.
- Управление клиентами, учреждениями, группами и учетными записями пользователей.
- Управление пользовательскими настройками клиента, в том числе клинических приложениями, протоколами визуализации и фильтрами источников.

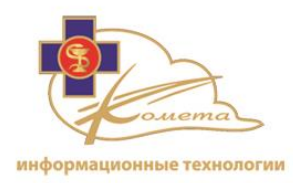

- Управление назначением исследований, статусом и временем их хранения.
- Согласование, назначение и анонимизация исследований.
- Управление правилами, в том числе правилами входа, правилами предварительной обработки, правилами присвоения исследований и правилами автоматического удаления.
- Настройка уведомлений по электронной почте.
- Управление настройками сервера.
- Управление настройками базы данных.
- Настройки и управления серверами обработки данных.
- Отображение системных журналов.
- Создание биллинговых отчетов.

При щелчке по элементу в дереве навигации откроется соответствующая страница настроек.

# Таблицы настроек

Многие страницы настроек, такие как настройки групп, настройки пользователей и настройки правила состоят из таблиц.

Таблицы настроек дают возможность удобного просмотра и выбора элементов для их последующей настройки.

Все таблицы могут быть отсортированы по любому столбцу, посредством щелчка по заголовку требуемой колонки.

По любой из таблиц можно осуществлять поиск нужных элементов, используя поле поиска. Введите имя разыскиваемого элемента (или только начало его имени со звездочкой в конце) и нажмите кнопку поиска.

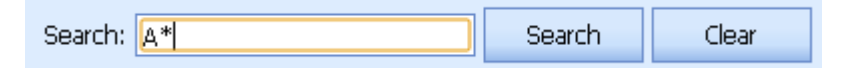

Таблицы исследований также включают в себя некоторые ключи поиска (для получения дополнительной информации, обратитесь к разделу "Управление исследованиями", страница 65).

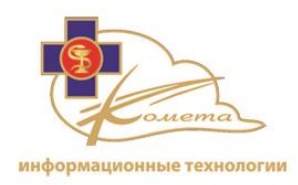

*Примечание:* Во всех таблицах, описанных в следующих разделах, можно осуществлять поиск и сортировку.

# Основные настройки

# Главная страница

При первом входе в консоль управления отображается главная страница управления настройками. На этой странице представлена основная информация о Kometa 3Di Облаке и его текущем состоянии.

|                    |            |                 | Cloud Web Server Home Page                                              |                                         |
|--------------------|------------|-----------------|-------------------------------------------------------------------------|-----------------------------------------|
|                    |            |                 |                                                                         |                                         |
| Server Name:       | S          | hina            |                                                                         |                                         |
| Server IP:         | 1          | 0.108.14.59;    | 2001:0:4137:9e76:3861:2262:f593:f1c4                                    |                                         |
| Server Up Time:    | 7          | days 0 hours    | 25 minutes                                                              |                                         |
| Active users:      | <u>0</u>   |                 |                                                                         |                                         |
| Disk(s) space:     | D          | rives (Used\T   | otal): C: 24\29 GB;                                                     |                                         |
| Count of studies:  | 1          |                 |                                                                         |                                         |
|                    |            |                 |                                                                         |                                         |
| System alerts:     |            |                 |                                                                         |                                         |
| Web Server         | is workina | in a 'Local Pro | icessina' mode.                                                         |                                         |
|                    |            |                 |                                                                         |                                         |
| Drocossing conver  | informat   | tion            |                                                                         |                                         |
| Processing servers | sinonia    | <u>uon</u>      |                                                                         |                                         |
| Server Name        | Status     | Туре            | End Point                                                               | OS                                      |
| Local Web Server   | Running    | StaticCloud     | http://localhost/shina/cloudwebserver/CommunicationProtocolService.asmx | Microsoft Windows NT 6.1.7601 Service F |
| •                  |            |                 | III                                                                     | 4                                       |
| Refresh            |            |                 |                                                                         |                                         |
|                    |            |                 |                                                                         |                                         |
|                    |            |                 |                                                                         |                                         |
|                    |            |                 |                                                                         |                                         |
|                    |            |                 |                                                                         |                                         |
|                    |            |                 |                                                                         |                                         |
|                    |            |                 |                                                                         |                                         |
|                    |            |                 |                                                                         |                                         |
|                    |            |                 |                                                                         |                                         |
|                    |            |                 |                                                                         |                                         |

# Информация о серверах обработки данных

В информационной таблице о серверах обработки данных изложена следующая информация:

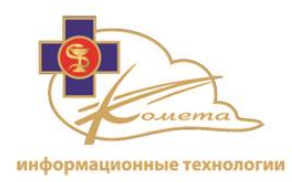

- Имя сервера имя сервера обработки по умолчанию это локальный вебсервер.
- Состояние сервер может находиться в одном из следующих состояний: "работает", "спящий режим", "отключен".
- Тип В настоящее время доступен единственный тип сервера -'StaticCloud'. Этот тип сервера является статическим, с фиксированным размером серверной памяти.
- Конечная точка ссылка на текущие коммуникационные операции протокола.
- ОС операционная система сервера.
- Используемая память
- Доступная память
- Использование процессора
- Максимальное количество сессий максимально допустимое количество сессий, если таковое установлено.
- Сессии сессии, открытые в данный момент
- Визуализация количество активных процессов визуализации
- Каталоги количество активных процессов каталогизации
- Время работы указывает на продолжительность времени с момента последнего запуска/перезапуска сервера обработки.

#### Биллинговые отчеты

Биллинговый отчет предоставляет собой счетчик исследований по учреждению. Он отображает подсчет загруженных, неудачных, сохраненных и удаленных исследований для больницы.

Биллинговый отчет может быть распечатан или сохранен в различных форматах (PDF, Excel, и Html).

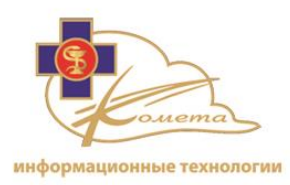

119571, г. Москва, проспект Вернадского 92, офис 231, Телефон: +7(495) 215-18-29, факс: +7(495) 215-18-29 info@kometa-med.ru, <u>www.kometa-med.ru</u> ООО «Комета» ИНН: 7728778127

| Home Page<br>Manage Accounts<br>Client User Configuration<br>Manage Studes<br>Manage Studes<br>Manage Finalis<br>Date From:<br>DICOM Configuration<br>System Logs<br>Billing Reports<br>Contact Us<br>Downloads<br>About<br>Logout<br>Study Activity:<br>Itane<br>Manage Study Activity:<br>Study Activity:<br>Total:<br>0<br>0<br>0<br>0<br>0<br>0<br>0<br>0<br>0<br>0<br>0<br>0<br>0 | Web Server                                                                                                    |                                                |                                                         | Billing Reports                    |                  |                             |
|----------------------------------------------------------------------------------------------------|----------------------------------------------------------------------------------------------------|------------------------------------------------|---------------------------------------------------------|------------------------------------|------------------|-----------------------------|
| About<br>Logout          Study Activity:         Institution       Description         Uploaded       Failed         Story         Total:       0       0       0                                                                                                    | Home Page<br>Manage Accounts<br>Client User Configuration<br>Manage Studies<br>Manage Rules<br>Manage E-mails<br>Manage Server Configuration<br>Processing Servers<br>DICOM Configuration<br>System Logs<br>Billing Reports<br>Contact Us<br>Downloads | <mark>⊘∣⊚ %</mark> ∣⊭<br>Billing Repor         | Customer: *<br>Institution: *<br>Date From:<br>Date To: | Please select a<br>Select a custor | customer         | Pdf 🔛 Thursday, 03 May 2012 |
| Total: 0 0 0 0                                                                                                    | About<br>Logout                                                                                                    | Customer<br>The study Activity:<br>Institution | Name:<br>Address:<br>Status:<br>Uploaded                | Descri                             | ption<br>Storing | Status<br>Deleted           |
|                                                                                                    |                                                                                                    | Total:                                         | 0                                                       | 0                                  | 0                | 0                           |

# Контакты

Страница контактов Kometa 3Di содержит контактные данные компании.

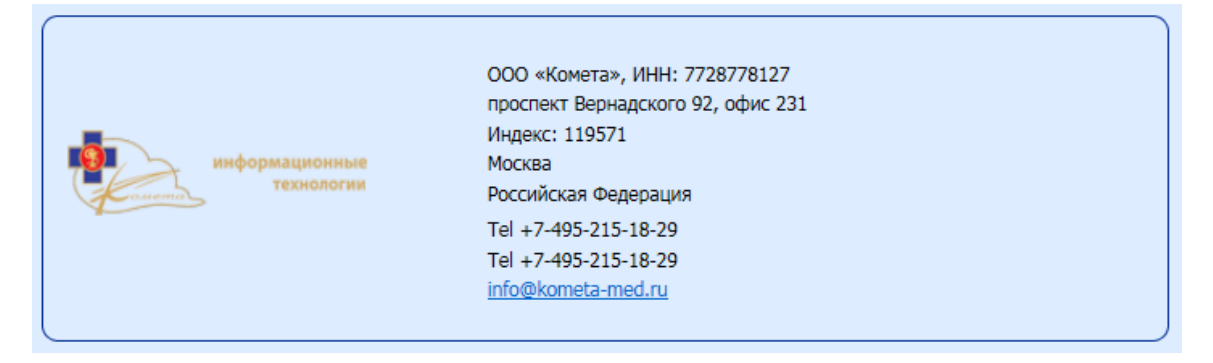

# О системе

Страница Kometa 3Di содержит номер версии, ссылку на сайт системы Kometamed.ru.

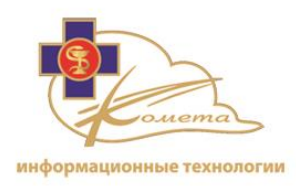

 OS S\N
 00378-20000-00003-AA210

 BIOS ID
 System Serial Number

 Processor ID
 BFEBFFF000906E9

 Machine Code
 MDAzNzgtMjAwMDAtMDAwMDMtQUEyMTBTeXN0ZW0gU2VyaWFsIE51bWJlckJGRUJGQkZGMDAwOTA2RTk=

 Версия
 3.2.060

 Авторство © 2016 Коmeta. Все права защищены.

 www.kometa-med.ru

# Выход

Для безопасного выхода из консоли управления Kometa 3Di, нажмите опцию выхода из системы в дерева навигации.

Вы можете закрыть веб-браузер, когда появится страница входа в Kometa 3Di.

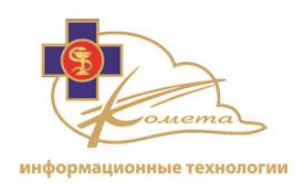

# Управление учетными записями

Пользователь системы Kometa 3Di может производить действия в Kometa 3Di Облаке в соответствии с его ее уровнем доступа. Каждый пользователь имеет уникальное имя пользователя (логин) и пароль.

Каждый пользователь входит по меньшей мере в одну группу. Каждому пользователю соответствует одно учреждению и каждому учреждению, соответствует одному клиенту. Группы пользователей дают возможность организовать более качественное управление уровнями доступа и общих настроек.

Страницы управления профилями пользователей позволяют администратору выполнять следующие действия:

- Добавлять в систему клиентов, учреждения, группы или пользователей.
- Вводить пользователей в различные группы.
- Назначать различные уровни доступа различным группам и пользователям.
- Редактировать информацию о пользователе, настройки учетной записи и учетные данные для входа.
- Создавать фильтры групп для предоставления различных уровней доступа.

Вы можете найти страницы управления учетными записями в разделе "Управление учетными записями" в дереве навигации:

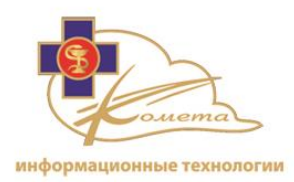

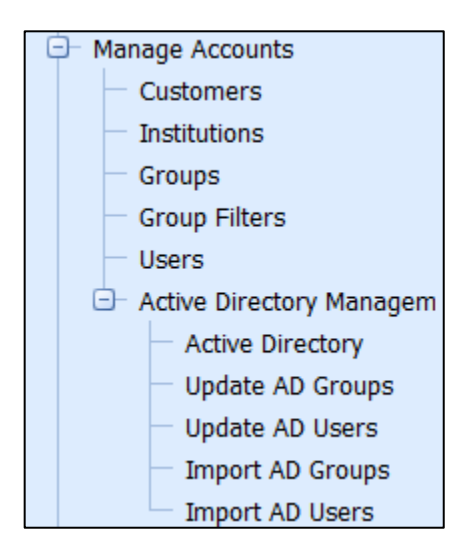

# Управление клиентами

Страница управления клиентами содержит таблицу клиентов системы, в которой находятся все имена клиентов и информация о них.

Вы можете добавлять, удалять и редактировать клиентов в Kometa 3Di Облаке.

| Customers I     | Management |              |
|-----------------|------------|--------------|
| Add Edit Delete | Search:    | Search Clear |
| Customer        |            | Status       |
| PACS-Customer   |            | Enabled      |
| demo2_21        |            | Enabled      |
|                 |            |              |
|                 |            |              |
|                 |            |              |
|                 |            |              |
|                 |            |              |
|                 |            |              |
|                 |            |              |
|                 |            |              |
|                 |            |              |
|                 |            |              |
|                 |            |              |

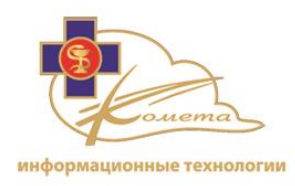

# Для добавления клиента

1. 1. Нажмите кнопку "Добавить". Появится страница "Добавить нового клиента".

|               |            | Add New Customer |
|---------------|------------|------------------|
| Customer Deta | iils       |                  |
| Name: *       |            | ]                |
| Address:      |            |                  |
| Status:       | <b>V</b>   |                  |
| Browse Logo:  | ן בחר קובץ |                  |
|               |            |                  |
|               |            |                  |
|               |            |                  |
|               |            |                  |
|               |            | Back Save        |
|               |            |                  |
|               |            |                  |
|               |            |                  |
|               |            |                  |
|               |            |                  |
|               |            |                  |
|               |            |                  |
|               |            |                  |
|               |            |                  |
|               |            |                  |

2. 2. Введите имя клиента. Вы также можете заполнить адрес клиента, который будет отображаться в таблице клиентов.

*Примечание:* по умолчанию статус нового клиента "Доступен" Вы можете изменить статус клиента при помощи соответствующего переключателя.

Вы можете загрузить файл изображения логотипа в облако, нажав кнопку "Выбрать файл".

3. Нажмите кнопку "Сохранить", чтобы сохранить новую группу.

*Примечание:* Нажмите кнопку "Назад", чтобы вернуться к таблице групп без сохранения нового клиента.

## Для редактирования клиента:

 Выберите нужного клиента из таблицы клиентов и нажмите кнопку "Редактировать". Появится страница "Редактирование клиента". Эта страница похожа на страницу "Добавить нового клиента", но с заполненными настройками клиента.

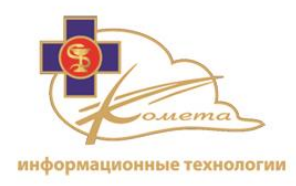

- 2. Измените нужные настройки.
- 3. Нажмите кнопку "Сохранить", чтобы сохранить изменения.

*Примечание:* Нажмите кнопку "Назад", чтобы вернуться к таблице групп без сохранения изменений.

#### Чтобы удалить клиента

- 1. Выберите клиента, которого вы хотите удалить из таблицы клиентов и нажмите на кнопку "Удалить". Появится диалоговое окно подтверждения удаления.
- 2. Подтвердите удаление.

| Are you sure you wa | ant to delete th | e customer na | med PACS-Customer? |
|---------------------|------------------|---------------|--------------------|
|                     | Yes              | No            |                    |
|                     |                  |               |                    |

*Примечание:* институты, группы и пользователи, принадлежащие удаленной группе, **не удаляются**.

## Управление учреждениями

Страница управления учреждениями содержит таблицу учреждений системы, в которой находятся имена и информация обо всех учреждениях.

Вы можете добавлять, удалять и редактировать учреждения в Kometa 3Di Облаке.

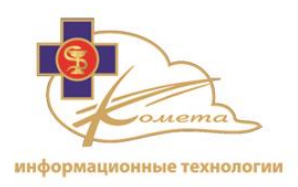

| Institutions Management |                      |               |         |  |  |
|-------------------------|----------------------|---------------|---------|--|--|
| Add Edit Delete         | Search: Search Clear |               |         |  |  |
| Institution             | Description          | Customer      | Status  |  |  |
| PACS-Institution        |                      | PACS-Customer | Enabled |  |  |
| demoserver-2            |                      | demo2_21      | Enabled |  |  |
|                         |                      |               |         |  |  |

# Чтобы добавить учреждение

1. Нажмите на кнопку "Добавить". Появится страница "Добавить учреждение".

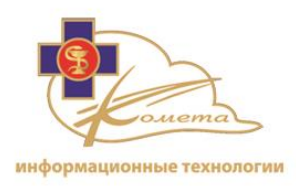

|                               | Adding New Institution |
|-------------------------------|------------------------|
| Institution information       |                        |
| Customer *                    |                        |
| Name *                        |                        |
| Description                   |                        |
| Max storing days for images * | 730 (2 years)          |
| Status                        | V                      |
| Clear All                     | Back Save              |
|                               |                        |

2. Введите имена заказчика и учреждения и максимальное дней хранения для изображений. Вы также можете заполнить описание учреждения, которое будет отображаться в таблице учреждений.

*Примечание:* по умолчанию статус нового учреждения "Доступен" Вы можете изменить статус учреждения при помощи соответствующего переключателя.

3. Нажмите кнопку "Сохранить", чтобы сохранить новую группу.

*Примечание:* вы можете нажать кнопку "Очистить все" в любое время, чтобы очистить все поля.

Нажмите кнопку "Назад", чтобы вернуться к таблице учреждений без сохранения нового учреждения.

## Для редактирования учреждения:

- Выберите нужное учреждение из таблицы учреждений и нажмите кнопку "Редактировать". Появится страница "Редактировать учреждение". Эта страница похожа на страницу "Добавить новое учреждение", но все настройки учреждения заполнены.
  - 2. Измените нужные настройки учреждения.

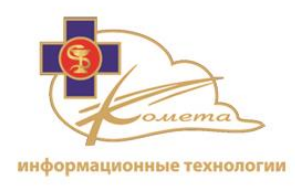

3. Нажмите кнопку "Сохранить", чтобы сохранить изменения.

*Примечание:* вы можете нажать кнопку "Очистить все" в любое время, чтобы очистить все поля.

Нажмите кнопку "Назад", чтобы вернуться к таблице учреждений без сохранения изменений.

#### Чтобы удалить учреждение

- 1. Выберите учреждение, которое вы хотите удалить из таблицы учреждений, и нажмите кнопку "Удалить". Появится диалоговое окно подтверждения.
- 2. Подтвердите удаление.

| Are you sure you w | ant to delete i | institution name | ed PACS-Institution? |
|--------------------|-----------------|------------------|----------------------|
|                    | Yes             | No               |                      |
|                    |                 |                  |                      |

# Управление группами

Страница управления группами содержит таблицу групп системы, на которой находятся имена и данные всех групп пользователей.

На странице управления группами вы можете добавлять и удалять группы в Kometa 3Di Облаке, а также управлять уровнями доступа групп.

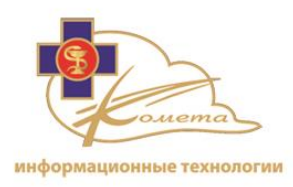

|                      | Groups Manage                                           | ement          |                           |         |         |
|----------------------|---------------------------------------------------------|----------------|---------------------------|---------|---------|
| Add Edit             | Delete                                                  | Search:        |                           | Search  | Clear   |
| Name 🔺               | Description                                             | Count of users | Filter(s)                 | AD name | Status  |
| Broadcast group      | Group for wide distribution studies                     | 8              |                           |         | Enabled |
| Cardiologists        | Group of Cardiologists                                  | 0              | PACS-Cardiologists Filter |         | Enabled |
| External appraisers  | The external appraisers the institution is working with | 0              |                           |         | Enabled |
| Office administrator | Office administrator                                    | 1              |                           |         | Enabled |
| Radiologists         | Group of Radiologists                                   | 3              | PACS-Radiologists Filter  |         | Enabled |
| Referring physicians | Referring physicians group                              | 0              |                           |         | Enabled |
| Technologists        | Group of technicians                                    | 0              |                           |         | Enabled |
| Transcriber group    | Transcriber group                                       | 0              |                           |         | Enabled |
|                      |                                                         |                |                           |         |         |

# Для добавления группы

1. Нажмите на кнопку "Добавить". Появится страница "Добавить группу".

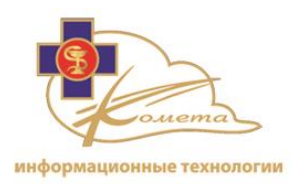

|        |                  |           |                  | Add New Group                             |
|--------|------------------|-----------|------------------|-------------------------------------------|
| Group  | information:     | Institu   | tion: *          | PACS-Institution                          |
|        |                  | Group     | Name: *          |                                           |
|        |                  | Group     | Description:     |                                           |
|        |                  | Status    | :                | C Enabled                                 |
| Please | e select a requi | ired filt | ter in order to  | filter the relevant studies to this group |
|        | N                | ame       |                  | Description                               |
|        |                  |           | NO 0             | ata to display                            |
| Group  | permissions:     |           |                  |                                           |
|        | Name             | _         |                  | Description                               |
|        | Merge            |           | Merge            |                                           |
|        | Anonymize        |           | Study anonymi    | ation (Management Console users only)     |
|        | Import           |           | Add dicom imag   | es using Import tool                      |
|        | Download         |           | Download stud    | es/additional files                       |
|        | Assign           |           | Assign studies t | o users (Management Console users only)   |
|        | Query            |           | Retrieve patien  | t/study list                              |
|        | Read             |           | View images      |                                           |
|        | Export           |           | Export           |                                           |
|        | Append           |           | Append           |                                           |
|        | Update           |           | Update           |                                           |
|        | Delete           |           | Delete           |                                           |
|        | Compression      |           | Storage mode     | which allows Client-Server work mode.     |
|        | Hanging Protoc   | ol        | Usage of prede   | fined hanging protocols                   |
| Page   | 1 of 3 (28 item  | s) <      | 1 2 3 >          |                                           |
| ALP    | ermissions       | Reset     | Permissions      |                                           |
|        |                  | Reper     |                  |                                           |
| ch     | ALL ALL          |           |                  | Pask                                      |
| CIE    | sar All          |           |                  | Back                                      |

2. Введите имя группы. Вы также можете ввести описание группы, которое будет отображаться в таблице групп.

*Примечание:* по умолчанию статус новой группы "Доступна" Вы можете изменить статус группы при помощи соответствующего переключателя.

- 3. Выберите фильтр требуемой группы. Фильтр определяет, какие исследования пользователей группы будет доступны для просмотра. Фильтры создаются на основе тегов DICOM и могут быть выбраны из страницы фильтров групп (смотрите следующий раздел). Если не выбран ни один фильтр, группа будет иметь возможность просматривать все исследования в Облаке.
- Установите флажки в таблице разрешений группы рядом с необходимыми разрешениями, чтобы установить уровень доступа для данной группы. Доступные следующие разрешения:
  - 1. Добавление файла
  - 2. Добавление пациента
  - 3. Анонимизация
  - 4. Присвоение

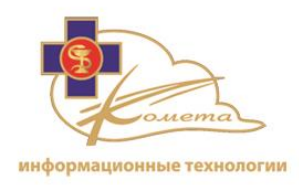

- 5. Запись на диск
- 6. Удаление файлов
- 7. Удаление пациента
- 8. Удаление серий
- 9. Удаление исследований
- 10. Редактирование исследований
- 11. Протоколы визуализации
- 12. Импорт
- 13. Блокировка / разблокировка
- 14. Перемещение
- 15. Запросы
- 16. Чтение
- 17. Сохранение на сервер
- 18. Статус
- 19. URL
- 5. Для того, чтобы выбрать все разрешения для данной группы, нажмите кнопку "Все разрешения".
- 6. Для того чтобы снять все права доступа для данной группы, нажмите кнопку "Сбросить разрешения".
- 7. Нажмите кнопку "Сохранить", чтобы сохранить новую группу.

*Примечание:* вы можете нажать кнопку "Очистить все", чтобы очистить все поля.

Нажмите кнопку "Назад", чтобы вернуться к таблице групп без сохранения новой группы.

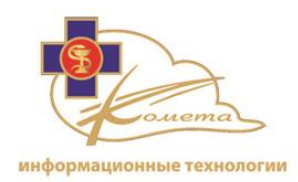

# Для редактирования группы:

- Выберите нужную группу из таблицы групп и нажмите кнопку "Редактировать". Появится страница "Редактировать группу". Эта страница похожа на страницу "Добавить группу", но заполнены все настройки группы.
- 2. Измените необходимые настройки.
- 3. Нажмите кнопку "Сохранить", чтобы сохранить изменения.

*Примечание:* Для очистки всех полей нажмите кнопку "Очистить все". Нажмите кнопку "Назад", чтобы вернуться к таблице групп без сохранения изменений.

# Чтобы удалить группу

- 1. Выберите группу, которую вы хотите удалить из таблицы групп и нажмите кнопку "Удалить". Появится диалоговое окно подтверждения.
- 2. Подтвердите удаление.

| Are you su | re you want to | delete group | Technician? |
|------------|----------------|--------------|-------------|
|            | Yes            | Back         |             |
|            |                |              |             |

*Примечание:* пользователи, относящиеся к удаляемой группе, не будут удалены.

# Управление фильтрами групп

Страница управления фильтрами групп содержит таблицу фильтров групп системы, которая включает в себя все фильтры системных данных.

Система Kometa 3Di позволяет установить фильтры данных, которые основаны на тегах DICOM и системной информации для каждой группы. Эти фильтры определяют уровень доступа группы к данным и позволяют запрещать

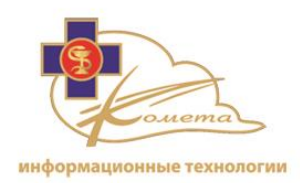

пользователям группы видеть определенные исследования. Например, вы можете установить группу кардиологов, которые смогут просматривать только кардиологические исследований, размещенных в Kometa 3Di облаке.

На страницы управления группами вы можете добавлять и удалять фильтры групп в Kometa 3Di облаке, а также управлять условиями фильтров.

|                           | Group's Filters Management |                     |  |
|---------------------------|----------------------------|---------------------|--|
| Add Edit Delete           | Search: Search Clear       |                     |  |
| Name                      | Description                | Count of Conditions |  |
| PACS-Radiologists Filter  | Radiologists Filter        | 2                   |  |
| PACS-Cardiologists Filter | Cardiologists Filter       | 4                   |  |
|                           |                            |                     |  |
|                           |                            |                     |  |
|                           |                            |                     |  |

# Чтобы добавить фильтр группы

1. Нажмите на кнопку "Добавить". Появится страница "Добавить фильтр".

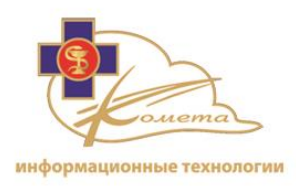

|                                           | Add New Filter                 |
|-------------------------------------------|--------------------------------|
| Institution: *<br>Name: *<br>Description: |                                |
| Rule:                                     | (<br>) Add Group Add Condition |
| Clear All                                 | Back Save                      |
|                                           |                                |
|                                           |                                |
|                                           |                                |
|                                           |                                |

- 2. Выберите учреждение, для которого вы хотите назначить фильтр группы.
- 3. Введите имя фильтра. Вы также можете ввести описание фильтра для отображения в таблице фильтров групп.
- 4. Определить нужные правила. Для этого:
  - Нажмите кнопку "Добавить условие", чтобы добавить условие в фильтр.

|           | (         |            |   |           |
|-----------|-----------|------------|---|-----------|
|           |           | Department | • | IS 🔹      |
| Rule:     |           | Department | ^ |           |
|           | )         | Modality   |   | lition    |
|           |           | Body part  |   |           |
|           | $\square$ | Ref phys.  |   |           |
|           |           | Read phys. |   |           |
| Clear All |           | Institut.  |   | Back Save |
|           |           | Patient ID | ¥ |           |

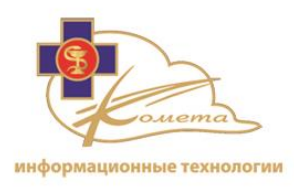

|           | (                           |
|-----------|-----------------------------|
| Pulo      | Study Date 🗾 🔄 🔽 🔽          |
| Rule.     |                             |
|           | ) Add Group Add Cond IS NOT |
|           | CONTAINS                    |
|           | DOES NOT CONTAIN            |
|           | LARGER THAN                 |
| Clear All | LESS THAN Back Save         |

Выберите атрибут (тег DICOM или поле из базы данных), выберите правило (поле сравнения) и выберите или введите нужное значение (в начале или в конце строки вместо символов можно использовать звездочки).

Вы можете добавить больше, чем одно условие для каждой группы правил. Если вы сделаете это, появится поле И / ИЛИ, что позволяет определить связь между этими двумя условиями.

В следующем примере определен фильтр, пропускающий только те исследования КТ, которые были проведены после указанной даты.

|--|

*Примечание:* Вы можете удалить группу, нажав на значок X рядом с ней.

• Нажмите кнопку "Добавить группу", чтобы добавить новую группу условий.

Каждая группа правил заключена в квадратные скобки и при добавлении нового правила появляется поле И/ИЛИ, что позволяет определить связь между этими двумя группами.

*Примечание:* Вы можете удалить группу, нажав на значок X, рядом с кнопкой "Добавить условие".

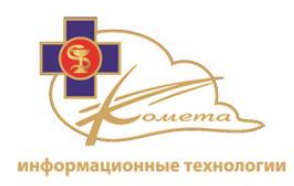

5. Нажмите кнопку "Сохранить", чтобы сохранить фильтр новой группы.

*Примечание:* вы можете нажать кнопку "Очистить все", чтобы очистить все поля.

Нажмите кнопку "Назад", чтобы вернуться к таблице фильтров без сохранения нового фильтра.

*Примечание:* для того, чтобы использовать фильтры группы, присвойте их группе на страницы управления группами. Для получения более подробной информации обратитесь к предыдущему разделу.

#### Чтобы отредактировать фильтр группы

- Выберите нужный фильтр из таблицы фильтров группы и нажмите кнопку "Редактировать". Появится страница "Редактирование фильтра". Эта страница похожа на страницу добавления нового фильтра, но все настройки фильтра заполнены.
- 2. Измените нужные условия/группы так, как это вам необходимо. Вы можете удалить условие или группу, нажав на соответствующий значок Х.
- Нажмите кнопку "Сохранить", чтобы сохранить изменения или кнопку "Назад", чтобы вернуться в таблицу фильтров без сохранения каких-либо обновлений.

*Примечание:* вы можете нажать кнопку "Очистить все", чтобы очистить все поля.

Нажмите "Назад", чтобы вернуться к таблице фильтров без сохранения изменений.

## Для удаления фильтра группы

- 1. Выберите фильтр, который вы хотите удалить, из таблицы фильтров группы и нажмите кнопку Удалить. Появится диалоговое окно подтверждения.
- 2. Подтвердите удаление.

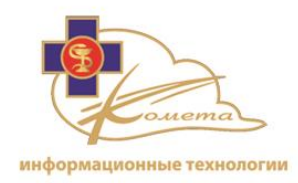

| Are you sure you wa | nt to delete fili | ter named PAC | S-Radiologists Filter ? |
|---------------------|-------------------|---------------|-------------------------|
|                     | Yes               | No            |                         |
|                     |                   |               |                         |

# Управление пользователями

Страница управления пользователями содержит таблицу пользователей системы, в которой отображаются все имена пользователей и информация о них.

На странице управления пользователями вы можете добавлять и удалять пользователей в Kometa 3Di Облаке, а также управлять правами доступа пользователей.

Также вы можете разблокировать тех пользователей, которые были заблокированы из-за трех неверных попыток ввода пароля.

|           |                               |         | Users Management      |                            |         |  |
|-----------|-------------------------------|---------|-----------------------|----------------------------|---------|--|
| Add       | Edit Delete                   |         | Search User:          | Search Clear               |         |  |
| User Name | Group(s)                      | Status  | Last Authorization    | Description                | AD Name |  |
| Admin     | Office administrator          | Enabled | 11/10/2011 5:20:32 PM | Office administrator login |         |  |
| Dr.A      | Broadcast group, Radiologists | Enabled | 11/10/2011 5:19:02 PM |                            |         |  |
| Dr.B      | Cardiologists                 | Enabled | 11/10/2011 5:19:31 PM |                            |         |  |
| Dr.C      | Broadcast group               | Enabled | 11/10/2011 5:19:53 PM |                            |         |  |
|           |                               |         |                       |                            |         |  |

#### Для добавления пользователя

1. Нажмите на кнопку "Добавить". Появится страница "Добавить нового пользователя".
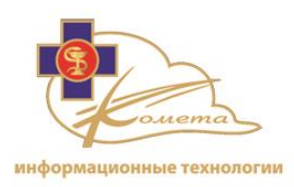

|                                             |            | Adding New User                     |                 |   |         |
|---------------------------------------------|------------|-------------------------------------|-----------------|---|---------|
| User Information:                           |            |                                     |                 |   |         |
| 📝 Inherit default                           | 🔲 Uploader |                                     |                 |   |         |
| Customer: *                                 | •          | Password: *                         |                 |   |         |
| Institution: *                              | •          | Confirm Password: *                 |                 |   |         |
| User name: *                                |            | Password recovery quest             | on: None        | • |         |
| User must change password at<br>next logon: |            | Password recovery answe             | er:             |   |         |
| The user never expired:                     |            | The expiration date:                | 6/27/2012       | - |         |
| First Name:                                 |            | The user cannot change<br>password: |                 |   |         |
| Last Name:                                  |            |                                     |                 |   |         |
| Title:                                      | Mrs.       | Telephone:                          |                 |   |         |
| Role:                                       | Other 🔹    | Cell number:                        |                 |   |         |
| Address:                                    |            | Fax:                                |                 |   |         |
| City:                                       |            | Pager:                              |                 |   |         |
| Zip Code:                                   |            | E-mail *                            |                 |   |         |
| Country:                                    | None       |                                     |                 |   |         |
| State:                                      | None 💌     | Description:                        |                 |   |         |
| Status:                                     | ✓ Enabled: |                                     |                 |   |         |
| User Group(s)                               |            |                                     | Show all groups |   |         |
| Name                                        | Descripti  | ion                                 | Institution     | • | Details |
|                                             |            | No data to display                  |                 |   |         |
| Clear All Back Save                         |            |                                     |                 |   |         |

- 2. Выберите клиента для пользователя.
- 3. Выберите учреждение для пользователя.
- 4. Введите уникальное имя пользователя, которое будет идентифицировать пользователя в системе.
- 5. Введите и повторите пароль для пользователя. Пароль должен быть не менее 8 символов. Он должен содержать буквы, по крайней мере, одну цифру и один специальный символ и не может содержать имя пользователя или его старый пароль.
- 6. Заполните адрес электронной почты и другие необходимые сведения о пользователе.

*Примечание:* По умолчанию включена опция "Наследовать". Это означает, что пользователь наследует все настройки системы из групп, в которые он будет добавлен.

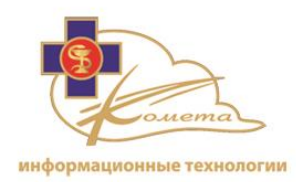

Вы можете изменить следующие настройки:

- "Пользователь должен изменить пароль при следующем входе" если опция установлена, пользователь должен будет изменить свой пароль.
- "Пользователь никогда не устаревает", если эта опция не установлена, появляется поле с датой окончания срока действия профиля пользователя. Заполните требуемую дату истечения срока действия, и пользователь не будет иметь возможности войти в после истечения этой даты.
- "Статус Доступен" Эта опция должна быть включена для пользователя, чтобы он имел возможность войти в систему. Если вы хотите временно отключить пользователя, снимите галочку с этой опции.
- "Пользователь не может изменить пароль" эта опция доступна только в случае, если не включена опция "Пользователь должен изменить пароль при следующем входе в систему". Если эта опция установлена, пользователь не сможет изменить свой пароль.
- Выберите нужную группу пользователя. Убедитесь, что пользователь вводится в правильную группу, так как пользователь будет подвергаться воздействию всех данных в соответствии с фильтрами группы. Вы можете ввести пользователя более чем в одну группу.

*Примечание:* рекомендуется устанавливать группы и настройки фильтров группы, прежде чем добавлять пользователей в систему. Чтобы узнать, как добавлять группы и фильтры групп, пожалуйста, обратитесь к предыдущим разделам данного руководства.

Вы можете просматривать детали каждой группы, щелкнув по ссылке "Дополнительная информация" в таблице групп. После щелчка появится диалоговое окно, аналогичное тому, что показано ниже:

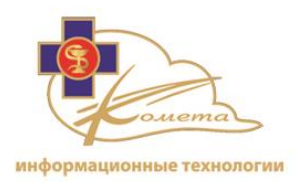

|                                                                                  | Group Information ×                                                         |                     |  |  |  |
|----------------------------------------------------------------------------------|-----------------------------------------------------------------------------|---------------------|--|--|--|
| Group<br>Name:<br>Institution:<br>Group<br>Description:<br>Status:<br>Group Node | Broadcast group<br>PACS-Institution<br>Group for wide distribu<br>I Enabled | tion studies        |  |  |  |
|                                                                                  | Name                                                                        | Description         |  |  |  |
| PACS-Radiologists Filter                                                         |                                                                             | Radiologists Filter |  |  |  |
| PACS-Cardiologists Filter Cardiologists Filter                                   |                                                                             |                     |  |  |  |

8. Нажмите кнопку "Сохранить" для сохранения нового пользователя.

*Примечание:* вы можете нажать кнопку "Очистить все", чтобы очистить все поля.

Нажмите кнопку "Назад", чтобы вернуться к таблице пользователей без сохранения нового пользователя.

#### Для редактирования пользователя:

- Выберите нужного пользователя из таблицы пользователей и нажмите кнопку "Редактировать". Появится страница "Редактировать пользователя".
   Эта страница похожа на страницу Добавить пользователя, но все настройки пользователя заполнены.
- 2. Измените необходимые настройки пользователя.
- 3. Нажмите кнопку "Сохранить", чтобы сохранить изменения.

*Примечание:* вы можете нажать кнопку "Очистить все", чтобы очистить все поля.

Нажмите "Назад", чтобы вернуться к таблице пользователей без сохранения изменений.

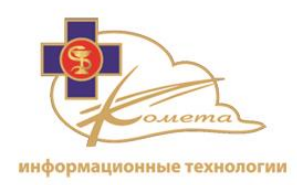

#### Чтобы удалить пользователя

- 1. Выберите пользователя, которого вы хотите удалить из таблицы пользователей, и нажмите кнопку "Удалить". Появится диалоговое окно подтверждения.
- 2. Подтвердите удаление.

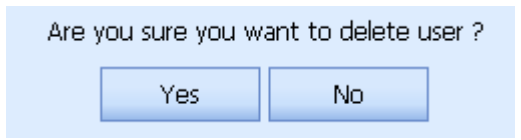

## Разблокирование профиля пользователя

Профиль пользователя может быть заблокирован системой в следующих случаях:

- После трех неудачных попыток ввода пароля.
- По истечении срока действия учетной записи пользователя (в зависимости от настроек пользователя).

Когда учетная запись пользователя заблокирована, рядом с ним в таблице управления пользователями отображается значок часов/блокировки.

В следующем примере профиль доктора А был заблокирован в связи с истечением срока действия, а профиль доктора Б был заблокирована из-за попыток ввода неверного пароля.

|   | Locked | User Name | Group(s)                      | Status  | Last Authorization    | Description | AD Name |
|---|--------|-----------|-------------------------------|---------|-----------------------|-------------|---------|
|   | 1      | Dr.A      | Broadcast group, Radiologists | Enabled | 11/10/2011 5:19:02 PM |             |         |
|   |        | Dr.B      | Cardiologists                 | Enabled | 11/10/2011 5:19:31 PM |             |         |
|   |        | Dr.C      | Broadcast group               | Enabled | 11/10/2011 5:19:53 PM |             |         |
| 1 |        |           |                               |         |                       |             | >       |

#### Чтобы разблокировать пользователя

- 1. Найдите заблокированного пользователя в таблице пользователей.
- 2. Click Нажмите на значок часов/блокировки рядом с соответствующим именем пользователя.

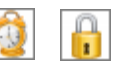

*Примечание:* заблокированный пользователь будет разблокирован при нажатии на значок замка.

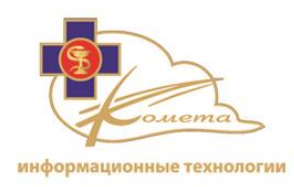

3. При нажатии на значок часов для профиля пользователя с истекшим сроком действия будет открыта страница редактирования пользователя. Продлите срок действия профиля для данного пользователя.

Вы также можете разблокировать пользователя непосредственно из страницы редактирования пользователя при помощи нажатия на кнопку разблокировки или путем продления срока действия учетной записи пользователя с устаревшим профилем.

# Клиентские настройки пользователя

Система Kometa 3Di предоставляет удобную и гибкую настройку клиентских опций пользователя.

Страницы настройки клиентских опций пользователя позволяют администратору настроить следующие параметры:

- Источники Настройка локальных источников.
- Службы Настройка локальных служб.
- Приложения Настройка просмотра и клинических приложений.
- Фильтры источников настройка предустановленных фильтров источников для Web Patient Browser.
- Печать DICOM Настройка принтеров DICOM.
- Протоколы визуализации Настройка протоколов визуализации для Коmeta 3Di Облака.

*Примечание:* все настройки могут быть назначены как всем пользователям, так определенному пользователю системы Kometa 3Di.

Вы можете найти страницы настройки клиентских опций пользователя под опцией "Клиентские настройки пользователя" в дереве навигации:

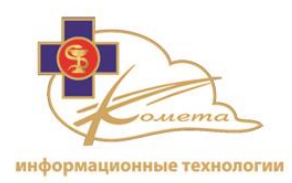

Client User Configuration
 Sources
 Services
 Applications
 Source Filters
 DICOM Print
 Hanging Protocol

## Настройки источников

Страница "Настройки источников" содержит опции настройки локальных источников.

Это позволяет администратору добавлять, изменять или удалять различные источники для различных пользователей.

|            | Sources Management |            |                   |              |
|------------|--------------------|------------|-------------------|--------------|
| Add E      | dit Delete         | Searc      | h:                | Search Clear |
| Sort Order | Source Name        | Assignment | Sort              | : Order      |
| 0          | Web Server         | All users  | Remote Web Server |              |
|            |                    |            |                   |              |
|            |                    |            |                   |              |
|            |                    |            |                   |              |
|            |                    |            |                   |              |
|            |                    |            |                   |              |
|            |                    |            |                   |              |
|            |                    |            |                   |              |
|            |                    |            |                   |              |
|            |                    |            |                   |              |
|            |                    |            |                   |              |
|            |                    |            |                   |              |
|            |                    |            |                   |              |
|            |                    |            |                   |              |
|            |                    |            |                   |              |
|            |                    |            |                   |              |

## Для добавления источников

1. Нажмите кнопку "Добавить". Нажмите на кнопку "Добавить". Появится страница "Добавить новый источник".

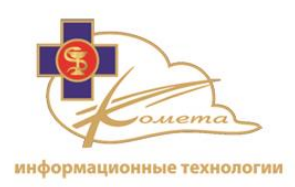

|                                        |                | Add New Source |
|----------------------------------------|----------------|----------------|
| Source Information:                    | Customer: *    | •              |
|                                        | Institution: * |                |
|                                        | User: *        |                |
| <u>Source Settings:</u><br>Sort Order: | 0              |                |
| Name: *                                | 0              |                |
| уре:                                   | Local Folder   | •              |
| Jsed For:                              | Analysis       |                |
| Path:                                  |                |                |
| gnore DICOMDIR:                        |                |                |
| gnore Dicombin.                        |                |                |
|                                        |                |                |
|                                        |                |                |
|                                        |                |                |
|                                        |                |                |
|                                        |                |                |
|                                        |                |                |
|                                        |                |                |
|                                        |                |                |
|                                        |                | Back Save      |
|                                        |                |                |
|                                        |                |                |
|                                        |                |                |

- 2. Выберите клиента, которому вы хотите назначить данный источник.
- 3. Выберите учреждение, которому вы хотите назначить данный источник.
- 4. Выберите пользователя, чтобы применить эти настройки. Вы можете выбрать опцию "Все пользователи".
- 5. Заполните следующие поля:
  - Порядок сортировки настроить порядок отображения этого приложения в ленточной закладке в Local Patient Browser's Sources (0 - будет отображаться в качестве первого приложения).
  - Имя Введите имя источника в это поле.
  - Путь Введите путь к источнику в это поле.
  - Пароль Введите пароль для источника.
  - Сжатие Выберите тип сжатия для файлов в источнике. Выбор типа сжатия обязателен. Доступны: сжатие Jpeg или сжатие JPEG 2000.

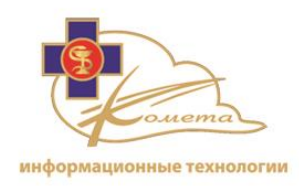

# Настройка служб

Страница "Управление службами" содержит опции настройки служб.

Это позволяет администратору добавлять, изменять или удалять различные службы для разных пользователей.

|              | Services Management |              |
|--------------|---------------------|--------------|
| Add          | Search:             | Search Clear |
| Service Name | Assignment          | Service Type |
|              | No data to display  |              |
|              |                     |              |
|              |                     |              |
|              |                     |              |
|              |                     |              |
|              |                     |              |
|              |                     |              |
|              |                     |              |
|              |                     |              |
|              |                     |              |
|              |                     |              |
|              |                     |              |
|              |                     |              |
|              |                     |              |
|              |                     |              |
|              |                     |              |

## Чтобы добавить службу

1. Нажмите на кнопку "Добавить". Появится страница "Добавить новую службу".

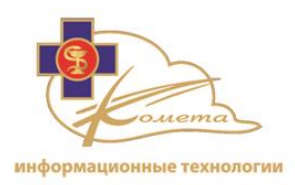

|                             |                                          | Add Nev                                        | v Service |  |  |
|-----------------------------|------------------------------------------|------------------------------------------------|-----------|--|--|
| Service Information:        | Customer: *<br>Institution: *<br>User: * | PACS-Customer<br>PACS-Institution<br>All users | •         |  |  |
| Service Settings:           |                                          |                                                |           |  |  |
| Name: *<br>Type:<br>Silent: | Dicom Folder Watcher                     | •                                              |           |  |  |
| Destination Database:       |                                          |                                                |           |  |  |
| Folder:                     |                                          |                                                |           |  |  |
| Copy to Folder:             |                                          |                                                |           |  |  |
|                             |                                          |                                                |           |  |  |
|                             |                                          |                                                |           |  |  |
|                             |                                          |                                                |           |  |  |
|                             |                                          |                                                |           |  |  |
|                             |                                          | Back                                           | Save      |  |  |

- 2. Выберите клиента, которому вы хотите назначить данную службу. Вы можете выбрать опцию "Все пользователи".
- 3. Заполните следующие поля:
  - Имя Введите имя службы в это поле.
  - Тип настроить тип службы из выпадающего списка. Возможные типы служб: Dicom folder watcher и Dicom database server.
  - Режим тишины отметьте эту опцию, чтобы установить для службы режим тишины.
  - База данных назначения введите в это поле путь к базе данных назначения.
  - Папка заполнять это поле путь к папке службы. Это поле релевантно только для службы Dicom Folder Watcher.
  - Копировать в папку это поле не является обязательным, этот путь предназначен для папки, в которой будет храниться дополнительная копия. Это поле релевантно только для службы Dicom Folder Watcher.
  - Заголовок AE введите в это поле название AE для службы. Это поле релевантно только для службы Dicom Database server.

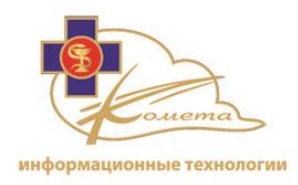

• Порт - введите в это поле порт службы. Это поле релевантно только для службы Dicom Database server.

## Настройки приложений

На странице настройки приложений содержатся настройки пользовательских приложений компьютера клиента.

На данной странице администратор может добавлять, изменять или удалять различные приложения для разных пользователей.

С помощью этой страницы управления можно настроить следующие приложения Kometa 3Di:

• Клинические приложения - настроенные клинические приложения Kometa 3Di (Kometa 3Di Viewer, Cardiac, Colon, CScore, Brain Perfusion or PET/CT) доступны для пользователя из вкладки анализа Web Patient Browser.

*Примечание:* для некоторых клинических приложений может потребоваться соответствующая лицензия.

- Patient Browser Локальный браузер пациента на рабочей станции Kometa 3Di.
- Previewer Приложение Kometa 3Di PACS Previewer. Это приложение будет доступно из вкладке анализа Web Patient Browser.
- Web Patient Browser Настройки Kometa 3Di Web Patient Browser.
- Zero Footprint Kometa 3Di Zero Footprint вьюер, который доступен из вкладки источников Web Patient Browser.

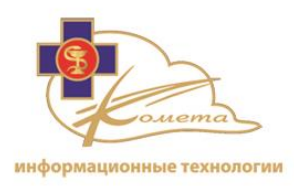

| Applications Management |            |  |              |  |        |       |
|-------------------------|------------|--|--------------|--|--------|-------|
| Add Edit                | Delete     |  | Search:      |  | Search | Clear |
| Application Name        |            |  | Attached To: |  |        |       |
| Previewer               | All users; |  |              |  |        |       |
| Viewer                  | All users; |  |              |  |        |       |
| Web Patient Browser     | Dr.A;      |  |              |  |        |       |
| Cardiac                 | Dr.A;      |  |              |  |        |       |
|                         |            |  |              |  |        |       |
|                         |            |  |              |  |        |       |
|                         |            |  |              |  |        |       |
|                         |            |  |              |  |        |       |
|                         |            |  |              |  |        |       |
|                         |            |  |              |  |        |       |
|                         |            |  |              |  |        |       |
|                         |            |  |              |  |        |       |
|                         |            |  |              |  |        |       |
|                         |            |  |              |  |        |       |
|                         |            |  |              |  |        |       |
|                         |            |  |              |  |        |       |
|                         |            |  |              |  |        |       |
|                         |            |  |              |  |        |       |
|                         |            |  |              |  |        |       |
|                         |            |  |              |  |        |       |

## Чтобы добавить приложение:

4. Нажмите кнопку "Добавить". Появится страница "Добавить новое приложение".

|                          |                           | Add New Application |
|--------------------------|---------------------------|---------------------|
| •                        |                           |                     |
| Application Information: | Customer: *               | PACS-Customer       |
|                          | Institution: *            | PACS-Institution    |
|                          | Groups/Users: *           |                     |
| Application Settings:    |                           |                     |
| Sort Order:              | 0                         |                     |
| Name: *                  | Viewer                    |                     |
| Installation xml:        |                           |                     |
| Path: *                  | [EXEDIR]\SHCAppViewer.exe |                     |
| Description:             |                           |                     |
| File type:               | Pipe                      |                     |
| Window Left:             | 0                         |                     |
| Window Top:              | 0                         |                     |
| Window Width:            | 500                       |                     |
| Window Height:           | 500                       |                     |
| Maximize:                |                           |                     |
|                          |                           |                     |
|                          |                           |                     |
|                          |                           |                     |
|                          |                           |                     |
|                          |                           | Back Save           |

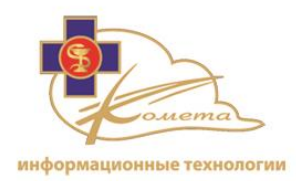

- 5. Выберите пользователя, чтобы применить эту настройку. Вы также можете выбрать опцию "Все пользователи".
- 6. Заполните следующие поля:
  - Порядок сортировки настроить порядок отображения данного приложения на вкладке анализа Web Patient Browser (0 будет отображаться в качестве первого приложения).
  - Имя Выберите имя приложения из списка имен.
  - Установка XML Это поле является необязательным. Вы можете ввести путь установки для автоматического обновления программного обеспечения.
- 7. Для клинических приложений, приложений для просмотра, приложений для печати заполните следующие поля:
  - Путь: локальный путь соответствующего клиентского приложения.

*Примечание:* After the first login to the Kometa 3Di Web Patient Browser, the user is instructed to download a thin client, including the Kometa 3Di client applications. The selected path should be the installation path.

- Описание: Вы можете добавить описание приложения.
- Тип файла: Есть 2 варианта типа файлов "Pipe" и 'File'. Для работы с клиентскими приложениями PACS всегда выбирайте тип файла "Pipe".
- Левый верхний угол окна приложения: Позиция окна приложения (вебстраницы) на экране (0, 0 - начало координат).
- Ширина и высота окна приложения: Размеры окна приложения (вебстраницы) на экране (в пикселях).
- Максимизация: Если эта опция включена, окно приложения (вебстраница) при запуске будет развернуто на весь экран.
- 8. Для Web Patient Browser заполните следующие поля:

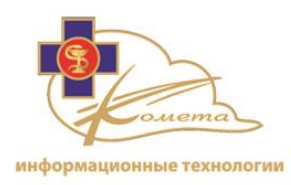

| Application Settings:                        |                     |  |  |
|----------------------------------------------|---------------------|--|--|
| Sort Order:                                  | 0                   |  |  |
| Name: *                                      | Web Patient Browser |  |  |
| Description:                                 |                     |  |  |
| Show Preview:                                |                     |  |  |
| Default Data Display Mode:                   | Studies 🔹           |  |  |
| Patients per page(only for<br>Patient Mode): | 36                  |  |  |
| Studies per page(only for<br>Studies Mode):  | 23                  |  |  |
| Total visible pages:                         | 10                  |  |  |
| Default Filter:                              | •                   |  |  |
| Color Themes:                                | Blue                |  |  |
|                                              |                     |  |  |

- Описание: Вы можете добавить описание приложения.
- Предварительный просмотр: Если эта опция включена, окно предварительного просмотра будет доступно через Web Patient Browser. Предварительное изображение и данные выбранного DICOM будут доступны в окне предварительного просмотра.
- Режим отображения данных по умолчанию: Вы можете выбрать один из двух режимов просмотра: просмотр исследований или просмотр пациентов.
- Количество пациентов на одной странице (только для режима пациентов): Выберите, сколько записей пациентов вы хотели бы видеть на странице (рекомендуется: 40 записей на странице).
- Количество исследований на одной странице (только для режима исследований): Выберите, сколько записей исследований вы хотели бы видеть на странице (рекомендуется: 25 записей на странице).
- Общее количество видимых страниц: Количество страниц записей для отображения в Web Patient Browser (например: если 10 исследований отображаются на странице и видны 10 страниц только до 100 исследований доступны для просмотра при любом выбора фильтра).
- Фильтр по умолчанию: Вы можете установить фильтр по умолчанию из выпадающего списка существующих фильтров.

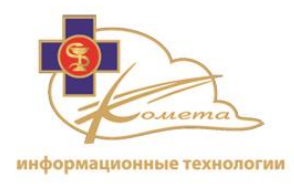

• Цветовая тема: Выберите желаемую цветовую тему для Web Patient Browser.

#### 9. Для Zero Footprint viewer заполните следующие поля:

| Application Settings:   |                              |                          |    |
|-------------------------|------------------------------|--------------------------|----|
| Sort Order:             | 0                            |                          |    |
| Name: *                 | Zero Footprint Viewer        |                          |    |
| Description:            |                              |                          |    |
| Order Field:            | Series's Date Time           |                          |    |
| Order type:             | Asc (from smaller to larger) |                          |    |
| Allow 3D/Slab:          | V                            |                          |    |
| Window Left:            | 0                            |                          |    |
| Window Top:             | 0                            |                          |    |
| Window Width:           | 500                          |                          |    |
| Window Height:          | 500                          |                          |    |
| Maximize:               |                              |                          |    |
| Image Quality in 2D:    | 90 🔹                         |                          |    |
| Frame per second in 2D: | 5                            |                          |    |
| Hot-Keys\Mouse-Events   |                              |                          |    |
| Add Mouse-Event Add     | d Hot-Key Edit Delete Defa   | ult                      |    |
|                         | Event                        | Modifires                | •  |
| 1 image forward         |                              | Keyboard key: Up Arrow   | Ξ  |
| 1 image back            |                              | Keyboard key: Down Arrow | 1  |
| 5 images forward        |                              | Keyboard key: Page Up    |    |
| 5 images back           |                              | Keyboard key: Page Down  |    |
| Go to first image       |                              | Keyboard key: Home       |    |
| Go to last image        |                              | Kevboard key: End        | Ψ. |
|                         | Back                         | Save                     |    |

- Описание: Вы можете добавить описание приложения.
- Критерии и тип сортировки серий: Вы можете выбрать порядок отображения серии. Первая серия появится в окнах просмотра при первоначальной загрузке. Выберите критерии, по которым серии будут отсортированы (дата и время создания серии, или количество изображений в серии) и тип сортировки (по возрастанию или по убыванию).
- Разрешить отображать 3D цены и слои: Если эта опция включена, режим 3D (отображение слоев и 3D сцен) будет доступен в ZFP viewer.

*Примечание*: Большое количество пользователей, работающих с 3D функциями одновременно, может перегрузить сервер и привести к низкой производительности.

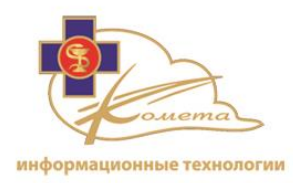

- Левый верхний угол окна приложения: Позиция окна приложения (вебстраницы) на экране (0, 0 - начало координат).
- Ширина и высота окна приложения: Размеры окна приложения (вебстраницы) на экране (в пикселях).
- Максимизация: Если эта опция включена, окно приложения (вебстраница) при запуске будет развернуто на весь экран.
- Качество изображения в 2D: Выберите степень сжатия отображаемых 2Dизображений. Значение по умолчанию составляет 90% (JPEG 90% сжатия). Вы можете также выбрать опцию "Lossless" для просмотра изображений без потери качества.
- Количество кадров в секунду в 2D: Установите скорость автоматической прокрутки для 2D сцен в ZFP Viewer.
- "Горячие" комбинации клавиш/события мыши: Вы можете настроить комбинации клавиш и щелчков мыши по своему желанию.
  - Нажмите опцию "Добавить событие мыши / горячую комбинацию клавиш" для добавления быстрого вызова нужной функции.
  - Нажмите опцию "Изменить событие мыши / горячую комбинацию клавиш" для изменения уже существующего быстрого вызова нужной функции.
  - Нажмите опцию "Удалить событие мыши / горячую комбинацию клавиш" для удаления ненужного быстрого вызова нужной функции.
  - Нажмите опцию "По умолчанию" для возврата к первоначальным настройкам вышеуказанных опций.

#### Настройки по умолчанию:

| Комбинация<br>клавиш/событие мыши | Вызываемая функция       |
|-----------------------------------|--------------------------|
| Прокрутка колесика<br>мыши        | Прокрутка вверх/вниз     |
| Курсор вверх/вниз                 | Дополнительная прокрутка |
| Page Up/Down                      | Прокрутка вверх/вниз     |

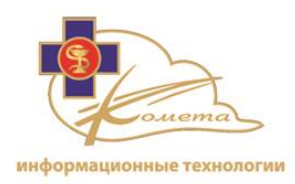

| Комбинация<br>клавиш/событие мыши   | Вызываемая функция                             |
|-------------------------------------|------------------------------------------------|
| Home/End                            | Прокрутка в начало/в конец                     |
| 1                                   | раскладка 1Х1 (режим 2D)                       |
| 2                                   | раскладка 2Х2 (режим 2D)                       |
| 3                                   | раскладка 3Х3 (режим 2D)                       |
| Т                                   | Показать/скрыть заголовок<br>изображения       |
| F6                                  | Показать/скрыть заголовок<br>изображения       |
| S                                   | Сохранить изображение                          |
| F4                                  | Сохранить изображение                          |
| <+>/<->                             | Увеличить/уменьшить<br>масштабирование         |
| 0                                   | Отображать в реальную величину (режим 2D)      |
| G                                   | Включить инструмент<br>"увеличительное стекло" |
| <m> + Левая кнопка<br/>мыши</m>     | Панорама                                       |
| <z> + Левая кнопка<br/>мыши</z>     | Масштабирование                                |
| <alt> Левая кнопка<br/>мыши</alt>   | Прокрутка                                      |
| <ctrl> Левая кнопка<br/>мыши</ctrl> | Вращение                                       |

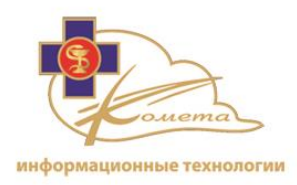

| Комбинация<br>клавиш/событие мыши | Вызываемая функция             |
|-----------------------------------|--------------------------------|
| <shift> Левая кнопка</shift>      | Регулирование толщины слоя     |
| мыши                              | (режим послойного отображения) |

#### 10. Для приложения Report заполните следующие поля:

| Application Settings:      |                        |  |  |
|----------------------------|------------------------|--|--|
| Sort Order:                | 0                      |  |  |
| Name: *                    | Report                 |  |  |
| Installation xml:          |                        |  |  |
| Path: *                    | [EXEDIR]\SHCReport.exe |  |  |
| Description:               |                        |  |  |
| Open report automatically: |                        |  |  |
| Window Left:               | 0                      |  |  |
| Window Top:                | 0                      |  |  |
| Window Width:              | 500                    |  |  |
| Window Height:             | 500                    |  |  |
| Maximize:                  |                        |  |  |

• Путь: локальный адрес приложения на рабочей станции.

*Примечание:* При первом входе в Kometa 3Di Web Patient Browser пользователь получает указание скачать клиентские приложения, в том числе клиентское приложение Kometa 3Di. Выбранный путь используется для установки этих приложений.

- Описание: Вы можете добавить описание приложения.
- Автоматически открывать отчеты: если эта опция включена, то отчет, если он доступен, будет автоматически отображаться при загрузке исследования в Kometa 3Di Previewer.
- Левый верхний угол окна приложения: Позиция окна приложения (вебстраницы) на экране (0, 0 - начало координат).
- Ширина и высота окна приложения: Размеры окна приложения (вебстраницы) на экране (в пикселях).

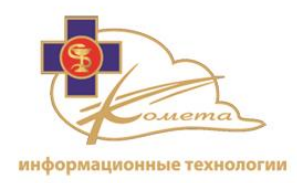

- Максимизация: Если эта опция включена, окно приложения (вебстраница) при запуске будет развернуто на весь экран.
- 11. Нажмите кнопку "Сохранить", чтобы сохранить настройки приложения.

*Примечание:* Нажмите кнопку "Назад", чтобы вернуться к таблице приложений без сохранения настроек.

#### Для редактирования настроек приложения:

- 1. Выберите нужное приложение из таблицы приложения и нажмите кнопку "Редактировать". Появится список пользователей.
- 2. Выберите нужного пользователя и нажмите кнопку "ОК". Появится страница "Редактировать приложение". Эта страница похожа на страницу "Добавить приложение", но все настройки выбранного приложения заполнены.
- 3. Измените необходимые настройки.
- 4. Нажмите кнопку "Сохранить", чтобы сохранить изменения.

*Примечание:* Нажмите кнопку "Назад", чтобы вернуться к таблице приложений без сохранения изменений.

## Чтобы удалить приложение

- 1. Из таблицы приложений выберите приложение, которое вы хотите удалить и нажмите кнопку "Удалить". Появится диалоговое окно подтверждения.
- 2. Подтвердите удаление.

| Are you sure you want to delete application named 'Zero Footprint Viewer'? |     |    |  |
|----------------------------------------------------------------------------|-----|----|--|
|                                                                            | Yes | No |  |

## Настройки фильтров источников

Страница "Настройки фильтров источников" содержит таблицу системных фильтров источников, в которой находятся все встроенные фильтры для каждого пользователя и для каждой группы Kometa 3Di web Patient Browser.

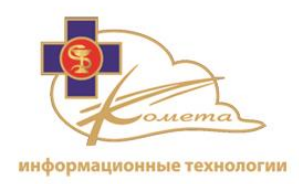

Данная страница позволяет добавлять, редактировать и удалять фильтры источников, присвоенные различным пользователям и группам.

| Add     Edit     Delete       et as default filter     Groups's filters       User     Name     Default       Ibi4     CT       Ibi4     CR       olga     OR       olga     Morklst       Ibi3     Image: Second Second                                                                                                    | Source Filter Management |                                  |
|----------------------------------------------------------------------------------------------------|--------------------------|----------------------------------|
| et as default filter<br>Users's filters<br>User CT CP<br>bl4 CT CP<br>bl4 CR<br>olga OR<br>bl6 OR<br>bl6 OR<br>bl6 OR<br>bl6 OR<br>bl6 OR<br>bl6 OR<br>bl6 OR<br>bl7 OR<br>bl7 OR<br>bl3 OR<br>bl3 OR<br>bl4 OR<br>bl3 OR<br>bl4 OR<br>bl3 OR<br>bl4 OR<br>bl3 OR<br>bl3 OR |                          | Add Edit Delete                  |
| User's filters         Orongs's filters         Default           User         Name         Default           lb/4         CT         Image: CT         Image: CT         I                                                                                                    |                          |                                  |
| Idea         Idea         Default           Ibi4         CT         Ibi4           lbi4         CR         Ibi6           olga         Worklist         ID           lbi6         Worklist         ID           lbi6         Worklist         ID           lbi6         Worklist         ID           lbi7         All         ID           lbi2         Worklist         ID           lbi3         Vorklist         ID           lbi3         ID         ID         ID           lbi3         ID         ID         ID           lbi3         ID         ID         ID           lbi3         ID         ID         ID           lbi3         ID         ID         ID           lbi3         ID         ID         ID           lbi3         ID         ID         ID           vdv         Vorklist         ID         ID           vuval         ID         ID         ID         ID           vuval         ID         ID         ID         ID           vuval         ID         ID         ID         ID <tr< td=""><td></td><td>et as default filter</td></tr<>                                                                                                    |                          | et as default filter             |
| User         Name         Default           Ibi4         CT         Ibi4         Ibi4         Ibi4         Ibi6         Ibi6         Ibi6         Ibi6         Ibi6         Ibi6         Ibi6         Ibi6         Ibi6         Ibi6         Ibi6         Ibi6         Ibi6         Ibi6         Ibi6         Ibi6         Ibi6         Ibi6         Ibi6         Ibi6         Ibi6         Ibi6         Ibi7         Ibi7         I                                                                                                    |                          | Users's filters Groups's filters |
| Ibi4         CT           lbi4         CR         Import           olga         Worklst         Import           lbi6         Worklst         Import           lbi4         All         Import           lbi3         Worklst         Import           lbi4         Morklst         Import           lbi3         Worklst         Import           lbi4         Worklst         Import           lbi4         Worklst         Import           lbi4         Worklst         Import           lbi4         Worklst         Import           lbi4         Worklst         Import           lbi3         All         Import           vdv         all         Import           vdv         Worklst         Import           vyval         All         Import           vyval         Male         Import           shiran         Male         Import           olga         All         Import           shiran         CT Studies         Import           shiran         All         Import           shiran         All         Import           shiran <th>Name Default</th> <th>User</th>                                                                                                    | Name Default             | User                             |
| lbi4       CR       III         olga       Worklist       III         lbi6       Worklist       III         lbi7       All       III         lbi6       Worklist       IIII         lbi7       Worklist       IIIII         lbi7       Worklist       IIIIIIIIIIIIIIIIIIIIIIIIIIIIIIIIIIII                                                                                                    | СТ                       | libi4                            |
| olga         Worklist         III           lib6         Worklist         IIII           lib14         All         IIIIIIIIIIIIIIIIIIIIIIIIIIIIIIIIIIII                                                                                                    | CR                       | libi4                            |
| ibi6         Worklst         I           libi4         AI         I           libi3         Worklst         II           libi4         Worklst         III           libi4         Worklst         IIII           libi3         AI         IIIIIIIIIIIIIIIIIIIIIIIIIIIIIIIIIIII                                                                                                    | Worklist                 | olga                             |
| libi4         All           libi3         Worklist         III           libi2         Worklist         III           libi4         Worklist         III           libi3         All         III           vdv         all         III           vdv         Worklist         IIII           yuval         All         IIIIII           yuval         Worklist         IIIIIIIIIIIIIIIIIIIIIIIIIIIIIIIIIIII                                                                                                    | Worklist                 | libi6                            |
| ibi3         Worklist         Imi2           ibi2         Worklist         Imi2           ibi4         Worklist         Imi2           ibi3         All         Imi2           vdv         all         Imi2           yuval         Worklist         Imi2           yuval         Morklist         Imi2           yuval         Morklist         Imi2           yuval         Morklist         Imi2           shiran         Morklist         Imi2           olga         All         Imi2           shiran         Korklist         Imi2           shiran         CT Studies         Imi2           shiran         All         Imi2           shiran         All         Imi2           shiran         CT Studies         Imi2           shiran         All         Imi2           shiran         All         Imi2           shiran         All         Imi2           shiran         All         Imi2           shiran         All         Imi2           shiran         All         Imi2           shiran         All         Imi2           shi                                                                                                    | All                      | libi4                            |
| ibi2         Worklist         Imi2           ibi4         Worklist         Imi2           ibi3         All         Imi2           vdv         all         Imi2           vdv1         Worklist         Imi2           yuval         Morklist         Imi2           yuval         Morklist         Imi2           yuval         Morklist         Imi2           shiran         Male         Imi2           olga         All         Imi2           shiran         CT Studies         Imi2           shiran         All         Imi2           olga         All         Imi2           shiran         CT Studies         Imi2           shiran         All         Imi2           shiran         All         Imi2           shiran         All         Imi2           shiran         All         Imi2           shiran         All         Imi2           shiran         All         Imi2           bi11         Morklist         Imi2           bi21         All         Imi2                                                                                                    | Worklist                 | libi3                            |
| ibi4         Worklist         Imital           ibi3         All         Imital           vdv         all         Imital           vdv1         Worklist         Imital           yuval         All         Imital           yuval         Male         Imital           shiran         Worklist         Imital           olga         All         Imital           shiran         Korklist         Imital           shiran         Korklist         Imital           shiran         Korklist         Imital           shiran         Korklist         Imital           shiran         Korklist         Imital           shiran         Korklist         Imital           shiran         Korklist         Imital           shiran         Korklist         Imital           shiran         Korklist         Imital           shiran         Korklist         Imital           shiran         Korklist         Imital           shiran         Korklist         Imital           shiran         Korklist         Imital           shiran         Korklist         Imital           shiran                                                                                                    | Worklist                 | libi2                            |
| Ibi3         All           vdv         all           vdv         Worklst           yuval         All           yuval         Male           shiran         Male           olga         All           shiran         CT Studies           shiran         All           shiran         CT Studies           shiran         All           shiran         CT Studies           shiran         All                                                                                                    | Worklist                 | libi4                            |
| vdv       all         vdv       Worklist         yuval       All         yuval       Worklist         shiran       Male         olga       All         shiran       CT Studies         shiran       All         olga       All         shiran       CT Studies         shiran       All         shiran       CT Studies         shiran       All         shiran       All         shiran       CT Studies         shiran       All         shiran       CT Studies         shiran       All         Shiran       All         Shiran       All         Shiran       All         Shiran       All         Shiran       Studies         Shiran       Studies         Shiran       Studies         Shiran       Studies         Shiran       Studies         Shiran       Studies         Shiran       Studies         Studies       Studies         Studies       Studies         Studies       Studies         Studies                                                                                                    | All                      | libi3                            |
| vdv         Worklist         I           yuval         All         I           yuval         Worklist         I           shiran         Male         I           olga         All         I           shiran         Vorklist         I           olga         All         I           shiran         CT Studies         I           shiran         All         I           shiran         Kate         I           shiran         Kate         I           shiran         Kate         I           shiran         Kate         I           shiran         Kate         I           shiran         Kate         I           shiran         Kate         I           shiran         Kate         I           shiran         Kate         I           shiran         Kate         I           shiran         Kate         I                                                                                                    | al                       | vdv                              |
| yuval         All           yuval         Workist         Image: Shiran           shiran         Male         Image: Shiran           olga         All         Image: Shiran           shiran         CT Studies         Image: Shiran           shiran         CT Studies         Image: Shiran           bilin         All         Image: Shiran           bilin         Korkist         Image: Shiran           bilin         Korkist         Image: Shiran           bilin         Korkist         Image: Shiran           bilin         Korkist         Image: Shiran           bilin         Korkist         Image: Shiran           bilin         Korkist         Image: Shiran                                                                                                    | Worklist 🔍               | vdv                              |
| yuval         Workist         I           shiran         Male         I           shiran         Workist         I           olga         All         I           shiran         CT Studies         I           shiran         All         I           ibi11         Workist         I           david1         Lat2Week         I                                                                                                    | All                      | yuval                            |
| shiran         Male           shiran         Worklist         If           olga         All         If           shiran         CT Studies         If           shiran         All         If           ibi11         Worklist         If           david1         Lat2Week         If                                                                                                    | Worklist                 | yuval                            |
| shiran     Worklist       olga     All       shiran     CT Studies       shiran     All       libi11     Worklist       david1     Last2Week                                                                                                    | Male                     | shiran                           |
| olga     All       shiran     CT Studies       shiran     All       libi11     Worklist       david1     Last2Week                                                                                                    | Worklist                 | shiran                           |
| shiran CT Studies<br>shiran All<br>libi11 Worklist QV Las2Week<br>CT Studies<br>Las2Week<br>CT Studies<br>CT Studies<br>CT Studie                                                                                                    | All                      | olga                             |
| shiran     All       libi11     Workist       david1     Last2Week                                                                                                    | CT Studies               | shiran                           |
| libi11     Worklist     Image: Comparison of the comparison of the comparison of the                                                                                                    | All                      | shiran                           |
| david1 Last2Week 🔍                                                                                                    | Worklist                 | libi11                           |
|                                                                                                    | Last2Week                | david1                           |
| Page 1 of 2 (3/ items) N 1 2 2                                                                                                    |                          | Page 1 of 2 (37 items) < 1 2 >   |

## Для добавления фильтра источников пользователю/группе:р

- 1. Щелкните по вкладке фильтров пользователя/группы.
- 2. Нажмите на кнопку "Добавить". Появится страница "Добавить фильтр источников".

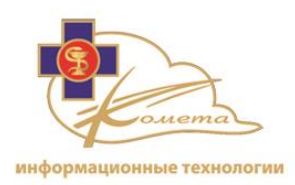

|                    | Add Sou                              | ırce Filter |   |  |
|--------------------|--------------------------------------|-------------|---|--|
|                    |                                      |             |   |  |
| Filter Info:       |                                      |             |   |  |
| Customer: *        | PACS-Customer                        |             |   |  |
| Institution: *     | PACS-Institution                     |             |   |  |
| User: *            | libi 🔽                               |             |   |  |
| Name: *            |                                      |             |   |  |
| Sort Order:        |                                      |             |   |  |
| Default Filter:    |                                      |             |   |  |
| Automatic Cache:   | None                                 |             |   |  |
| Patient:           |                                      |             |   |  |
| Patient Name:      |                                      |             |   |  |
| Patient Id:        |                                      |             |   |  |
| Gender:            | •                                    |             |   |  |
| DOB:               | From: To:                            |             |   |  |
| Study:             | Groups                               | licore      |   |  |
|                    |                                      | david1      | * |  |
|                    | Broadcast group                      | C demo      | = |  |
| Assigned To:       |                                      | 🔲 libi      |   |  |
|                    |                                      |             | T |  |
|                    | Clear Asignments                     |             |   |  |
| Study Description: |                                      |             |   |  |
| Accession Number:  |                                      |             |   |  |
| Study Date:        | Range     From:   To:                |             |   |  |
| Status:            | ☑ New       ☑ InReview       ☑ Ready |             |   |  |

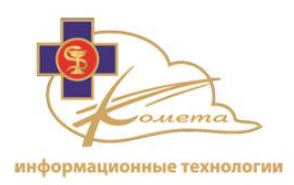

| Referring Physician:  |               |
|-----------------------|---------------|
| Reading Physician:    |               |
| Manufacturer:         |               |
| Priority:             |               |
|                       |               |
| Last Uploaded Period: |               |
| Series:               |               |
|                       | AS            |
|                       | T AU          |
| Modality:             | EI BI         |
|                       |               |
|                       |               |
| Series Description:   |               |
|                       | ABDOMEN       |
| Rody Doct             | ABDOMENPELVIS |
| BOUY Part.            | ADRENAL       |
|                       | ANKLE         |
|                       |               |
|                       |               |
| Series Date:          | V Range       |
|                       | From: To:     |
|                       |               |
| Performing Physician: |               |
| AE Called:            |               |
| AE Calling:           |               |
| Station Name:         |               |
| Acquisition Number:   |               |
|                       |               |
| Acquisition Data      | ✓ Range       |
| Acquisition Date:     | From: To: V   |
|                       |               |
|                       |               |
|                       | Back Save     |
|                       |               |

- 3. Выберите пользователя или группу, чтобы добавить ей этот фильтр (фильтр будет добавлен в список предустановленных фильтров для выбранных пользователей Web Patient Browser) list).
- 4. Введите имя фильтра в поле "Имя" (это имя будет отображаться в списке предустановленных фильтров). Вы также можете выбрать порядок сортировки для отображения фильтра в списке предустановленных фильтров.
- 5. Вы можете ввести порядок сортировки.
- 6. Выберите один из методов кэширования в соответствии с предпочтительным режимом работы.

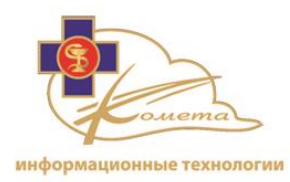

| None          | - |
|---------------|---|
| None          |   |
| Only Selected |   |
| Visible Page  |   |
| All Cases     |   |

Опции автоматического кэширования:

- Нет: Нет автоматического кэширования. Для кэширования вручную исследования/серии на ваш компьютер, щелкните по индикатору кэширования нужного исследования/серии.
- Только выбранные: Только выбранные исследования (кликните мышью, чтобы выбрать исследование) будут автоматически кэшироваться на ваш компьютер.
- Отображаемые страницы: Все исследования в просматриваемой странице будут автоматически кэшироваться на ваш компьютер (используйте только для локального просмотра большого объема данных).
- Все случаи: Все исследования, которые были получены из PACS, будут автоматически кэшироваться (используйте только для локального просмотра большого объема данных. Убедитесь, что у вас есть достаточно места на диске).

## Примечание:

- Рабочий режим клиент-сервер позволяет просматривать исследования без кэширования. Всегда выбирайте опцию "Нет" для этого рабочего режима.
- Исследования автоматически кэшируются, если они загружены в приложение Kometa 3Di Previewer. Для улучшения производительности кэшируйте исследования заранее.
- Кэш автоматически очищается после установленного количества дней.
- 7. Определите требуемый фильтр в соответствии с существующими ключами поиска (более подробную информацию можно найти ниже).

*Примечание:* Вы можете отметить опцию "Фильтр по умолчанию", чтобы сделать данный фильтр фильтром по умолчанию для выбранного пользователя.

8. Нажмите кнопку "Сохранить", чтобы сохранить настройки фильтра.

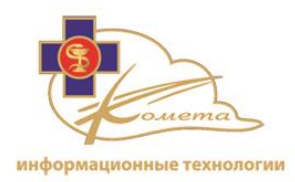

*Примечание:* Нажмите кнопку "Назад", чтобы вернуться к исходной таблице фильтров без сохранения настроек.

*Примечание:* Вы можете задать фильтр по умолчанию для какого-либо пользователя, выбрав опцию "Установить в качестве фильтра пользователя по умолчанию" на странице управления фильтрами источников.

#### Поисковые ключи фильтров

| Ключ                   | Уровень      | Описание                                                                                                    |
|------------------------|--------------|----------------------------------------------------------------------------------------------------|
| Имя пациента           | Пациент      | Полное имя пациента                                                                                                    |
| Идентификатор пациента | Пациент      | Идентификационный код или номер пациента.                                                                                                    |
| Пол                    | Пациент      | Пол пациента. Выберите одно из следующих<br>значений в выпадающем списке:<br>- Мужчина                                                                                                    |
|                        |              | - Другое                                                                                                    |
| Дата рождения          | Пациент      | Дата рождения пациента. Вы можете выбрать<br>определенный диапазон дат (от - до).<br>Если же вы хотите ввести в качестве<br>поискового ключа определенную дату<br>рождения пациента, то вы должны сбросить<br>опцию диапазона дат.<br>В выпадающем диалоговом окне календаря<br>выберите год, месяц и день рождения пациента. |
| Назначено              | Исследование | Поля "группа" и "пользователь" позволяют<br>отфильтровать исследования в соответствии с<br>пользователем/группой, которым они<br>назначены.<br>В полях выбора будут отображаться только те<br>группы, которые доступны для выбранного<br>пользователя.                                                                        |
| Описание исследования  | Исследование | Описание исследования.                                                                                                    |

Доступны следующие поисковые ключи:

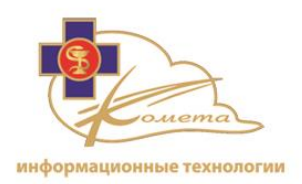

| Ключ                     | Уровень      | Описание                                      |
|--------------------------|--------------|-----------------------------------------------|
| Инвентарный номер        | Исследование | Уникальный порядковый номер исследования.     |
| Дата исследования        | Исследование | Поиск исследований, которые были созданы в    |
|                          |              | указанном диапазоне дат.                      |
|                          |              | Для поиска исследований с определенной        |
|                          |              | датой вы должны сбросить опцию диапазона дат. |
|                          |              | В выпадающем диалоговом окне календаря        |
|                          |              | выберите одно из следующих значений:          |
|                          |              | - Конкретная дата: год, месяц и день          |
|                          |              | выбора.                                       |
|                          |              | - Сегодня: автоматически устанавливает        |
|                          |              | значение текущей даты.                        |
| Статус                   | Исследование | Статус исследования. Выберите статус          |
|                          |              | исследования, из вашего заранее               |
|                          |              | определенного списка статусов.                |
| Лечащий врач             | Исследование | Имя лечащего врача пациента, указанное в      |
|                          |              | данных DICOM.                                 |
| Считывающий врач         | Исследование | Имя системного пользователя, который          |
|                          |              | определен как считывающий врач.               |
| Производитель            | Исследование | Имя производителя сканера.                    |
| Приоритет                | Исследование | Автоматически или вручную определяется        |
|                          |              | приоритет исследования.                       |
| Время последней загрузки | Исследование | Время загрузки PACS. Вы можете выбрать        |
|                          |              | необходимый период времени.                   |
|                          |              | Например: последние 3 недели.                 |
| Модальность              | Серия        | Тип модальности.                              |
|                          |              | Отметьте чекбоксы соответствующих             |
|                          |              | модальностей в списке.                        |
| Описание серии           | Серия        | Описание серии                                |

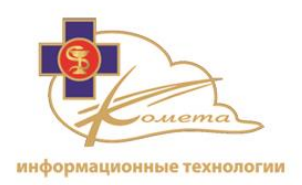

| Ключ              | Уровень | Описание                                                                                                    |
|-------------------|---------|----------------------------------------------------------------------------------------------------|
| Орган             | Серия   | Орган, который рассматривается в<br>исследовании.<br>В выпадающем списке перечислены органы<br>тела.<br>Отметьте нужные для поиска исследований<br>органы в списке.                                                                                                    |
| Дата серии        | Серия   | <ul> <li>Поиск по сериям, которые были созданы в указанном диапазоне дат.</li> <li>Для поиска серий с определенной датой вы должны сбросить опцию диапазона дат.</li> <li>В выпадающем диалоговом окне календаря выберите одно из следующих значений: <ul> <li>Конкретная дата: год, месяц и день выбора.</li> <li>Сегодня: автоматически устанавливает значение текущей даты.</li> </ul> </li> </ul> |
| Выполняющий врач  | Серия   | Имя выполняющего врача.                                                                                                    |
| Вызванный АЕ      | Серия   | Имя AE в Kometa 3Di PACS, в который была направлена серия.                                                                                                    |
| Вызывающий АЕ     | Серия   | Имя AE в Kometa 3Di PACS, из которого была направлена серия, например КТ сканнер.                                                                                                    |
| Имя станции       | Серия   | Имя создавшей станции, указанное в информации DICOM о серии.                                                                                                    |
| Инвентарный номер | Серия   | Инвентарный номер серии.                                                                                                    |

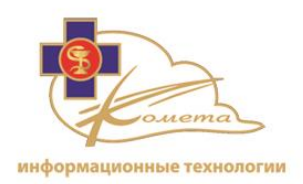

| Ключ           | Уровень | Описание                                 |
|----------------|---------|------------------------------------------|
| Дата получения | Серия   | Поиск по сериям, которые были получены в |
|                |         | указанном диапазоне дат.                 |
|                |         | Для поиска серий с определенной датой    |
|                |         | получения вы должны сбросить опцию       |
|                |         | диапазона дат.                           |
|                |         | В выпадающем диалоговом окне календаря   |
|                |         | выберите одно из следующих значений:     |
|                |         | - Конкретная дата: год,                  |
|                |         | месяц и день выбора.                     |
|                |         | - Сегодня: автоматически устанавливает   |
|                |         | значение текущей даты.                   |

## To edit a source filter

- Выберите нужный фильтр из таблицы фильтров источников и нажмите кнопку "Редактировать". Появится страница "Редактировать фильтр источников". Эта страница похожа на страницу "Добавить фильтр источников", но все поля фильтра заполнены.
- 2. Измените необходимые поля.
- 3. Нажмите кнопку "Сохранить", чтобы сохранить изменения.

*Примечание:* Нажмите кнопку "Назад", чтобы вернуться к таблице фильтров без сохранения изменений.

#### Чтобы удалить фильтр источников

- 1. Выберите фильтр, который вы хотите удалить из таблицы фильтров источников и нажмите кнопку "Удалить". Появится диалоговое окно подтверждения.
- 2. Подтвердите удаление.

| Are sure you want to delete source filter 'All' of user 'admin' |        |      |  |
|-----------------------------------------------------------------|--------|------|--|
|                                                                 | Delete | Back |  |
|                                                                 |        |      |  |

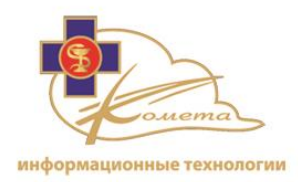

*Примечание:* Фильтр "worklist" - фильтр по умолчанию, который определяется для каждого пользователя. Этот фильтр позволяет пользователю просматривать все исследования, которые назначены ему или группам, в которые он входит.

Удалить этот фильтр нельзя. Можно лишь выбрать другой фильтр по умолчанию для пользователя.

## Настройки печати DICOM

Страница управления печатью DICOM находятся определенные в системе принтеры DICOM, которые могут быть использованы из Web Patient Browser.

Настроенные принтеры DICOM доступны при выборе опции "Печать DICOM" из вкладки "Печать" Web Patient Browser.

Можно добавлять и удалять DICOM принтеры для определенных пользователей.

## Для добавления принтера DICOM

1. Нажмите на кнопку "Добавить". Появится страница "Добавить новый принтер DICOM".

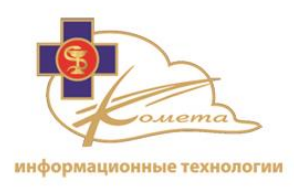

|                         |                                         | Add New D                    | ICOM Printer            |  |
|-------------------------|-----------------------------------------|------------------------------|-------------------------|--|
| DICOM Print Information | L Customer:<br>Institution<br>Groups/Us | * PACS<br>: * PACS<br>ers: * | Customer<br>Institution |  |
| DICOM Print Settings:   | L.Cop., 05                              |                              |                         |  |
| Model: *                | Other                                   | •                            |                         |  |
| Printer name: *         |                                         |                              |                         |  |
| Printer's AE title: *   | Demo                                    | •                            |                         |  |
| Description:            |                                         |                              |                         |  |
|                         |                                         |                              |                         |  |
|                         |                                         |                              |                         |  |
|                         |                                         |                              |                         |  |
|                         |                                         |                              |                         |  |
|                         |                                         |                              |                         |  |
|                         |                                         |                              |                         |  |
|                         |                                         |                              |                         |  |
|                         |                                         |                              |                         |  |
|                         |                                         |                              |                         |  |
|                         |                                         |                              |                         |  |
|                         |                                         | Back                         | Save                    |  |
|                         |                                         | Dack                         | 3476                    |  |
|                         |                                         |                              |                         |  |
|                         |                                         |                              |                         |  |
|                         |                                         |                              |                         |  |
|                         |                                         |                              |                         |  |
|                         |                                         |                              |                         |  |

- 2. Выберите пользователя, для которого этот принтер DICOM будет доступен. Вы можете выбрать опцию "Все пользователи".
- 3. Введите настройки принтера DICOM:

#### DICOM Print Settings:

| Model: *              | Other 💌 |
|-----------------------|---------|
| Printer name: *       |         |
| Printer's AE title: * | Demo 🔽  |
| Description:          |         |

- Модель Выберите модель принтера DICOM из списка. В случае, если модель вашего принтера отсутствует в списке, выберите "Другой".
- Имя принтера Введите имя. Это имя будет использоваться в качестве имени принтера и позволит выбрать его из Web Patient Browser.

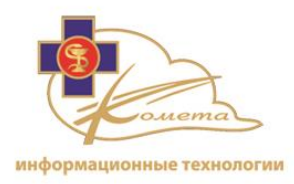

• АЕ заголовок принтера - выберите АЕ заголовок DICOM принтера из списка доступных AETS. Список обновляется в зависимости от настроек DICOM..

*Примечание:* Примечание: Убедитесь в том, что заполнены данные принтера DICOM в разделе настроек заголовков AE перед его настройкой в разделе принтеров DICOM. Более подробную информацию можно найти в разделе управления заголовками AE, стр 150.

- Описание Вы можете заполнить описание принтера, которое будет отображаться в таблице принтеров DICOM.
- 4. Нажмите кнопку "Сохранить", чтобы сохранить новый принтер DICOM..

*Примечание:* Нажмите кнопку "Назад", чтобы вернуться к таблице принтеров DICOM без сохранения.

#### Чтобы изменить настройки принтера DICOM

- Выберите нужный принтер DICOM из таблицы и нажмите кнопку "Редактировать". Появится страница принтера "Редактировать принтер DICOM". Эта страница похожа на страницу "Добавить принтер DICOM", но все настройки принтера уже заполнены.
- 2. Измените необходимые настройки принтера.
- 3. Нажмите кнопку "Сохранить", чтобы сохранить изменения.

*Примечание:* Нажмите кнопку "Назад", чтобы вернуться к таблице принтеров DICOM без сохранения.

#### Чтобы удалить удаленный принтер DICOM

- 1. из таблицы DICOM принтеров выберите принтер, который вы хотите удалить, и нажмите на кнопку "Удалить". Появится диалоговое окно подтверждения.
- 2. Подтвердите удаление.

| Are you sure you wa | ant to delete D | ICOM printer n | amed 'Main printer'? |
|---------------------|-----------------|----------------|----------------------|
|                     | Yes             | No             |                      |

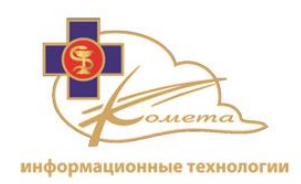

## Настройки протоколов визуализации

Страницы протоколов визуализации содержат протоколы визуализации Kometa 3Di PACS и дают возможность администратору определять новые протоколы визуализации или редактировать существующие для отдельных пользователей, групп пользователей или для всех пользователей системы.

|                     |                        | Hang                  | ing Protocols |                 |
|---------------------|------------------------|-----------------------|---------------|-----------------|
| Add                 | Edit Delete            |                       |               |                 |
| Upload XML-file wi  | ith Hanging Protocol D | ownload XML Duplicate |               |                 |
| Name                | Group                  | Owner                 | Creator       | Description     |
| CT Volume MIP       | CT Volume              | All                   | shina         | CT Volume MIP   |
| CT Volume VR        | CT Volume              | All                   | shina         | CT Volume VR    |
| MR Spine_Link       | Spine MR               | All                   | shina         | MR Spine Linked |
| CT ABDOMEN          | CT Abd                 | All                   | shina         |                 |
| CR/DX + Doc         | CR w Doc               | All                   | shina         |                 |
| Mammo_Flip          | MG Flip                | All                   | shina         |                 |
| Mammo_Flip1         | MG Flip                | All                   | shina         |                 |
| Mammo_Flip2         | MG Flip                | All                   | shina         |                 |
| CT Multi series 1   | CT Multi Volume Series | All                   | shina         |                 |
| CT Multi Series 2   | CT Multi Volume Series | All                   | shina         |                 |
| CT Multi Series 3   | CT Multi Volume Series | All                   | shina         |                 |
| Mammo_Prior-1       | Mg Prior               | All                   | shina         |                 |
| Mammo_Prior-2       | Mg Prior               | All                   | shina         |                 |
| Mammo_Prior-3       | Mg Prior               | All                   | shina         |                 |
| CR/DX               | CR w Doc               | All                   | shina         |                 |
| CR/DX Prior         | CR/DX Prior            | All                   | shina         |                 |
| MR Volume           | MR Volume              | All                   | shina         |                 |
| CT Head             | CT Head/Brain          | All                   | shina         |                 |
| CT Multi Series 4   | CT Multi Volume Series | All                   | shina         |                 |
| CT Multi Series 5   | CT Multi Volume Series | All                   | shina         |                 |
| Page 1 of 2 (31 ite | ems) < 1 <u>2</u> >    |                       |               |                 |
| -                   |                        |                       |               |                 |

- Меню протоколов визуализации позволяет определить для каждого пользователя, как изображения будут отображаться на экране, когда исследование загружено в Kometa 3Di Previewer. Протоколы визуализации могут быть настроены для автоматической загрузки различных схем визуализации в соответствии с загруженными данными.
- Каждый предустановленный протокол визуализации может определять расположение экрана и режим просмотра в Kometa 3Di Previewer.
- Протоколы визуализации могут быть организованы в группы. Группа состоит из различных протоколов визуализации с идентичными триггерами. Данные протоколы расположены в определенном порядке для быстрого переключения между ними.

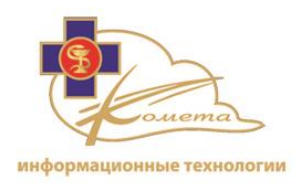

*Примечание:* Для получения более подробной информации по протоколам визуализации обратитесь к руководству пользователя Kometa 3Di Previewer.

- Ниже приведено несколько примеров протоколов визуализации:
  - Приведенный ниже пример показывает визуализацию объемного КТ исследования в режиме трех изображений, которая содержит изображения слоя, 2D и VR:

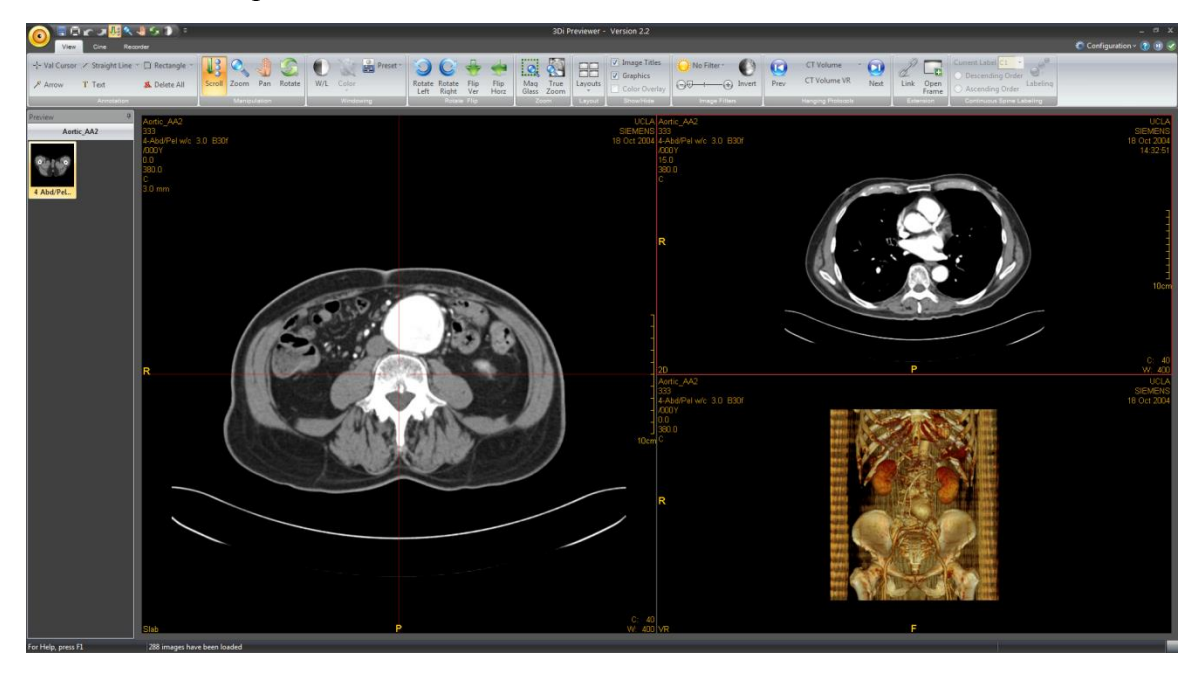

 В приведенном ниже примере показана визуализация маммографического исследования вместе с предшествующим исследованием:

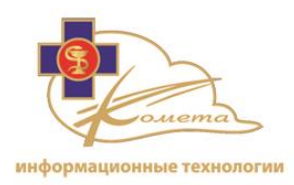

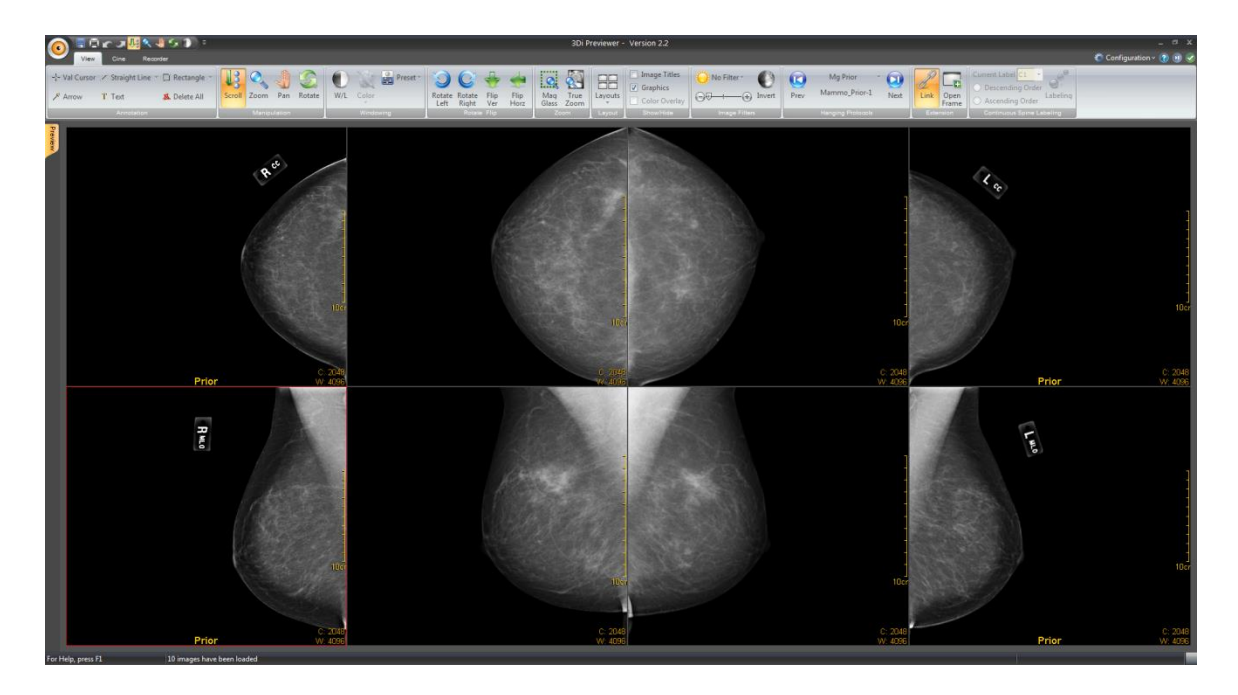

## Для определения протокола визуализации

## 1. Добавление нового протокола визуализации

Нажмите кнопку "Добавить". Появится страница "Добавить протокол визуализации".

|                |               |                  | Ade                | d Hanging Pro | tocol   |      |      |  |
|----------------|---------------|------------------|--------------------|---------------|---------|------|------|--|
|                |               |                  | I                  |               |         |      |      |  |
| Identifier     | Trigger group | Split\Merge      | Image Organization | Layout F      | unction |      | <br> |  |
|                |               |                  |                    |               |         |      |      |  |
| <u>Owner</u>   |               |                  |                    |               |         |      |      |  |
| 🔽 For all use  | rs            |                  |                    |               |         |      |      |  |
| Customer: *    | F             | PACS-Customer    |                    |               |         |      |      |  |
| Institution: * | F             | PACS-Institution |                    |               |         |      |      |  |
| Groups/Users:  | *             |                  | *                  |               |         |      |      |  |
|                | L             |                  |                    |               |         |      |      |  |
| Name: *        |               |                  |                    |               |         |      |      |  |
| Number of Mo   | onitors: 1    |                  |                    |               |         |      |      |  |
| Description:   |               |                  |                    |               |         |      |      |  |
| Number Of Pr   | iors: 0       |                  |                    |               |         |      |      |  |
| Stage Order:   | 0             |                  |                    |               |         |      |      |  |
|                |               |                  |                    |               |         |      |      |  |
|                |               |                  | Previous N         | ext E         | ack     | Save |      |  |

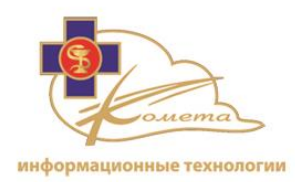

#### 2. Вкладка идентификаторов:

- Выберите владельца протокола визуализации (по умолчанию выбрана опция "все пользователи"). Протокол визуализации будет доступен только для выбранного пользователя (или пользователей).
- Введите следующие идентификаторы протоколов:
  - Имя имя позволит вам определить протокол визуализации в Kometa 3Di Previewer и в таблице протоколов визуализации.
  - Описание вы можете добавить описание, которое будет отображаться в таблице протоколов визуализации.
  - Порядок сортировки это поле предназначено для групп протоколов.
     В этом случае созданный протокол является частью группы, и вы можете установить свой порядок расположения протоколов в выбранной группе путем изменения порядка сортировки.

*Примечание:* количество мониторов будет установлено в соответствии с настройками схем расположения.

• Нажмите кнопку "Далее" или выберите вкладку группы триггеров, чтобы перейти к настройкам групп триггеров.

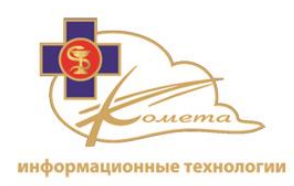

## 3. Вкладка "Группа триггеров"

- Вкладка "Группа триггеров" позволяет выбрать уже определенную группу триггеров или создать новую.
- Если вы хотите назначить протокол визуализации для определенной группы, выберите имя группы из списка доступных групп и нажмите кнопку "Выбрать". Протокол визуализации будет добавлен в выбранную группу протоколов визуализации (в соответствии с порядком, установленным в закладке идентификаторов).
- Если вы хотите создать независимый протокол визуализации или новую группу протоколов, то вы должны создать новый триггер группы, нажав на кнопку "Добавить".

| Group: * Add Edit Delete Select Name Spine MR MR Volume MG Flip MG 2 Monitors Mg Prior 2 Monitors Mg Prior CT Vol 2 Monitors CT Volume CT Abd CT Head/Brain CT Multi Volume Series CR/DX w Doc 2 Monitors CR w Doc CR/DX Prior 2 Monitors CR/DX Prior 2 Monitors CR/DX Prior 2 Monitors CR/DX Prior 2 Monitors CR/DX Prior 2 Monitors CR/DX Prior 2 Monitors CR/DX Prior 2 Monitors CR/DX Prior                                                                                                    | Identifier   | Trigger group | Split\Merge | Image Organization | Layout | Function |      |
|----------------------------------------------------------------------------------------------------|--------------|---------------|-------------|--------------------|--------|----------|------|
| Add     Edit     Delete     Select       Name     Name       Spine MR     MR Volume       MR Volume     MG 2 Monitors       Mg Prior 2 Monitors     Mg Prior 2 Monitors       CT Vol 2 Monitors     CT Volume       CT Volume     CT Head/Brain       CT Multi Volume Series     CR/DX w Doc 2 Monitors       CR w Doc     CR w Doc       CR/DX Prior 2 Monitors     CR w Doc                                                                                                    | Group: *     |               |             |                    |        |          |      |
| Spine MR Spine MR MR Volume MG Flip MG 2 Monitors Mg Prior 2 Monitors Mg Prior CT Vol 2 Monitors CT Volume CT Abd CT Head/Brain CT Head/Brain CT Multi Volume Series CR/DX w Doc 2 Monitors CR w Doc CR/DX Prior 2 Monitors CR/DX Prior                                                                                                    | Add          | Edit          | Delete      | Select             |        |          |      |
| Spine MR MR Volume MG Flip MG 2 Monitors Mg Prior 2 Monitors Mg Prior 2 Monitors CT Vol 2 Monitors CT Volume CT Abd CT Head/Brain CT Head/Brain CT Multi Volume Series CR/DX w Doc 2 Monitors CR w Doc CR/DX Prior 2 Monitors CR/DX Prior 2 Monitors CR/DX P                                                                                                    |              |               |             |                    | Name   |          |      |
| MR Volume MG Flip MG 2 Monitors Mg Prior 2 Monitors Mg Prior CT Vol 2 Monitors CT Volume CT Abd CT Head/Brain CT Multi Volume Series CR/DX w Doc 2 Monitors CR w Doc CR/DX Prior 2 Monitors CR/DX Prior 2 Monitors CR/DX Prior 2 Monitor 2 Monitors CR/DX Prior 2 Monitor 2 Monitor                                                                                                    | Spine MR     |               |             |                    |        |          |      |
| MG Flip<br>MG 2 Monitors<br>Mg Prior 2 Monitors<br>Mg Prior<br>CT Vol 2 Monitors<br>CT Volume<br>CT Volume<br>CT Abd<br>CT Head/Brain<br>CT Head/Brain<br>CT Multi Volume Series<br>CR/DX w Doc 2 Monitors<br>CR w Doc<br>CR w Doc<br>CR w Doc<br>CR w Doc                                                                                                    | MR Volume    |               |             |                    |        |          |      |
| MG 2 Monitors Mg Prior 2 Monitors Mg Prior CT Vol 2 Monitors CT Volume CT Abd CT Head/Brain CT Multi Volume Series CR/DX w Doc 2 Monitors CR w Doc CR w Doc                                                                                                    | MG Flip      |               |             |                    |        |          |      |
| Mg Prior 2 Monitors Mg Prior CT Vol 2 Monitors CT Volume CT Abd CT Head/Brain CT Multi Volume Series CR/DX w Doc 2 Monitors CR w Doc CR w Doc CR/DX Prior 2 Monitors CR/DX Prior 2 Monitors CR/DX Prior                                                                                                    | MG 2 Monito  | ors           |             |                    |        |          |      |
| Mg Prior<br>CT Vol 2 Monitors<br>CT Volume<br>CT Abd<br>CT Head/Brain<br>CT Multi Volume Series<br>CR/DX w Doc 2 Monitors<br>CR w Doc<br>CR w Doc<br>CR w Doc<br>CR y Dor 2 Monitors<br>CR w Doc<br>CR y Dor 2 Monitors<br>CR y Dor 2 Monitors<br>CR y Doc 2 Monitors<br>CR y Doc 2 Monitors<br>CR y | Mg Prior 2 M | lonitors      |             |                    |        |          |      |
| CT Vol 2 Monitors CT Volume CT Abd CT Head/Brain CT Multi Volume Series CR/DX w Doc 2 Monitors CR w Doc CR/DX Prior 2 Monitors CR/DX Prior 2 Monitors CR/DX Prior                                                                                                    | Mg Prior     |               |             |                    |        |          |      |
| CT Volume CT Abd CT Head/Brain CT Multi Volume Series CR/DX w Doc 2 Monitors CR w Doc CR/DX Prior 2 Monitors CR/DX Prior                                                                                                    | CT Vol 2 Mo  | nitors        |             |                    |        |          |      |
| CT Abd<br>CT Head/Brain<br>CT Multi Volume Series<br>CR/DX w Doc 2 Monitors<br>CR w Doc<br>CR/DX Prior 2 Monitors<br>CR/DX Prior<br>Providure Newt Back Swa                                                                                                    | CT Volume    |               |             |                    |        |          |      |
| CT Head/Brain<br>CT Multi Volume Series<br>CR/DX w Doc 2 Monitors<br>CR w Doc<br>CR/DX Prior 2 Monitors<br>CR/DX Prior<br>Previous Next Park Save                                                                                                    | CT Abd       |               |             |                    |        |          |      |
| CT Multi Volume Series CR/DX w Doc 2 Monitors CR w Doc CR/DX Prior 2 Monitors CR/DX Prior Provinue Provinue Next Pack Save                                                                                                    | CT Head/Bra  | ain           |             |                    |        |          |      |
| CR/DX w Doc 2 Monitors<br>CR w Doc<br>CR/DX Prior 2 Monitors<br>CR/DX Prior<br>Previous Newt Back Save                                                                                                    | CT Multi Vol | ume Series    |             |                    |        |          |      |
| CR w Doc<br>CR/DX Prior 2 Monitors<br>CR/DX Prior                                                                                                    | CR/DX w Do   | c 2 Monitors  |             |                    |        |          |      |
| CR/DX Prior 2 Monitors CR/DX Prior  Provinue  Provinue Newt Park Save                                                                                                    | CR w Doc     |               |             |                    |        |          |      |
| CR/DX Prior                                                                                                    | CR/DX Prior  | 2 Monitors    |             |                    |        |          |      |
| Drovious Novt Back Save                                                                                                    | CR/DX Prior  |               |             |                    |        |          |      |
| FIEVIOUS INEXC DUCK JAVE                                                                                                    |              |               |             | Previous           | Jext   | Back     | Save |

- Добавление новой группы: Страница добавления группы позволяет установить триггеры для нового протокола визуализации или для группы протоколов.
  - Введите название группы и необходимые триггеров. Созданный протокол визуализации будет доступен только для исследований и серий, соответствующим выбранным триггерам.
  - о Доступные триггеры:
    - Модальность отметьте необходимые опции.

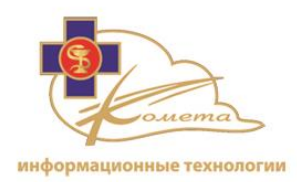

- Орган отметьте необходимые опции.
- Описание исследования Нажмите кнопку "Добавить" и введите нужное описание. Может быть добавлено более одного описания. Вы также можете использовать звёздочки в начале/конце строки вместо символов.
- Название отправившего AE Введите название отправившего AE. Можно ввести более одного AE.
- Описание запрошенный процедуры Введите описание запрошенной процедуры. Можно ввести описания сразу нескольких процедур.
- Идентификатор запрошенный процедуры Введите идентификатор запрошенной процедуры. Можно ввести идентификаторы сразу нескольких процедур.
- **Диапазон серий в исследовании** выберите диапазон для количества серий в исследовании.
- Диапазон изображений в серии выберите диапазон для количества изображений в серии.
- Тип массива изображений Нажмите "Добавить", чтобы выбрать один или несколько типов массива изображений. Доступные типы: Volume, Batch/run, Cardiac Phase, Другое.
- Количество сравниваемых исследований Выберите минимальное количество предыдущих исследований для протокола визуализации.
- Модальность предыдущих исследований Отметьте модальность предыдущих исследований.
- Орган, исследуемый в предыдущих исследованиях Отметьте орган исследуемый в предыдущих исследованиях.
- **Временной диапазон** Выберите нужный временной диапазон предварительных исследований (например: последние 2 года).
- Порядок сортировки Выберите нужный порядок расположения предварительных исследований. Доступные опции сортировки: по модальности или по органу тела.

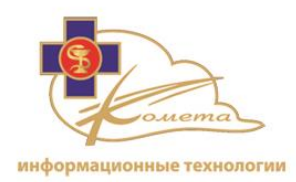

- Тип сортировки Выберите возрастающий или убывающий порядок расположения.
- Дополнительные опции сортировки После выбора порядка сортировки предварительных исследований по модальности или по органу, вы можете выбрать дополнительные опции сортировки. Выберите соответствующие параметры из левого списка (модальностей или частей тела) и переместите их в правый список в соответствующем порядке.
- Дополнительная строка Добавьте любой DICOM тег, чтобы заполнить номер группы, номер элемента и требуемое значение. Нажмите кнопку "Обновить" для завершения.
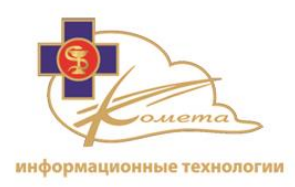

|                              | Add Group           |
|------------------------------|---------------------|
| Group: *                     |                     |
|                              |                     |
|                              |                     |
| Modality:                    |                     |
|                              |                     |
|                              |                     |
|                              |                     |
| Body part:                   |                     |
|                              |                     |
| Study description:           | Add                 |
| Sending AE title:            | Add                 |
| Requested procedure descript | ion: Add            |
| Requested procedure ID:      | Add                 |
| Range of series in study:    | From: To:           |
| Range of images in series:   | From: To:           |
| Image list type:             | Add                 |
| Prior studies:               |                     |
| Number of comparison priors: |                     |
|                              | AS                  |
| Dviev etudios podalituu      | AU                  |
| Phot studies modality.       | BI                  |
|                              |                     |
|                              | ABDOMEN             |
| Drior studios body parts     | ABDOMENPELVIS       |
| enor studies body part:      | ADRENAL             |
|                              |                     |
| Relative time:               |                     |
| Order by:                    |                     |
| Order type:                  |                     |
|                              |                     |
|                              | >> Up               |
| Secondary sort order:        | << Down             |
|                              |                     |
| Add string                   |                     |
| #                            | Group Element Value |
|                              | No data to display  |
|                              | Back Save           |

о Нажмите "Сохранить" для сохранения настроек триггеров.

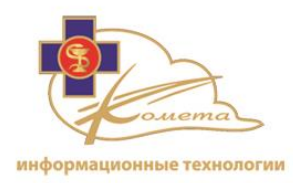

*Примечание:* Нажмите кнопку "Назад", чтобы вернуться к таблице протоколов визуализации без сохранения.

 Изменить группу: для редактирования триггеров протоколов визуализации выберите нужную группу из списка групп и нажмите кнопку "Редактировать". Появится страница "Изменить группу". Эта страница похожа на страницу "Добавить группу", но все настройки группы триггеров заполнены. Измените необходимые триггеры и нажмите кнопку "Сохранить".

> **Примечание:** При редактировании триггеров вся группа протоколов визуализации обновляется. Все протоколы, назначенные этой группе будут изменены соответствующим образом.

• Удалить группу: вы можете удалить группу триггеров, выбрав ее из списков групп, а затем нажав кнопку "Удалить".

*Примечание:* Группа триггеров может быть удалена только в том случае, если ей не назначен ни один протокол визуализации. Вы не можете удалить группу триггеров, которая используется в настоящее время.

 Нажмите кнопку "Далее" или выберите вкладку "Разделение/Объединение", чтобы перейти к разделению/объединению параметров.

## 4. Вкладка "Разделение/Объединение"

- Вкладка "Разделение/Объединение" позволяет выполнить разделение или объединение параметров (которые обычно используются для исследований CR, XA, DF).
- Разделение/Объединение опций имеет значение только для целей визуализации. Разделение позволяет отображать различные изображения одной серии в различных схемах визуализации. Объединение позволяет сгруппировать изображения из несколько серий в одном окне просмотра и переключаться между ними.
- Чтобы разделить исследование:

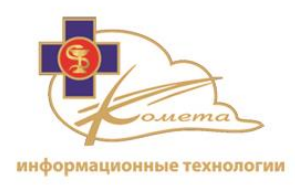

| Iden         | tifier Trigger group                                                                           | Split\Merge | Image Organization | Layout | Function |      |  |  |
|--------------|------------------------------------------------------------------------------------------------|-------------|--------------------|--------|----------|------|--|--|
| Ad<br>Split: | d split<br>Series Description<br>Mri Sequence Param<br>Image Laterality<br>Patient Orientation | eters D     | elete              |        |          |      |  |  |
| L            |                                                                                                |             | Previous           | Next   | Back     | Save |  |  |

о Выберите опцию "Добавить разделение".

- Выберите необходимые параметры разделения. Серия может быть разделена в соответствии со следующими параметрами: модальность, тип изображения, латеральность, ориентация изображения пациента, описание серии, параметры последовательности МРТ.
- Результирующая серия состоит из изображений, которые могут быть рассмотрены в любом окне просмотра.
- Чтобы объединить исследования:
  - о Выберите опцию "Добавить объединение".

| Identifie | r Trigger group                                  | Split\Merge | Image Organization | Layout | Function |      |
|-----------|--------------------------------------------------|-------------|--------------------|--------|----------|------|
| Add s     | olit                                             |             |                    |        |          |      |
| Add me    | erge                                             |             |                    |        |          |      |
| Merge:    | Modality Image Type Laterality Image Orientation | n Patient   | Delete             |        |          |      |
|           |                                                  |             | Previous           | ext    | Back     | Save |

 Выберите нужные параметры для объединения. Серии могут быть объединены в соответствии со следующими параметрами: модальность, тип изображения, латеральность, ориентация изображения пациента, описание серии, параметры последовательности МРТ.

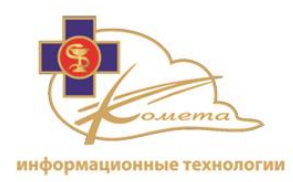

- Полученная серия состоит из изображений с тем же параметром слияния. Она может рассматриваться в одном окне просмотра как серия 2D изображений.
- Вы можете удалить разделение или объединение параметров, нажав на кнопку "Удалить" рядом с соответствующим правилом разделения/объединения.
- Нажмите кнопку "Далее" или выберите вкладку "Организация изображений", чтобы перейти к выбору серии.

#### 5. Организация изображений

- Вкладка "Организация изображений" позволяет выбрать ряд, который вы хотите отобразить в протоколе визуализации.
- Вы можете определить конкретную серию в соответствии с различными параметрами или добавить резидуальные изображения (которые не определены в настройках серии).
- Убедитесь, что вами добавлены все серии, которые вы хотите включить в схему визуализации, прежде чем перейти на вкладку "Схема визуализации".

| Identifier Trigger group Split\Merge I | (mage O | rganization | Layout | Function |      |
|----------------------------------------|---------|-------------|--------|----------|------|
| Add Edit Delete                        |         |             |        |          |      |
| ID                                     |         |             |        | Name     |      |
|                                        | 1       | Localizer   |        |          |      |
|                                        | 2       | Lung        |        |          |      |
|                                        | 3       | Delay       |        |          |      |
|                                        | 4       | axial       |        |          |      |
| Enable residual seriese                |         |             |        |          |      |
| Edit                                   |         |             |        |          |      |
| Date                                   |         |             |        |          |      |
|                                        |         |             |        |          |      |
| ASL                                    |         |             |        |          |      |
|                                        | Previo  | ous N       | lext   | Back     | Save |
| L                                      |         |             |        |          |      |

- Для добавления серии:
  - Нажмите кнопку Добавить. Откроется страница "Добавить серию".
     Эта страница похожа на страницу триггеров и в ней должны быть

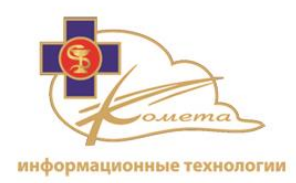

настроены параметры, которые будут определять дополнительные серии.

- Вставить имя. Рекомендуется выбрать осмысленное имя серии, чтобы вы смогли легко идентифицировать ряд при организации схемы визуализации.
- о Выберите или заполните необходимые параметры серии.
- В случае, если вы хотите определить серию предыдущего исследования, убедитесь, что выбрана настройка "Использовать предыдущее исследование".
- о Доступные параметры можно увидеть на следующем изображении.

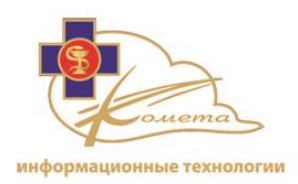

| Name: *                    |                      |           |
|----------------------------|----------------------|-----------|
| Modality:                  | AS<br>AU<br>BI<br>CD |           |
| Series description:        | Add *                |           |
| Image type:                | Add *                |           |
| Image orientation patient: | Add                  |           |
| Laterality:                | Add •                |           |
| Patient orientation:       | Add *                |           |
| Protocol Name:             | Add *                |           |
| Image list type:           | *                    |           |
| Range of images in series: | From: 💽 To: 🚍        |           |
| Use prior:                 |                      |           |
| Prior index:               | <b>v</b>             |           |
|                            |                      | Back Save |

• Нажмите кнопку "Сохранить", чтобы сохранить настройки серии и вернуться к вкладке "Организация изображений".

**Примечание:** Вы можете нажать кнопку "Назад", чтобы вернуться на вкладку "Организации изображений" без сохранения настроек.

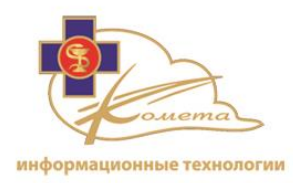

- Вы можете определить несколько серий по мере необходимости. Определенная серия будет отображаться в списке серий.
- Для редактирования серии:
  - Выберите нужную серию и нажмите кнопку "Редактировать".
     Появится страница "Редактировать серию". Эта страница похожа на страницу "Добавить серию", но все настройки выбранной серии уже определены.
  - о Измените необходимые настройки серии.
  - Нажмите кнопку "Сохранить", чтобы сохранить изменения.

*Примечание:* Нажмите кнопку "Назад", чтобы вернуться к таблице серий без сохранения настроек.

- Для удаления серии выберите нужную серию и нажмите кнопку Удалить. Серия будет удалена из таблицы.
- Разрешить резидуальные серии Эта опция позволяет вставить резидуальные серии, которые конкретно не определено, в схему визуализации. Они могут быть использованы для отображения дополнительных изображений, если вы не знаете точно, сколько серий содержит исследование.
  - о Выберите опцию "Разрешить резидуальные серии".
  - Нажмите кнопку "Редактировать", если вы хотите определить специальные параметры резидуальной серии. Будет открыта страница "Редактировать серию", что даст возможность выбрать нужные настройки серии.
  - Выберите порядок сортировки резидуальной серии (серия будет отсортирована в схеме визуализации в соответствии с выбранным порядком).
- Нажмите кнопку "Далее" или выберите вкладку "Схема", чтобы перейти к настройкам схемы визуализации.

#### 6. Вкладка "Схема"

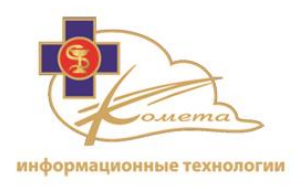

- На вкладке "Схема" определяется компоновка протокола визуализации, что позволяет настраивать способ отображения каждого исследования на экране. Информация, содержащаяся в этой вкладке будет определить сколько серий будет видно на экране и в каком порядке они будут отображаться. На этой вкладке также определяется, как каждая серия будет отображена в окне просмотра..
- Добавить монитор: Вы можете добавить один или несколько мониторов, чтобы включить их в схему визуализации. Для этого нажмите кнопку "Добавить монитор".

**Примечание:** Только рабочие станции с соответствующим количеством мониторов (с тем же или большим, чем это указано) будут реализовывать данный протокол визуализации.

Каждый монитор будет добавлен в качестве дополнительной вкладки монитора схемы визуализации (со своим порядковым номером), как это показано на следующем рисунке:

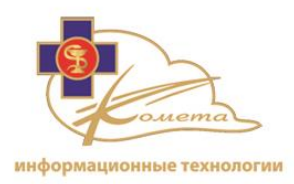

| Identifier Trigger group Split/Merge Image Organization Layout Function |
|-------------------------------------------------------------------------|
|                                                                         |
| Add monitor                                                             |
| Monitors:                                                               |
| 1 2                                                                     |
| Remove monitor                                                          |
| 2                                                                       |
| Schema: 1 x 2 Layout:                                                   |
| View Ports:                                                             |
|                                                                         |
| Add Multy View Port                                                     |
| Multy View Ports                                                        |
|                                                                         |
| Permye                                                                  |
| Series Name: CT Series                                                  |
| Type: VR 🔽 Default windowing 🗌 Flip                                     |
| Protocol: General Window Level Center: 200m: Fit To Window V Label:     |
|                                                                         |
|                                                                         |
| Previous Next Back Save                                                 |

- Вы можете удалить монитор из настроек схемы, нажав кнопку "Удалить монитор" на вкладке соответствующего монитора.
- Настройки экрана:
  - Настройки экрана доступны под каждой вкладкой монитора. Это позволяет установить схему визуализации для выбранного монитора.
  - Выбор планировки это основные параметры схемы визуализации, которые должны быть определены, до того, как будут определены настройки окна просмотра.
    - Выберите схему визуализации, которую вы хотите использовать (существуют симметричные и несимметричные схемы).

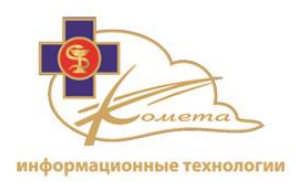

- Контуры выбранной схемы отображаются в разделе схем визуализации с соответствующим порядковым номером каждого окна просмотра.
- Например:

|             |                             | 1 | 3 |
|-------------|-----------------------------|---|---|
| Schema: 1+2 | <ul> <li>Layout:</li> </ul> |   | 2 |
|             |                             |   | 2 |

 Настройки окон визуализации - В этом разделе вы можете определить каждое из окон визуализации. Выберите соответствующую вкладку окна просмотра в соответствии с порядковым номером и завершите установку настроек, как показано ниже:

| 1 2 3                                                                                                    |
|----------------------------------------------------------------------------------------------------|
| Add Multy View Port<br>Multy View Ports                                                                                                    |
| I       Remove       Series Name: volume 3                                                                                                    |
| Type:       Slab       Image: Slab       Image: Slab       Ima |

 Раскройте список имен серий и выберите серию, которую вы хотите разместить в выбранном окне просмотра.

*Примечание:* серии должны быть вначале определены во вкладке "Организация изображений" (описание в предыдущем разделе).

- Выберите тип окна просмотра. Доступны следующие типы:
  - 2D изображения серия исходных 2D изображений.

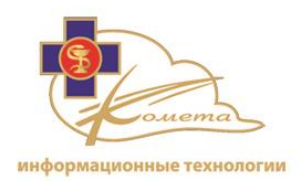

- VR объемный рендеринг (используется только для серий с объемными изображениями).
- Слой (используется только для серий с объемными изображениями).
- МІР 3D проекция максимальной интенсивности (используется только для серий с объемными изображениями).
- Перекрестные ссылки 2D-изображение с перекрестными линиями, указывающими на текущее положение (должны использоваться, когда доступен локализатор изображения).
- Настройки кадрирования Выберите параметры кадрирования (центр и ширина) или отметьте опцию "По умолчанию", чтобы использовать параметры кадрирования серий по умолчанию.
- **Флип** поворот изображения вокруг своей оси (по горизонтали).
- Масштабирование доступны следующие настройки масштабирования:

| Fit To Window | • |
|---------------|---|
| True Zoom     |   |
| Fit To Window |   |
| х 2           |   |
| xЗ            |   |
| x 4           |   |

- Выравнивание Вы можете выровнять изображение в окне просмотра. Изображение может быть выровненным к центру (по умолчанию), к левому краю окна просмотра или к правому краю окна просмотра (в основном используется для визуализации маммографических изображений).
- Метка Вы можете добавить метку для любого окна просмотра. Метка будет отображаться в нижней части окна просмотра.

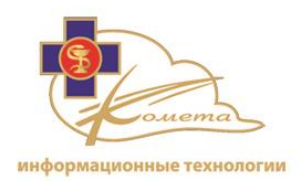

- Внутренняя планировка окна просмотра Эта опция доступна только для просмотра 2D изображений. Вы можете создать внутреннюю схему визуализации окна просмотра для отображения нескольких изображений выбранной серии.
- Протокол эта опция доступна только для окон VR типа. Данная опция позволяет выбрать различные предустановленные протоколы для визуализации объемного рендеринга.
- Параметры перекрестных ссылок Следующие параметры доступны только для окна просмотра типа "перекрестные ссылки".
  - Монитор Выберите монитор для контрольного изображения.
  - Окно просмотра Выберите окно просмотра контрольного изображения.

Линии перекрестных ссылок будут появляться на контрольном изображении, указывая текущую позицию в выбранном окне просмотра.

- Добавить множественное окно просмотра Эта опция позволяет назначить более, чем одну серию для окна просмотра. В случае, если первая серия не доступна для выбора, будет отображаться вторая. Эта опция позволяет создавать сложные и гибкие протоколы визуализации с теми же настройками.
- Убедитесь, что определены все доступные окна просмотра в соответствии с выбранной схемой визуализации (схема с пустыми окнами просмотра может не работать).
- Нажмите кнопку "Далее" или выберите вкладку "Функция", чтобы перейти к настройкам функции.
- 7. Вкладка "Функция"
  - Вкладка "Функция" позволяет связать различные окна просмотра или серии в схеме визуализации.
  - Опции связывания используются, чтобы связать параметры просмотра серий:

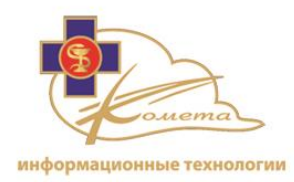

- о Прокрутка Выбранные серии будут прокручиваться одновременно.
- Масштабирование Выбранный серия будет отображаться в одинаковом масштабе.
- Кадрирование Выбранный серии будет отображаться в окнах просмотра с одинаковым кадрированием.
- LUT Выбранные серии будет иметь одну и ту же цветовую карту (для серий ОФЭКТ/ПЭТ).
- о Поворот Выбранные серии будут вращаться одновременно.
- Панорамирование Выбранные серии будут перемещаться одновременно, каждая в своем окне просмотра.
- Зеркальное панорамирование Выбранные серии будут перемещаться одновременно, каждая в своем окне просмотра, но в зеркальном режиме (обычно используется для маммографических изображений).

| Identifier Trigger group Split\Merge Image Org. | anization Layout Function  |  |  |  |  |  |  |
|-------------------------------------------------|----------------------------|--|--|--|--|--|--|
| Add                                             |                            |  |  |  |  |  |  |
| Link Type: Series                               |                            |  |  |  |  |  |  |
| Select All Unselect All                         |                            |  |  |  |  |  |  |
| LCC - AR                                        | Mirror Reverse Panning     |  |  |  |  |  |  |
| Items:                                          |                            |  |  |  |  |  |  |
| RCC - PL                                        | Zoom                       |  |  |  |  |  |  |
| LMLO - PF                                       | Window Level               |  |  |  |  |  |  |
| Link Type: View Port                            |                            |  |  |  |  |  |  |
| Select All Unselect All                         |                            |  |  |  |  |  |  |
| ☑ 1                                             | 🔽 Mirror Reverse Panning 🕰 |  |  |  |  |  |  |
| Iteres                                          | Lisk by                    |  |  |  |  |  |  |
|                                                 | Zoom                       |  |  |  |  |  |  |
| 4                                               | Window Level               |  |  |  |  |  |  |
| Previous Next Back Save                         |                            |  |  |  |  |  |  |

- Чтобы связать серии:
  - Выберите тип связывания: Добавить серии. В списке элементов появится перечень доступных серий.
  - о Отметьте необходимую серию в списке элементов.

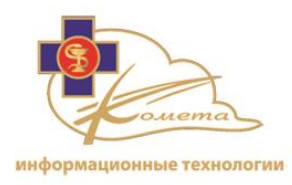

- Отметьте необходимые связываемые параметры в списке "Связать по".
- Чтобы связать окна просмотра:
  - ыберите тип ссылки: Добавить окно просмотра. В списке элементов появится перечень доступных окон просмотра.
  - о Отметьте необходимые окна просмотра в списке.
  - Отметьте необходимые связываемые параметры в списке "Связать по".
- Вы можете удалить правило связывания, нажав опцию "Удалить" рядом с полем для выбора типа связывания.
- Нажмите кнопку "Сохранить", чтобы сохранить настройки всего протокола визуализации.

#### Для редактирования протокола визуализации

- Выберите нужный протокол визуализации из таблицы протоколов визуализации и нажмите кнопку "Редактировать". Появится страница "Редактировать протокол визуализации". Эта страница похожа на страницу "Добавить протокол визуализации", но все настройки выбранного протокол визуализации заполнены.
- 1. Измените необходимые настройки.
- 2. Нажмите кнопку "Сохранить", чтобы сохранить изменения.

*Примечание:* Нажмите кнопку "Назад", чтобы вернуться к таблице протоколов визуализации без сохранения настроек.

#### Чтобы удалить протокол визуализации

- 1. Выберите протокол визуализации, который вы хотите удалить из таблицы протоколов визуализации и нажмите кнопку "Удалить". Появится диалоговое окно подтверждения.
- 2. Подтвердить удаление.

| Are you sure you want to delete 'CT Volume MIP' Hanging Protocol? |      |        |  |  |  |
|-------------------------------------------------------------------|------|--------|--|--|--|
|                                                                   | Back | Delete |  |  |  |

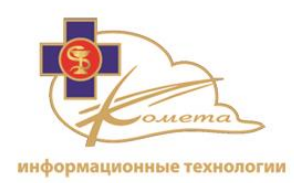

#### Скачивание протокола визуализации

- Каждый протокол визуализации может быть сохранен в виде файла XML.
   Этот файл может быть впоследствии использован для ручного изменения или переноса протоколов визуализации с сервера.
- Чтобы скачать протокол визуализации, выберите нужный протокол визуализации из списка и нажмите кнопку "Загрузить XML".

#### Закачка протокола визуализации

- Вы можете закачать протокол визуализации в виде XML файла на сервер (обычно это файл, который ранее был загружен с сервера).
- Чтобы закачать файл XML протокола визуализации, нажмите кнопку "Закачать файл XML с протоколом визуализации". Новый протокол визуализации появится в таблице протоколов визуализации.

#### Дублирование протокола визуализации

- Иногда эффективнее дублировать существующий протокол визуализации, чем создавать новый. Вы можете использовать уже существующий протокол визуализации, дублировать его и внести в него изменения (например, создать такой же протокол визуализации для различного количества мониторов).
- Чтобы создать копию протокола визуализации, выберите нужный протокол из таблицы протоколов визуализации и нажмите кнопку "Дублировать". Новый протокол визуализации появится в таблице протоколов с тем же именем, но с добавлением индекса.

# Управление исследованиями

Система Kometa 3Di позволяет сохранять и управлять изображения. Страницы управления исследованиями позволяют администратору настраивать следующие опции:

 Назначение/отмена назначения - Исследования могут быть назначены вручную одной или нескольким группам или пользователям в любое время.

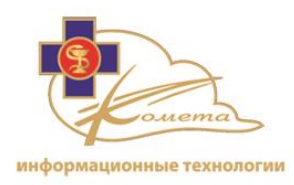

- Удаление/блокировка/разблокировка Исследования могут быть удалены вручную с сервера. Они также могут быть вручную заблокированы или разблокированы для удаления.
- Статус считывания настраиваемая опция, автоматический "статус считывания" при проходе исследований через цикл рабочего процесса индикаторы состояния, которые сразу же становятся видны всем пользователям системы для удобной работы с исследованием.
- Хранилище исследований Управление расширяемым хранилищем данных, посредством установки времени жизни исследований и разрешением или запретом автоудаления исследований.
- Анонимизация Быстрая анонимизация определенных исследований.
- Изучение URL Отправка URL исследований в колледж.

Вы можете найти страницы управления исследованиями в разделе "Управление исследованиями" в дереве навигации:

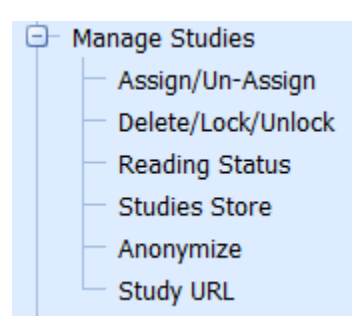

# Назначение/отмена назначения исследований

Рабочий список каждого пользователя содержит все исследования, которые назначены ему или его группе. Страницы управления назначением и отменой назначений позволяют вручную назначать исследования (о правилах автоматического присвоения исследований читайте в разделе "Управление правилами назначения", страница 105).

Исследования могут быть назначены различным пользователям или группам пользователей. Во время присвоения исследования, каждое исследование получает приоритет (Никакой, Рутинный, Средний, Срочный или STAT).

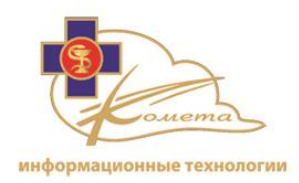

Отмена назначения исследований может быть осуществлена на той же самой странице. Эти исследования исчезнут из рабочих списков соответствующих пользователей.

|        | Assign/Un-Assign Studies        |                 |                                                             |            |        |            |          |  |
|--------|---------------------------------|-----------------|-------------------------------------------------------------|------------|--------|------------|----------|--|
| Instit | Institution: * PACS-Institution |                 |                                                             |            |        |            |          |  |
|        |                                 |                 |                                                             |            |        |            |          |  |
|        | nselect All                     |                 | Show Series                                                 |            |        | 56         | arcn     |  |
|        | Lock Status                     | Assigned To     | Patient Name                                                | Patient Id | Gender | Birth Date | Accessic |  |
|        | Unlocked                        |                 | IHEMAMMOTEST CORRENT AND PRIOR 4 VIEW DIFFERENT SIZE PIXELS | 001001     | F      | 1/1/1901   |          |  |
|        | Unlocked                        |                 | IHEMAMMOTEST CURRENT AND PRIOR 4 VIEW DIFFERENT SIZE PIXELS | 001001     | F      | 1/1/1901   |          |  |
|        | Unlocked                        |                 | cardiac multi phase1                                        | 000        | м      | 7/20/1962  |          |  |
|        | Locked forever                  |                 | Aortic_AA2                                                  | 333        |        | N/A        | 2048784  |  |
|        | Unlocked                        |                 | cardiac plaque 1                                            | 107 1      | 0      | N/A        |          |  |
|        | Unlocked                        |                 | cardiac plaque 1                                            | 107 1      | 0      | N/A        |          |  |
|        | Unlocked                        | user 2:Routine; | IHEMammoTest Current and prior 4 view different size pixels | 001002     | F      | 1/1/1901   |          |  |
|        | Unlocked                        | user 2:Routine; | IHEMammoTest Current and prior 4 view different size pixels | 001002     | F      | 1/1/1901   |          |  |
|        | Unlocked                        |                 | Shtrihman Gershon                                           | 003        | м      | 6/5/1939   |          |  |
|        | Unlocked                        | user 1:Routine; | MANE Ronan                                                  | 1234       | 0      | 4/1/2000   | 4055     |  |
|        | Unlocked                        |                 | DSE_SPINE LUMBER                                            | 5436       | м      | 10/27/1983 | MRD195   |  |
|        | Unlocked                        | user 1:Routine; | HDW_SPINE LUMBER                                            | 7470       | F      | 12/15/1945 | MRD185   |  |
|        | Unlocked                        | user 1:Routine; | CT&ANGIO1                                                   | K099280(1) | F      | 2/19/1939  | 9275     |  |
|        | Unlocked                        |                 | AFF_CHEST XRAY                                              | 1833       | F      | 1/12/1916  | 0023028  |  |
|        | Unlocked                        |                 | AFF_CHEST XRAY                                              | 1833       | F      | 1/12/1916  | 0023028  |  |
|        | Unlocked                        |                 | BMA_CHEST XRAY                                              | 8146       | F      | 1/24/1938  | 0023021  |  |
|        | Unlocked                        |                 | AM_CHEST XRAY                                               | 3729       | м      | 4/7/1951   | 0017328  |  |
|        | Unlocked                        |                 | AEV_CHEST XRAY                                              | 0191       | F      | 3/5/1923   | #.#0008  |  |
|        | Unlocked                        |                 | AM_CHEST XRAY                                               | 3729       | м      | 4/7/1951   | 0017312  |  |
|        | Unlocked                        |                 | AP_PA_Hand                                                  | 8363       | м      | 2/9/1984   | CO6209   |  |
| <      |                                 |                 |                                                             |            |        |            | >        |  |
|        |                                 |                 | 1 2 3 4 5 6 7 8 9 <u>10 Next</u>                            |            |        |            |          |  |
|        | Assign Un-A                     | ssign           |                                                             |            |        |            |          |  |
|        |                                 |                 |                                                             |            |        |            |          |  |

Информация о назначении отображается в столбце "Назначено" таблицы исследований. Этот столбец содержит пользователей или группы, которым назначено исследование и его приоритет.

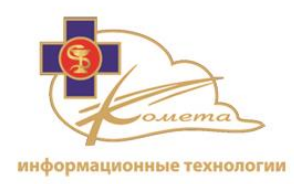

#### Для назначения исследований:

1. Отметьте все необходимые исследования в таблице исследований.

#### Примечание:

- Существует опция поиска исследований в таблице.
- Вы можете перейти на другую страницу списка.
- Нажмите опцию "Очистить все", чтобы выбрать/отменить все элементы в списке.
- 2. Нажмите кнопку "Назначить". Появится диалоговое окно "Назначение".

| Assign         |         |        | x |
|----------------|---------|--------|---|
| Assign 1 studi | ies to: |        |   |
| Group: *       |         | -      |   |
| User: *        |         | -      |   |
| Priority: *    |         | •      |   |
|                | Cancel  | Assign |   |

- 3. Выберите группу из списка групп. Появится перечень пользователей.
- 4. Если вы хотите назначить исследование определенному пользователю, выберите пользователя из списка пользователей.
- 5. Выберите соответствующий приоритет (Никакой, Рутинный, Средний, Срочный или STAT).

*Примечание:* Все выбранные элементы будут иметь соответствующий приоритет.

6. Нажмите кнопку "Назначить" для завершения процесса.

Выбранные исследования будут назначены выбранному пользователю/группе и будут появляться в соответствующих рабочих списках.

Детали назначения появится в столбце "Назначено" таблицы исследований.

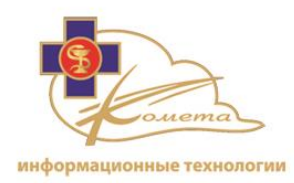

#### Чтобы отменить назначение исследований

1. Отметьте необходимые назначенные исследования в таблице исследований.

*Note:* 

- Существует опция поиска исследований в таблице.
- Вы можете перейти на другую страницу списка.
- Нажмите опцию "Очистить все", чтобы выбрать/отменить все элементы в списке.
- 2. Нажмите кнопку "Отменить назначение". Появится диалоговое окно подтверждения.

| Un-Assign                                                              |        |           |  |  |  |  |
|------------------------------------------------------------------------|--------|-----------|--|--|--|--|
| Are you sure you want to un-assign 3 studies from all<br>Groups/Users? |        |           |  |  |  |  |
|                                                                        | Cancel | Un-Assign |  |  |  |  |
|                                                                        |        |           |  |  |  |  |

 Снова нажмите кнопку "Отменить назначение", и все отмеченные исследования будут отменены во всех рабочих списках соответствующих групп и пользователей.

# Удаление/блокировка/разблокировка исследований

Kometa 3Di PACS позволяет вручную или автоматически удалять исследования. Удаление и блокировка/разблокировка исследований вручную доступны из раздела Удаление/блокировка/разблокировка исследований консоли управления.

Каждое исследование может быть заблокировано для удаления на определенный период времени любым пользователем из Web Patient Browser или системным администратором из консоли управления. Только владелец исследования (пользователь, который его заблокировал) может разблокировать его и разрешить удаление.

Для заблокированного исследования невозможно ручное или автоматическое удаление из Kometa 3Di PACS.

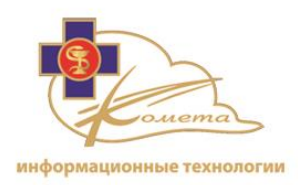

|              | Lock Studies Management         |                            |                                                             |            |        |            |  |  |
|--------------|---------------------------------|----------------------------|-------------------------------------------------------------|------------|--------|------------|--|--|
| Institu      | Institution: * PACS-Institution |                            |                                                             |            |        |            |  |  |
| <b>—</b> 115 |                                 |                            |                                                             |            |        |            |  |  |
|              |                                 |                            |                                                             |            |        | Search     |  |  |
|              | LOCK Status                     | Assigned To                | Patient Name                                                | Patient Id | Gender | Birth Date |  |  |
|              | Uniocked                        |                            | THEMAMMOTEST CORRENT AND PRIOR 4 VIEW DIFFERENT SIZE PIXELS | 001001     | -      | 1/1/1901   |  |  |
|              | Unlocked                        |                            | IHEMAMMOTEST CORRENT AND PRIOR 4 VIEW DIFFERENT SIZE PIXELS | 001001     | F      | 1/1/1901   |  |  |
|              | Unlocked                        |                            | cardiac multi phase1                                        | 000        | м      | 7/20/1962  |  |  |
|              | Locked forever                  | user 1:Routine             | Aortic_AA2                                                  | 333        |        | N/A        |  |  |
|              | Unlocked                        |                            | cardiac plaque 1                                            | 107 1      | 0      | N/A        |  |  |
|              | Unlocked                        | user2                      | cardiac plaque 1                                            | 107 1      | 0      | N/A        |  |  |
|              | Unlocked                        | user 1:Routine;user2:None; | IHEMammoTest Current and prior 4 view different size pixels | 001002     | F      | 1/1/1901   |  |  |
|              | Unlocked                        | user 1:Routine;user2:None; | IHEMammoTest Current and prior 4 view different size pixels | 001002     | F      | 1/1/1901   |  |  |
|              | Unlocked                        |                            | SG                                                          | 003        | м      | 6/5/1939   |  |  |
|              | Unlocked                        | user 2 :Routine,           | MAN                                                         | 1234       | 0      | 4/1/2000   |  |  |
|              | Unlocked                        |                            | DSE_SPINE LUMBER                                            | 5436       | м      | 10/27/198  |  |  |
|              | Unlocked                        | user 1:Routine,            | HDW_SPINE LUMBER                                            | 7470       | F      | 12/15/194  |  |  |
|              | Unlocked                        | user 1:Routine,            | CT&ANGIO1                                                   | K099280(1) | F      | 2/19/1939  |  |  |
|              | Unlocked                        |                            | AFF_CHEST XRAY                                              | 1833       | F      | 1/12/1916  |  |  |
|              | Unlocked                        |                            | AFF_CHEST XRAY                                              | 1833       | F      | 1/12/1916  |  |  |
|              | Unlocked                        |                            | BMA_CHEST XRAY                                              | 8146       | F      | 1/24/1938  |  |  |
|              | Unlocked                        |                            | AM_CHEST XRAY                                               | 3729       | м      | 4/7/1951   |  |  |
|              | Unlocked                        |                            | AEV_CHEST XRAY                                              | 0191       | F      | 3/5/1923   |  |  |
|              | Unlocked                        |                            | AM_CHEST XRAY                                               | 3729       | м      | 4/7/1951   |  |  |
|              | Unlocked                        |                            | AP PA Hand 8363                                             |            |        |            |  |  |
| <            |                                 |                            |                                                             |            |        |            |  |  |
|              | 12345678910 Next                |                            |                                                             |            |        |            |  |  |
|              |                                 |                            | Unic                                                        | ock Lo     | ock    | Delete     |  |  |
|              |                                 |                            |                                                             |            |        |            |  |  |

Таблица "Блокировка исследований" идентична таблице "Назначить/Отменить назначение исследований".

## Для удаления исследований:

1. Отметьте исследования, предназначенные для удаления. Убедитесь, что выбранные вами исследования не заблокированы (состояние блокировки отображается в таблице исследований).

#### Примечание:

- Существует опция поиска исследований в таблице.
- Вы можете перейти на другую страницу списка.

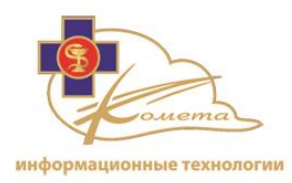

- Отметьте опцию "Показать серии" для просмотра и удаления каждой серии в отдельности.
- Отметьте опцию "Очистить все", чтобы выбрать/сбросить все элементы в списке.
- 2. Нажмите кнопку "Удалить". Появится диалоговое окно подтверждения.

| Delete Studies |                                 |                                 |   |  |  |
|----------------|---------------------------------|---------------------------------|---|--|--|
| A              | re you sure you<br>selected 2 : | u want to delet<br>study(ies) ? | е |  |  |
|                | Yes                             | No                              |   |  |  |
|                |                                 |                                 |   |  |  |

3. Нажмите кнопку "Да", чтобы удалить выбранные исследования.

Выбранные исследования будут удалены.

*Примечание:* Попытка удалить заблокированное исследование вызовет сообщение об ошибке.

#### Чтобы заблокировать исследования:

- 1. Отметьте исследования, которые вы хотите заблокировать.
- 2. Нажмите кнопку "Заблокировать". Появится диалоговое окно "Заблокировать исследование".

| Lock Studies |      |        |  |  |
|--------------|------|--------|--|--|
|              |      |        |  |  |
| Days to ke   | eep: |        |  |  |
| Forever:     |      |        |  |  |
|              | Ok   | Cancel |  |  |
|              |      |        |  |  |

- 3. Установите необходимый период времени блокировки.
  - Количество дней блокировки: количество дней, в течение которых исследование будет заблокировано для удаления.

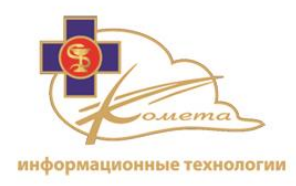

- Навсегда: Блокировка исследование без даты истечения срока действия.
- 4. Нажмите кнопку "ОК", чтобы подтвердить операцию блокировки исследования.

#### Чтобы разблокировать исследования:

- 1. Отметьте заблокированные исследования, которые вы хотите разблокировать.
- 2. Нажмите на кнопку "Разблокировать". Появится диалоговое окно подтверждения.

| Unlock Studies                                            |  |  |  |  |  |
|-----------------------------------------------------------|--|--|--|--|--|
| Are you sure you want to unlock selected 1<br>study(ies)? |  |  |  |  |  |
| Ok Cancel                                                 |  |  |  |  |  |
|                                                           |  |  |  |  |  |

3. Нажмите кнопку "ОК", чтобы разблокировать выбранные исследования.

#### Статус считывания

Статусы исследований позволяют отмечать каждое исследование в соответствии с состоянием его обработки. По умолчанию каждое новое исследование в Kometa 3Di PACS отмечено как "Новое".

Статус исследований можно обновить вручную из Web Patient Browser (смотрите руководство пользователя Web Patient Browser), или из консоли управления.

Обновление статусов в Kometa 3Di PACS имеет большое значение для отслеживания рабочих процессов и административного управления.

В Котеta 3Di существуют различные статусы исследований, а также различные статусы рабочих процессов. Настройка состояния системы выполняется из раздела "Управление правилами" консоли управления. Более подробную информацию можно найти в разделе "Статусы исследований", стр 109.

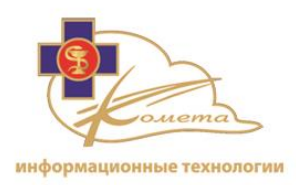

|         | Status                          |                |                            |                                                                |            |        |  |  |
|---------|---------------------------------|----------------|----------------------------|----------------------------------------------------------------|------------|--------|--|--|
| Institu | Institution: * PACS-Institution |                |                            |                                                                |            |        |  |  |
|         |                                 |                |                            |                                                                |            |        |  |  |
|         |                                 | Lock Ctatus    |                            | Datiant Nama                                                   | Detiont Id | Conde  |  |  |
|         | To Review                       | LUCK Status    | Assigned TO                | FAUERI NAME                                                    | Patient Iu | Genue  |  |  |
|         | In Review                       | Unlocked       |                            | THEMAMMOTEST CORRENT AND PRIOR 4 VIEW DIFFERENT SIZE FIXELS    | 001001     | -<br>- |  |  |
|         | Verified                        | Unlocked       |                            | IHEMAMMOTEST CORRENT AND PRIOR 4 VIEW DIFFERENT SIZE PIXELS    |            | M      |  |  |
|         | To Review                       | Locked forever | user 1:Boutine             |                                                                | 222        |        |  |  |
|         | Deadu                           | Locked forever | user I.Kouune,             |                                                                | 107.1      | 0      |  |  |
|         | Ready                           | Unlocked       |                            | cardiac plaque 1                                               | 107 1      | 0      |  |  |
|         | Reduy                           | Unlocked       | user2                      | Larulat plaque 1                                               | 10/1       | 5      |  |  |
|         | New                             | Uniockeu       | user 1:Routine;user2:None; | THEMainino rest Current and prior 4 view different size pixels | 001002     | F      |  |  |
|         | New                             | Uniockea       | user 1:Routine;user2:None; | THEMammo Lest Current and prior 4 view different size pixels   | 001002     | F      |  |  |
|         | New                             | Unlocked       |                            | Sentrum ter old                                                | 003        | M      |  |  |
|         | Verified                        | Unlocked       | user 2 :Routine            | MAN                                                            | 1234       | 0      |  |  |
|         | New                             | Unlocked       |                            | DSE_SPINE LUMBER                                               | 5436       | М      |  |  |
|         | In Review                       | Unlocked       | user 1:Routine             | HDW_SPINE LUMBER                                               | 7470       | F      |  |  |
|         | In Review                       | Unlocked       | user 1:Routine             | CT&ANGIO1                                                      | K099280(1) | F      |  |  |
|         | Verified                        | Unlocked       |                            | AFF_CHEST XRAY                                                 | 1833       | F      |  |  |
|         | Verified                        | Unlocked       |                            | AFF_CHEST XRAY                                                 | 1833       | F      |  |  |
|         | In Review                       | Unlocked       |                            | BMA_CHEST XRAY                                                 | 8146       | F      |  |  |
|         | New                             | Unlocked       |                            | AM_CHEST XRAY                                                  | 3729       | м      |  |  |
|         | New                             | Unlocked       |                            | AEV_CHEST XRAY                                                 | 0191       | F      |  |  |
|         | New                             | Unlocked       |                            | AM_CHEST XRAY                                                  | 3729       | м      |  |  |
|         | In Review                       | Unlocked       |                            | AP_PA_Hand                                                     | 8363       | м      |  |  |
| <       |                                 |                |                            |                                                                |            | >      |  |  |
|         |                                 |                |                            | 1 2 3 4 5 6 7 8 9 10 Next                                      |            |        |  |  |
|         |                                 |                |                            |                                                                | Set 9      | itatus |  |  |
|         |                                 |                |                            |                                                                |            |        |  |  |

Таблица "Статусы исследований" схожа с таблицей "Назначить/отменить назначение исследований", но содержит столбец "Статус считывания" с текущим состоянием исследования для каждого исследования.

#### Для того чтобы установить статус исследования

1. Выберите исследования, для которых вы хотели бы изменить статус считывания.

#### Примечание:

- Существует опция поиска исследований в таблице.
- Вы можете перейти на другую страницу списка.
- Отметьте опцию "Очистить все", чтобы выбрать/сбросить все элементы в списке.

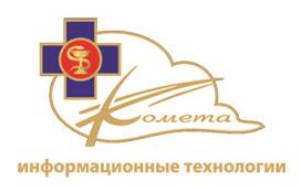

2. Нажмите кнопку "Установить статус". Появится диалоговое окно "Установка статуса". Этот диалог содержит все статусы считывания, доступные для системы (в соответствии с настройками в разделе "Правила статусов исследований").

| Set Status              | ×                       |  |  |  |  |  |
|-------------------------|-------------------------|--|--|--|--|--|
| Select new status       | for selected studies    |  |  |  |  |  |
| <ul> <li>Nev</li> </ul> | <ul> <li>New</li> </ul> |  |  |  |  |  |
| 🔘 In R                  | leview                  |  |  |  |  |  |
| 🔘 Veri                  | ified                   |  |  |  |  |  |
| 🔘 Rea                   | dy                      |  |  |  |  |  |
| 🔘 Sigr                  | ned                     |  |  |  |  |  |
| 🔘 Disc                  | ontinued                |  |  |  |  |  |
| 🔘 Dict                  | ated                    |  |  |  |  |  |
| 🔘 Trai                  | nscribed                |  |  |  |  |  |
| 🔘 Rep                   | orted                   |  |  |  |  |  |
|                         |                         |  |  |  |  |  |
| Ok Cancel               |                         |  |  |  |  |  |
|                         |                         |  |  |  |  |  |

3. Выберите нужный статус для выбранного исследования и нажмите "ОК".

Статус исследования будет изменен на выбранный. Все рабочие списки будут обновлены соответствующим образом.

*Примечание:* При выборе статуса "Готово" исследование будет удалено из всех рабочих списков.

# Настройка хранилища исследований

Настройка хранилища исследований позволяет продлить срок хранения исследований в PACS. Это дает возможность задержать удаление исследований методами автоудаления в Kometa 3Di Облаке.

Если не определены правила автоматического удаления, то нет необходимости изменять время хранения исследований.

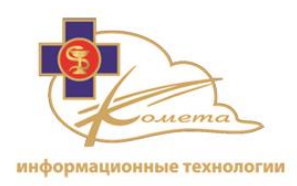

|              | Studies Storing Management      |                   |                |                            |                                                             |         |  |  |
|--------------|---------------------------------|-------------------|----------------|----------------------------|-------------------------------------------------------------|---------|--|--|
| Institu      | institution: * PACS-Institution |                   |                |                            |                                                             |         |  |  |
| 🔽 Sł         | Show expired images             |                   |                |                            |                                                             |         |  |  |
| 📃 Sł         | now images v                    | will expire in: 📀 | days           | Apply                      |                                                             |         |  |  |
| Unselect All |                                 |                   |                |                            |                                                             |         |  |  |
|              | Max Days                        | Storing Days      | Lock Status    | Assigned To                | Patient Name                                                | Patient |  |  |
|              | 719                             | 11                | Unlocked       |                            | cardiac multi phase1                                        | 000     |  |  |
|              | 719                             | 11                | Unlocked       |                            | cardiac multi phase1                                        | 000     |  |  |
|              | 719                             | 11                | Unlocked       |                            | cardiac multi phase1                                        | 000     |  |  |
|              | 719                             | 11                | Unlocked       |                            | cardiac multi phase1                                        | 000     |  |  |
|              | 719                             | 11                | Unlocked       |                            | cardiac multi phase1                                        | 000     |  |  |
|              | 719                             | 11                | Unlocked       |                            | cardiac plaque 1                                            | 107 1   |  |  |
|              | 719                             | 11                | Locked forever | user 1:Routine,            | Aortic_AA2                                                  | 333     |  |  |
|              | 719                             | 11                | Unlocked       |                            | IHEMAMMOTEST CURRENT AND PRIOR 4 VIEW DIFFERENT SIZE PIXELS | 001001  |  |  |
|              | 719                             | 11                | Unlocked       | user2                      | IHEMAMMOTEST CURRENT AND PRIOR 4 VIEW DIFFERENT SIZE PIXELS | 001001  |  |  |
|              | 719                             | 11                | Unlocked       | user 1:Routine;user2:None; | IHEMAMMOTEST CURRENT AND PRIOR 4 VIEW DIFFERENT SIZE PIXELS | 001001  |  |  |
|              | 719                             | 11                | Unlocked       | user 1:Routine;user2:None; | IHEMAMMOTEST CURRENT AND PRIOR 4 VIEW DIFFERENT SIZE PIXELS | 001001  |  |  |
|              | 719                             | 11                | Unlocked       |                            | cardiac plaque 1                                            | 107 1   |  |  |
|              | 719                             | 11                | Unlocked       | user 2 :Routine            | IHEMammoTest Current and prior 4 view different size pixels | 001002  |  |  |
|              | 719                             | 11                | Unlocked       |                            | IHEMAMMOTEST CURRENT AND PRIOR 4 VIEW DIFFERENT SIZE PIXELS | 001001  |  |  |
|              | 719                             | 11                | Unlocked       | user 1:Routine,            | IHEMammoTest Current and prior 4 view different size pixels | 001002  |  |  |
|              | 719                             | 11                | Unlocked       | user 1:Routine,            | IHEMammoTest Current and prior 4 view different size pixels | 001002  |  |  |
|              | 719                             | 11                | Unlocked       | user 1:Routine;shani:None; | IHEMammoTest Current and prior 4 view different size pixels | 001002  |  |  |
|              | 719                             | 11                | Unlocked       | user 1:Routine;shani:None; | IHEMammoTest Current and prior 4 view different size pixels | 001002  |  |  |
|              | 719                             | 11                | Unlocked       |                            | cardiac plaque 1                                            | 107 1   |  |  |
|              | 719                             | 11                | Unlocked       |                            | SGrifferen Gerchen                                          | 003     |  |  |
| <            |                                 |                   |                |                            |                                                             | >       |  |  |
|              |                                 |                   |                | 123456                     | 2 8 9 <u>10 Next</u>                                        |         |  |  |
|              |                                 |                   |                |                            | Prolong Storing Term Ba                                     | ickup   |  |  |
|              |                                 |                   |                |                            |                                                             |         |  |  |

Таблица "Управление хранилищем исследований" содержит все доступные исследования, время истечения их хранения ("Максимальное количество дней") и текущее количество дней их хранения ("Дни хранения").

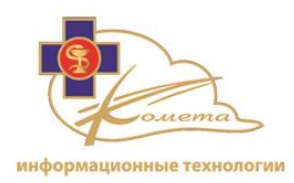

#### Чтобы продлить срок хранения

1. Выберите необходимые исследования.

#### Примечание:

- Существует опция поиска исследований в таблице.
- Вы можете перейти на другую страницу списка.
- Отметьте опцию "Очистить все", чтобы выбрать/сбросить все элементы в списке.
- 2. Нажмите кнопку "Продлить срок хранения". Появится диалоговое окно "Продлить срок хранения".

| Enter number of days you want to prolong<br>images storing term |                       |        |  |  |  |  |
|-----------------------------------------------------------------|-----------------------|--------|--|--|--|--|
| Days: *                                                         | Days: * 730 (2 years) |        |  |  |  |  |
|                                                                 | Apply                 | Cancel |  |  |  |  |
|                                                                 |                       |        |  |  |  |  |

3. Выберите период времени для продления срока хранения и нажмите кнопку "Применить".

Время окончания срока хранения исследования будет обновлено. Исследование не будут удалено процессом автоматического удаления до тех пор, пока не истечет срок его хранения.

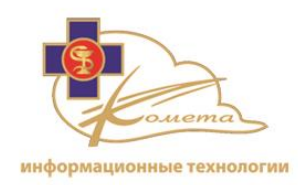

# Анонимизация

Система Kometa 3Di PACS позволяет анонимизировать исследования. Системный администратор может изменить имя пациента и идентификатор, чтобы создать анонимизированное исследование.

|                               | Anonymize Studies               |                   |            |                          |                                      |            |               |            |
|-------------------------------|---------------------------------|-------------------|------------|--------------------------|--------------------------------------|------------|---------------|------------|
| Institu                       | Institution: * PACS-Institution |                   |            |                          |                                      |            |               |            |
| 📃 Ur                          | nselect All                     |                   |            | Show Series              |                                      |            |               | Search     |
|                               | Lock Status                     | Assigned          | То         |                          | Patient Name                         | Patient Id | Gender        | Birth Date |
|                               | Unlocked                        |                   |            | IHEMAMMOTEST CURRENT /   | AND PRIOR 4 VIEW DIFFERENT SIZE PIXE | LS 001001  | F             | 1/1/1901   |
|                               | Unlocked                        |                   |            | IHEMAMMOTEST CURRENT /   | AND PRIOR 4 VIEW DIFFERENT SIZE PIXE | LS 001001  | F             | 1/1/1901   |
|                               | Unlocked                        |                   |            | cardiac multi phase1     |                                      | 000        | м             | 7/20/1962  |
|                               | Locked forever                  | shani:None;       |            | Aortic_AA2               |                                      | 333        |               | N/A        |
|                               | Unlocked                        |                   |            | cardiac plaque 1         |                                      | 107 1      | 0             | N/A        |
|                               | Unlocked                        |                   |            | cardiac plaque 1         |                                      | 107 1      | 0             | N/A        |
|                               | Unlocked                        | user 1:Routine;sl | hani:None; | IHEMammoTest Current and | prior 4 view different size pixels   | 001002     | F             | 1/1/1901   |
|                               | Unlocked                        | david:Routine;sh  | ani:None;  | IHEMammoTest Current and | prior 4 view different size pixels   | 001002     | F             | 1/1/1901   |
|                               | Unlocked                        |                   |            | Shtrihman Gershon        |                                      | 003        | м             | 6/5/1939   |
|                               | Unlocked                        | olga:Routine;     |            | MANE Ronan               |                                      | 1234       | 0             | 4/1/2000   |
|                               | Unlocked                        |                   |            | DSE_SPINE LUMBER         |                                      | 5436       | м             | 10/27/198  |
|                               | Unlocked                        | david:Routine;    |            | HDW_SPINE LUMBER         |                                      | 7470       | F             | 12/15/194  |
|                               | Unlocked                        | david:Routine;    |            | CT&ANGIO1                |                                      | K099280(1) | F             | 2/19/1939  |
|                               | Unlocked                        |                   |            | AFF_CHEST XRAY           |                                      | 1833       | F             | 1/12/1916  |
|                               | Unlocked                        |                   |            | AFF_CHEST XRAY           |                                      | 1833       | F             | 1/12/1916  |
|                               | Unlocked                        |                   |            | BMA_CHEST XRAY           |                                      | 8146       | F             | 1/24/1938  |
|                               | Unlocked                        |                   |            | AM_CHEST XRAY            |                                      | 3729       | м             | 4/7/1951   |
|                               | Unlocked                        |                   |            | AEV_CHEST XRAY           |                                      | 0191       | F             | 3/5/1923   |
|                               | Unlocked                        |                   |            | AM_CHEST XRAY            |                                      | 3729       | м             | 4/7/1951   |
|                               | Unlocked                        |                   |            | AP_PA_Hand               |                                      | 8363       | м             | 2/9/1984   |
| <                             |                                 |                   |            |                          |                                      |            |               |            |
|                               | 12345678910 Next                |                   |            |                          |                                      |            |               |            |
| Add to the anonymization list |                                 |                   |            |                          |                                      |            |               |            |
| Anon                          | Patient N                       | amo               |            | New Patient Id           | Anonymized Name                      | Anon       | umizod Id     |            |
| cardi                         | cardiac plaque 1 107.1          |                   | 107 1      | Hom Fution Lia           | cardiac plaque 1                     | 107 1      | Anonymizeu iu |            |
| cardi                         | ac plaque 1                     |                   | 107.1      |                          | cardiac plaque 1                     | 107.1      |               |            |
| Cardi                         | ac biadao T                     |                   | 10/ 1      |                          |                                      | 10, 1      |               | Anonumizo  |
|                               | Altonymize                      |                   |            |                          |                                      |            |               |            |

## Для анонимизации исследований:

1. Выберите необходимые исследования.

#### Примечание:

- Существует опция поиска исследований в таблице.
- Вы можете перейти на другую страницу списка.

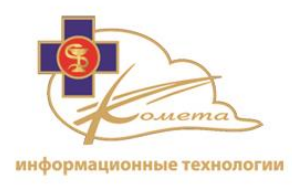

- Отметьте опцию "Очистить все", чтобы выбрать/сбросить все элементы в списке.
- 2. Нажмите кнопку "Добавить в список Анонимизации". Выбранные исследования будут добавлены в список анонимизации под таблицей исследований.

| Anonymization list |                |                  |               |  |  |  |  |
|--------------------|----------------|------------------|---------------|--|--|--|--|
| Patient Name       | New Patient Id | Anonymized Name  | Anonymized Id |  |  |  |  |
| cardiac plaque 1   | 107 1          | cardiac plaque 1 | 107 1         |  |  |  |  |
| cardiac plaque 1   | 107 1          | cardiac plaque 1 | 107 1         |  |  |  |  |
| -                  |                |                  | Anonymize     |  |  |  |  |

3. 3. Для каждого выбранного исследования введите новое анонимное имя и новый анонимный идентификатор в соответствующие поля, после чего нажмите кнопку "Анонимизировать".

Имя пациента и идентификатор будут изменены соответствующим образом. Будет создано новое исследование.

*Примечание:* Если вы хотите изменить данные пациента для нужд согласования, пожалуйста, используйте функцию редактирования Web Patient Browser (для более подробной информации читайте руководство пользователя Web Patient Browser).

# URL исследования

Страница URL Исследование позволяет создать и отправить URL-адрес конкретного исследования кому-либо через электронную почту. Вы можете создать исследование URL непосредственно из Web Patient Browser (смотрите руководство пользователя Web Patient Browser) или с помощью консоли управления.

Адресат URL исследования сможет получить доступ к исследованию через заданный URL и просмотреть его с помощью Zero Footprint Viewer без необходимости установки Kometa 3Di.

Это бывает полезно для получения дополнительного мнения по поводу исследования.

Адрес URL может быть зашифрован и ограничен на определенный период времени.

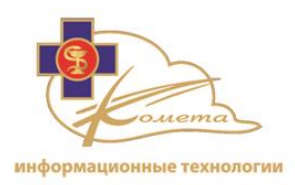

| Generate Study URL                         |      |  |  |  |  |
|--------------------------------------------|------|--|--|--|--|
|                                            |      |  |  |  |  |
| Study ○ Series Uid:                        | Find |  |  |  |  |
| Expiration (hours): 0 (0 - never expired): |      |  |  |  |  |
| Encrypt case information                   |      |  |  |  |  |
| Set study as in review                     |      |  |  |  |  |
| Common for all servers                     |      |  |  |  |  |
| Url:                                       |      |  |  |  |  |
| Generate URL                               |      |  |  |  |  |
|                                            |      |  |  |  |  |
|                                            |      |  |  |  |  |
|                                            |      |  |  |  |  |
|                                            |      |  |  |  |  |
|                                            |      |  |  |  |  |
|                                            |      |  |  |  |  |
|                                            |      |  |  |  |  |
|                                            |      |  |  |  |  |
| Generate URL                               |      |  |  |  |  |

## Чтобы создать URL исследования

- 1. Найдите нужное исследование:
  - Вы можете ввести UID исследования или серии.
  - Вы можете найти исследование в облачном хранилище, нажав кнопку "Найти". В таблице исследований можно найти соответствующие исследования. Отметьте нужное исследование и нажмите кнопку "Выбрать".
- 2. Введите время истечения URL (в часах). Если вы хотите создать URL с неограниченным сроком действия, введите 0.
- 3. Выберите соответствующие параметры из следующего списка:
  - Зашифрованная информация (рекомендуется) созданный URL будет зашифрован для предотвращения угроз безопасности данных.
  - Установить статус исследование "В обозрении" если выбрана эта опция, то когда исследование будет рассматриваться получателем URL, его статус будет изменен на "В обозрении".

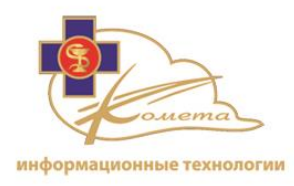

- Общий для всех серверов этот параметр не имеет значения для Kometa 3Di версии 2.2.
- 4. Нажмите кнопку "Создать URL", чтобы создать URL исследования в соответствии с настройками.

Новый URL будет создан и отображен на странице "Созданные URL исследований". Вы можете скопировать URL и отправить по электронной почте любому получателю.

Нажмите кнопку "Открыть", чтобы просмотреть исследование в Zero Footprint Viewer.

**Примечание:** URL, созданный системой PACS является адресом внутренней сети. Поэтому исследование доступно только из учреждений внутри этой сети.

# Управление правилами

Система Kometa 3Di предлагает систему настраиваемых правил. Данная система используется для настройки различных закачек, правил обработки и хранения, правил доступа, правил статусов исследований, правил для автоматического регулирования рабочих процессов.

Страницы управления правилами позволяют администратору настраивать следующие параметры:

- Фильтры правил -создание общих фильтров. Созданные фильтры могут быть использованы в дальнейшем для системы автоматической настройки правил.
- Правила вхождения правила для входящих данных.
- Правила предварительной обработки Правила для предварительной обработки анализа (не используется в Kometa 3Di версии 2.2).
- Правила назначения исследований правила автоматического назначения исследований конкретному пользователю или группе пользователей.
- Статусы настройки статусов исследований позволяют выбирать доступные статусы и настройки рабочего процесса.

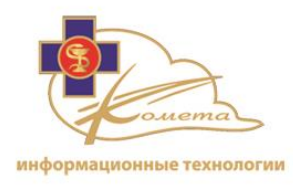

• Правила автоматического удаления - Правила автоматического удаления данных.

Вы можете найти страницы управления правилами в разделе "Управление правилами" в дереве навигации:

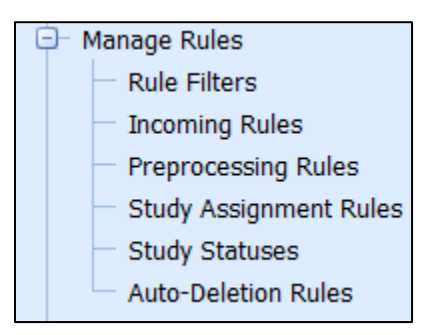

# Фильтры правил

Страницы фильтров правил позволяют системному администратору определить любой набор правил. Система правил Kometa 3Di используется для настройки системы автоматической обработки, как это описано выше.

Перед настройкой каких-либо системных правил необходимо определить фильтры на страницах управления фильтрами.

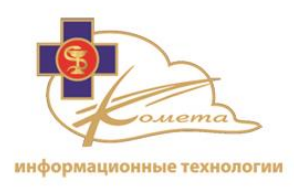

| Filters Management                                     |                                                        |                     |  |  |  |
|--------------------------------------------------------|--------------------------------------------------------|---------------------|--|--|--|
| Add Edit Delete                                        | Search:                                                | Search Clear        |  |  |  |
| Name                                                   | Description                                            | Count of Conditions |  |  |  |
| PACS-Institution Pre-processing (Bone removal)         | PACS-Institution Pre-processing (Bone removal)         | 8                   |  |  |  |
| PACS-Institution Pre-processing (Cardiac segmentation) | PACS-Institution Pre-processing (Cardiac segmentation) | 11                  |  |  |  |
| PACS-Institution Pre-processing (Colon segmentation)   | PACS-Institution Pre-processing (Colon segmentation)   | 3                   |  |  |  |
| MR NECK                                                |                                                        | 2                   |  |  |  |
|                                                        |                                                        |                     |  |  |  |

Таблица фильтров содержит все фильтры, которые предназначены для настройки правил. В таблице отображаются названия фильтров, их описание и количество условий в каждом фильтре.

Вы можете добавлять, редактировать или удалять фильтры правил со страницы управления фильтрами.

На сервере есть несколько примеров фильтров, которые могут быть использованы либо модифицированы для конкретных нужд учреждения.

#### Для добавления фильтра правил

1. Нажмите на кнопку "Добавить". Появится страница "Добавить фильтр".

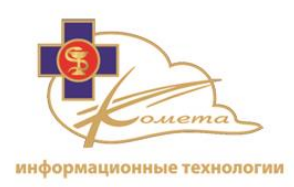

| Add New Filter            |                             |  |  |  |  |
|---------------------------|-----------------------------|--|--|--|--|
| Institution: *<br>Name: * |                             |  |  |  |  |
| Description:              |                             |  |  |  |  |
| Rule:                     | ( ) Add Group Add Condition |  |  |  |  |
| Clear All                 | Back Save                   |  |  |  |  |

- 2. Выберите учреждение, которое вы хотите назначить пользователю.
- 3. Заполните название и описание фильтра.
- 4. Определение правил фильтра добавьте условия или группы условий для создания требуемого фильтра.
  - Нажмите кнопку "Добавить группу", чтобы добавить группу условий. Группа условий заключена в скобках и может включать в себя различные условия.
  - Нажмите кнопку "Добавить условие", чтобы добавить новое условие (вместе или без созданной группы).
  - Выберите оператор и/или между любыми двумя условиями или группами условий.
  - Определите условия путем выбора атрибута, условия и значения, как показано в следующем примере:

| Institution: * | PACS-Institution                                   |
|----------------|----------------------------------------------------|
| Name: *        | Example                                            |
| Description:   | Example1                                           |
| Rule:          | (<br>Modality IS CT S<br>) Add Group Add Condition |
| Clear All      | Back Save                                          |

• Атрибут - Список содержит доступные атрибуты. Разверните список и выберите нужный атрибут.

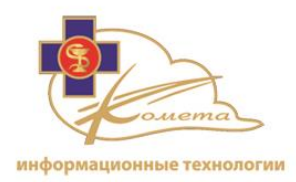

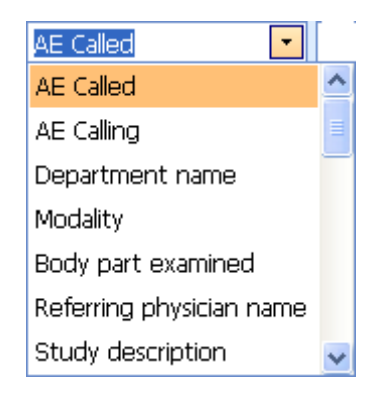

о Условие - Выберите нужное условие из списка.

**Is** -- Условию соответствуют наборы данных только с таким же значением, что и у выбранного атрибута.

**Is Not** – Условию соответствуют наборы данных со значением отличным от того, что у выбранного атрибута.

**Contains --** Условию соответствуют наборы данных, которые содержат значение, которое присутствует у выбранного атрибута.

**Does not contain --** Условию соответствуют наборы данных, которые не содержат значения, присутствующего у выбранного атрибута.

Larger than -- Условию соответствуют наборы данных со значением большим, чем у выбранного атрибута. (используется для числовых атрибутов, например, таких как даты).

Less than – Условию соответствуют наборы данных со значением меньшим, чем у выбранного атрибута. (используется для числовых атрибутов, например, таких как даты).

 Значение - введите или выберите нужное значение в поле "Значение".
 Это поле изменяется в зависимости от выбранного атрибута. Оно может содержать список значений, текстовое поле или календарь.

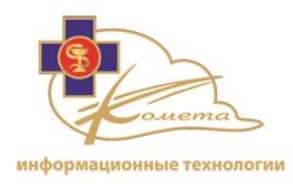

- Чтобы удалить условие из фильтра правил, нажмите кнопку Х рядом с соответствующим условием, после чего подтвердите удаление.
- Чтобы удалить всю группу условий, нажмите кнопку X для соответствующей группы (рядом с кнопкой "Добавить условие").

В приведенном ниже примере фильтр, созданный для отсеивания всех КТ исследований с усиленным контрастом, которые содержат одно из следующих имен протоколов: "Голова", "Шея", "Грудь", "Живот", "Таз" или "СТА".

| Add New Filter |                                                                                                    |  |  |  |  |  |
|----------------|----------------------------------------------------------------------------------------------------|--|--|--|--|--|
| Institution: * | PACS-Institution                                                                                                    |  |  |  |  |  |
| Name: *        | PACS-Institution Pre-processing (Bone removal)                                                                       |  |  |  |  |  |
| Description:   | PACS-Institution Pre-processing (Bone removal)                                                                       |  |  |  |  |  |
|                | (<br>Modality IS CT ©<br>AND ©<br>ContrastBolusAgent IS CONTRAST ©<br>AND ©<br>(<br>ProtocolName © CONTAINS © Head © |  |  |  |  |  |
|                | OR                                                                                                    |  |  |  |  |  |
|                | ProtocolName  CONTAINS  Neck                                                                                         |  |  |  |  |  |
|                | OR                                                                                                    |  |  |  |  |  |
| Rule:          | ProtocolName  CONTAINS  Thorax                                                                                       |  |  |  |  |  |
|                | OR                                                                                                    |  |  |  |  |  |
|                | ProtocolName   CONTAINS  Abdomen                                                                                     |  |  |  |  |  |
|                | OR                                                                                                    |  |  |  |  |  |
|                | ProtocolName   CONTAINS  Pelvis                                                                                      |  |  |  |  |  |
|                | OR                                                                                                    |  |  |  |  |  |
|                | ProtocolName  CONTAINS  CTA                                                                                          |  |  |  |  |  |
|                | ) Add Group Add Condition 😮                                                                                          |  |  |  |  |  |
| Clear All      | Back Save                                                                                                    |  |  |  |  |  |

5. Нажмите кнопку "Сохранить", чтобы сохранить все настройки фильтра правил.

Примечание:

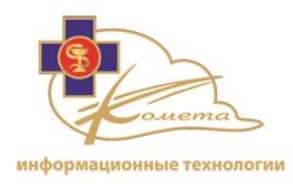

- Нажмите кнопку "Очистить все", чтобы обнулить фильтр и начать создавать его с самого начала.
- Нажмите кнопку "Назад", чтобы вернуться к таблице фильтров правил без сохранения.

#### Чтобы изменить фильтр правил

- 1. Выберите нужный фильтр из таблицы фильтров правил и нажмите кнопку "Редактировать". Появится страница "Редактировать фильтр". Эта страница похожа на страницу "Добавить новый фильтр", но все условия выбранного фильтра заполнены.
- 2. Измените необходимые условия/группы условий. Вы можете также добавить новые условия или удалить уже существующие.
- 3. Нажмите кнопку "Сохранить", чтобы сохранить изменения.

*Примечание:* Нажмите кнопку "Назад", чтобы вернуться к таблице фильтров правил без сохранения.

*Примечание:* Перед тем как изменить существующий фильтр проверьте все правила, которые может использовать этот фильтр. Изменения затронут все правила, используемые фильтром.

#### Чтобы удалить фильтр правил

- 1. Из таблицы фильтров правил выберите фильтр, который вы хотите удалить и нажмите кнопку "Удалить". Появится диалоговое окно подтверждения.
- 2. Подтвердите удаление.

| Are you sure you want to delete filter named Example? |     |    |  |  |
|-------------------------------------------------------|-----|----|--|--|
|                                                       | Yes | No |  |  |

*Примечание:* Вы не можете удалить фильтр, который используется в настоящий момент. Чтобы удалить фильтр, вначале убедитесь, что он не используется каким-либо правилом системы.
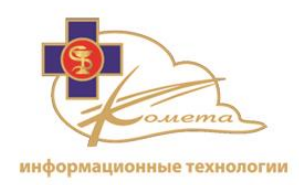

## Правила вхождения

Страницы управления правил вхождения дают системному администратору возможность определить любой набор правил вхождения. Система правил Kometa 3Di используется для настройки различных способов автоматической системы обработки, как это описано выше.

Перед настройкой любых системных правил вхождения нужно установить фильтры в страницах управления фильтрами.

|      |             | Incoming Ruk | es Management |         |              |
|------|-------------|--------------|---------------|---------|--------------|
| Add  |             |              | Search:       |         | Search Clear |
| Name | Description | Institution  | Filters       | Sources | Status       |
|      |             | No data      | to display    |         |              |
|      |             |              |               |         |              |
|      |             |              |               |         |              |
|      |             |              |               |         |              |
|      |             |              |               |         |              |
|      |             |              |               |         |              |
|      |             |              |               |         |              |
|      |             |              |               |         |              |
|      |             |              |               |         |              |
|      |             |              |               |         |              |
|      |             |              |               |         |              |
|      |             |              |               |         |              |
|      |             |              |               |         |              |
|      |             |              |               |         |              |
|      |             |              |               |         |              |
|      |             |              |               |         |              |

#### Для добавления правила вхождения

1. Нажмите на кнопку "Добавить". Появится страница "Добавить правило вхождения".

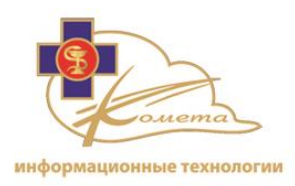

|                          | Add Incoming Rule                                           |
|--------------------------|-------------------------------------------------------------|
| Rule:                    | Institution: *  Name: * Description: Filters: * V Enabled   |
| Rejection Conditions:: * | All Sources Enter AE Title: Add AE Title No data to display |
|                          | Back Save                                                   |

- 2. Введите имя учреждения, имя правила, и выберите фильтры. Вы также можете ввести описание правила.
- 3. Заполните условия отсортировки.

#### Для изменения правила вхождения

- 1. Выберите нужный фильтр из таблицы фильтров правил и нажмите кнопку "Редактировать". Появится страница "Редактировать фильтр". Эта страница похожа на страницу "Добавить новый фильтр", но все условия выбранного фильтра заполнены.
  - 2. Измените необходимые условия/группы условий. Вы можете также добавить новые условия или удалить уже существующие.
  - 3. Нажмите кнопку "Сохранить", чтобы сохранить изменения.

*Примечание:* Нажмите кнопку "Назад", чтобы вернуться к таблице фильтров правил без сохранения.

*Примечание:* Перед тем как изменить существующий фильтр проверьте все правила, которые может использовать этот фильтр. Изменения затронут все правила, используемые фильтром.

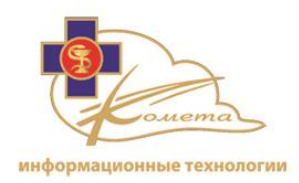

#### Для удаления правила вхождения

- 1. Из таблицы фильтров правил выберите фильтр, который вы хотите удалить и нажмите кнопку "Удалить". Появится диалоговое окно подтверждения.
- 2. Подтвердите удаление.

| Are you sure | you want to d | lelete filter nam | ed Example? |
|--------------|---------------|-------------------|-------------|
|              | Yes           | No                |             |

*Примечание:* Вы не можете удалить фильтр, который используется в настоящий момент. Чтобы удалить фильтр, вначале убедитесь, что он не используется каким-либо правилом системы.

## Правила назначения исследований

Система Kometa 3Di позволяет автоматическое назначение исследований для конкретных пользователей или групп пользователей в соответствии с заранее определенными правилами. Эта функция позволяет учреждениям с легкостью создавать рабочие списки для различных пользователей. Например, исследования сердца могут быть автоматически отнесены к группе кардиологии. Таким образом, исследования сердца будут появляться в рабочих списках пользователей из группы кардиологии для рассмотрения и анализа.

Правила назначения являются очень гибкими. Они дают возможность использовать любой фильтр правил (настройка в секции фильтров правил) для назначения исследований любому из пользователей системы или группе пользователей с выбранным приоритетом.

Перед настройкой правил назначения убедитесь в том, что созданы соответствующие фильтры правил.

#### Для добавления правила назначения исследований

1. Нажмите кнопку "Добавить". Появится страница "Добавить правило назначения исследований".

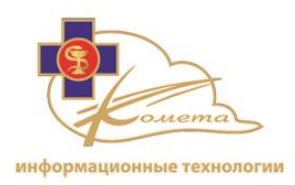

| Add Study Assignment Rule      |
|--------------------------------|
| Institution * 🔹 🔹<br>Enable: 📝 |
| Name: * Description:           |
| Group: * v<br>User: * v        |
| Priority: *                    |
| Cancel Save                    |
|                                |
|                                |
|                                |
|                                |
|                                |
|                                |
|                                |

- 2. Выберите учреждение, чтобы создать для него правила назначения.
- 3. Вставьте имя правила и его описание.
- 4. Выберите группу пользователей (или группе определенного пользователя), чтобы присвоить им создаваемое правило.
- 5. Выберите пользователя для назначения исследования или выберите всех пользователей (назначить исследование всей группы пользователей).
- Выберите фильтр из списка фильтров. Список содержит все доступные фильтры правил в соответствии с настройками, содержащимися на странице управления фильтрами правил.
- 7. Выберите приоритет для назначенных исследований.
- 8. Нажмите кнопку "Сохранить", чтобы сохранить правило назначения исследований.
- 9. Отметьте опцию "Включить", чтобы включить правило.

*Примечание:* Нажмите кнопку "Отмена", чтобы вернуться к таблице правил назначения исследований без сохранения.

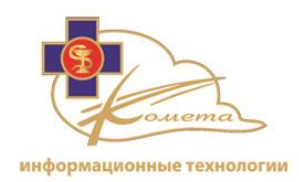

#### Чтобы изменить правила назначения исследований

- Выберите нужное правило из таблицы правил назначения исследований и нажмите кнопку "Редактировать". Появится страница "Редактировать правило назначения исследований". Эта страница похожа на страницу "Добавить правило назначения исследований", но все настройки выбранного правила уже заполнены.
- 2. Измените необходимые поля.
- 3. Нажмите кнопку "Сохранить", чтобы сохранить изменения.

*Примечание:* Нажмите кнопку "Отмена", чтобы вернуться к таблице правил присвоения исследований без сохранения.

#### Для удаления правила назначения исследований

- 1. Выберите правило, которое вы хотите удалить из таблицы правил назначения исследований и нажмите кнопку "Удалить". Появится диалоговое окно подтверждения.
- 2. Подтвердите удаление.

| Are you su | ire you want to delete Study Assignment Rule | 2    |        |
|------------|----------------------------------------------|------|--------|
|            |                                              | Back | Delete |
|            |                                              |      |        |

#### Статусы исследований

Статусы исследований позволяют помечать каждое исследование в соответствии с состоянием его обработки. По умолчанию каждое новое исследование по Kometa 3Di PACS помечается как "Новое".

Статусы исследований можно обновлять вручную в Web Patient Browser (смотрите руководство Web Patient Browser), или из консоли управления.

В Kometa 3Di существуют различные статусы исследований, которые могут быть настроены на странице управления статусами исследований. Администратор может определить статусы, которые будут доступны в системе и их порядок в рабочем процессе. Статусы исследований будут отображаться в Web Patient

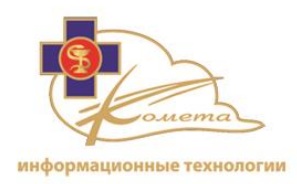

Browser каждого пользователя (вкладка "Выбор"). Кроме того, при щелчке по статусу исследования он будет изменен в соответствии с определенным рабочим процессом.

|              |       | Study Statuses Mana | agement     |          |       |
|--------------|-------|---------------------|-------------|----------|-------|
| Edit         |       |                     |             |          |       |
| Name         | Order | Enabled             | Description | Icon     | Color |
| New          | 1     | True                |             | <u> </u> |       |
| In Review    | 2     | True                |             | Q        |       |
| Ready        | 3     | True                |             | <b></b>  |       |
| Verified     | 0     | False               |             |          |       |
| Signed       | 0     | False               |             | 2        |       |
| Discontinued | 0     | False               |             | •        |       |
| Dictated     | 0     | False               |             | 4        |       |
| Transcribed  | 0     | False               |             | 2        |       |
| Reported     | 0     | True                |             |          |       |
|              |       |                     |             |          |       |
|              |       |                     |             |          |       |
|              |       |                     |             |          |       |
|              |       |                     |             |          |       |
|              |       |                     |             |          |       |

Таблица статусов содержит все возможные системные статусы, а также их иконки и цвета, в которые будет окрашено исследование или фон пациента в Web patient browser. Доступными исследованиями являются те, которые помечены как включенные.

*Примечание:* Для режима пациента в Web Patient Browser цвет фона пациента будет соответствовать последнему установленному статусу.

Порядок статусов определяет рабочий процесс. В случае, если в столбце "Порядок" выставлен 0, статус доступен для использования, но не будет являться частью рабочего процесса (пользователь сможет выбрать этот статус только из вкладки статусов Web Patient Browser, но не путем нажатия статуса исследования).

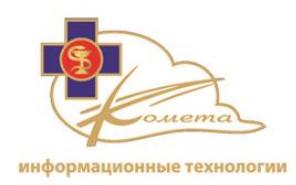

#### Чтобы изменить статус

1. Выберите соответствующий статус и нажмите кнопку "Редактировать". появится страница "Редактировать статус исследования".

|              | E                   | dit Study Statuses |
|--------------|---------------------|--------------------|
|              |                     |                    |
| Name: *      | Reported            |                    |
| Sort Order:  | 0 🚔 🗹 No sort order |                    |
| Description: |                     |                    |
| Enabled:     |                     |                    |
| Icon:        |                     |                    |
| Color        | 🔲 🔲 No color        |                    |
|              |                     |                    |
|              | Cancel Save         |                    |
|              |                     |                    |

- 2. Измените необходимые поля. Следующие поля доступны для редактирования:
  - Название Можно изменить название статуса. Название статуса появляется в Web Patient Browser и может быть отфильтровано в соответствии с настройками.
  - Порядок сортировки порядок сортировки определяет рабочий процесс для своевременного обновления статусов исследований. Когда пользователь щелкает по текущему статусу исследования из Web Patient Browser, статус обновляется до следующего состояния в соответствии с определенным рабочим процессом.
  - Описание Вы можете добавить описание статуса, которое будет отображаться в таблице статусов исследований.
  - Доступно для того, чтобы статус исследования был доступен, отметьте эту опцию.
  - Цвет выберите определенный цвет для исследования, либо пометить исследование как не имеющее цвета.

*Примечание:* Есть лишь три стандартных статусы, в которых цвет исследования может быть изменен: "Новое", "Готово" и "На рассмотрении":

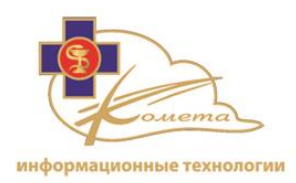

Новое - Каждое новое исследование, которое загружено на сервер и пока не рецензировано помечается как "Новое" (порядок статуса = 1).

**На рассмотрении -** После того, как исследование было открыто для рассмотрения в Kometa 3Di Previewer или в Zero Footprint Viewer, его статус автоматически меняется на "На рассмотрении", чтобы известить других пользователей системы, что это исследование уже рассматривается (порядок статуса = 2).

**Готово** - Окончательный статус исследования, который свидетельствуют о том, что процесс завершен. Это последний статус в рабочем процессе.

3. Нажмите кнопку "Сохранить", чтобы сохранить изменения и вернуться к таблице статусов.

## Правила автоматического удаления

В этом разделе можно определить процесс автоматического удаления устаревших незащищенных исследований.

Процесс автоматического удаления может быть настроен в соответствии с определенным водяным знаком, и может быть спланирован и установлен на необходимый период времени.

|                     |                  | Auto-Deletion Rules Management            |               |          |                         |
|---------------------|------------------|-------------------------------------------|---------------|----------|-------------------------|
| Add Ed              | t Delete         |                                           |               |          |                         |
| Customer            | Institution      | Schedule                                  | Age Criterion | Data Age | Execute After Watermark |
| PACS-Customer       | PACS-Institution | Weekly Schedule: every Sunday at 12:00 AM | AccessTime    | 720      | True                    |
| Configure Server Wa | <u>itcher</u>    |                                           |               |          |                         |

Настроенные правила автоматического удаления отображаются в таблице правил автоматического удаления, с подробным описанием планирования, критериев срока, а также срока и состояния данных уровневых меток (true/false).

Вы можете настроить новую метку уровня, нажав на ссылку "Configure Server Watcher" (для более подробной информации смотрите стр. 124).

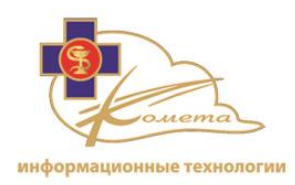

#### Настройка правил автоматического удаления

1. Нажмите на кнопку "Добавить". Откроется страница "Добавить правило автоматического удаления".

|                             |               | Add Auto-Deletion Rule            |
|-----------------------------|---------------|-----------------------------------|
|                             |               |                                   |
|                             | Perform task: | 💿 Daily 🖲 Weekly 🔘 Monthly        |
| Schedule:                   | Start at:     | 00 hour (24h-format) every Sunday |
|                             | Start date:   | 6/28/2012 •                       |
|                             |               |                                   |
| Customer:                   |               |                                   |
| Institution:                |               |                                   |
| Data Age, day:              |               |                                   |
| Age Criterion:              |               |                                   |
| Execute After<br>Watermark: |               |                                   |
| Back                        | Save          |                                   |
|                             |               |                                   |

- 2. Заполните план правила:
  - Выполнение задания Выберите необходимую периодичность выполнения задания. Вы можете выбрать одну из следующих опций: ежедневно, еженедельно или ежемесячно.
  - Начало запуска вы можете выбрать время начала выполнения задания:
    - Для ежедневного процесса введите час начала выполнения задания.
    - Для еженедельного процесса введите день недели и час начала выполнения задания.
    - Для ежемесячного процесса введите день месяца и час начала выполнения задания.
  - Дата начала запуска вы можете выбрать конкретную дату начала выполнения задания. Правило будет работать только начиная с этой даты.
  - Клиент выбрать клиента, чтобы назначить для него назначения для него правило автоматического удаления.
  - Учреждение выбрать учреждение, чтобы назначить для него правило автоматического удаления.

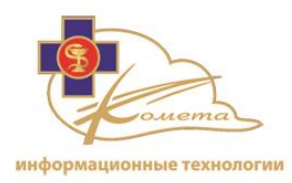

- Срок данных (в днях) Определить правило удаления в зависимости от срока данных в днях (например - исследование, срок которого больше, чем 365 дней).
- Критерий срока Срок данных может быть определен в соответствии со временем их получения, временем доступа или временем исследования.
- Выполнить после достижения уровневой метки если выбрана эта опция, правило автоудаления будет выполняться, когда количество данных на сервере превышает определенную уровневую метку.

*Примечание:* если вы выберете этот вариант, убедитесь, что уровневая метку сервера настраивается в соответствии с вашими требованиями. Для получения более подробной информации смотрите стр 124.

3. Нажмите кнопку "Сохранить" для сохранения правила автоматического удаления.

*Примечание:* Нажмите кнопку "Назад", чтобы вернуться к таблице правил автоматического удаления без сохранения.

#### Чтобы изменить правило автоматического удаления

- 1. Выберите нужное правило из таблицы правил автоматического удаления и нажмите кнопку "Редактировать". Появится страница "Редактировать правило автоудаления". Эта страница похожа на страницу "Добавить правило автоудаления" но настройки выбранного правила уже заполнены.
- 2. Измените необходимые поля.
- 3. Нажмите кнопку "Сохранить", чтобы сохранить изменения.

*Примечание:* Нажмите кнопку "Назад", чтобы вернуться к таблице правил автоматического удаления без сохранения.

#### Чтобы удалить правило автоматического удаления

 Выберите правило, которое вы хотите удалить из таблицы правил автоматического удаления и нажмите кнопку "Удалить". Появится диалоговое окно подтверждения.

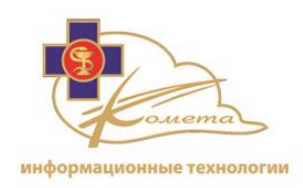

2. Подтвердите удаление.

## Управление электронными письмами

Система Kometa 3Di позволяет создавать и отправлять по электронной почте системные уведомления. Страницы управления электронными письмами могут быть использованы для настройки системы обмена сообщениями и отправки сообщений электронной почты пользователям системы и другим абонентам.

Страницы управление сообщениями электронной почты позволяют администратору настроить следующие параметры:

- Отправить новое сообщение по электронной почте создание электронного сообщения общего доступа.
- Сервер электронной почты настройки внутреннего сервера электронной почты учреждения.
- Система электронной почты общего доступа Журнал аудита электронной почты для всех систем электронной почты.
- Уведомление по электронной почте Настройка автоматической системы оповещения по электронной почте.

Вы можете найти страницы управления электронной почтой в разделе "Управление сообщениями электронной почты" в дереве навигации:

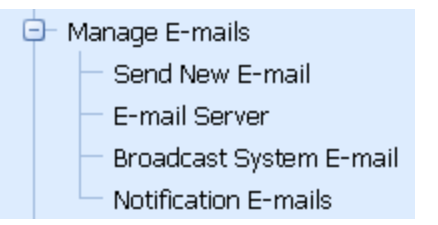

## Отправить новое сообщение по электронной почте

После того, как сервер электронной почты настроен, администратор может рассылать системные сообщения по электронной почте. Сообщения электронной почты могут быть использованы для информирования пользователей о

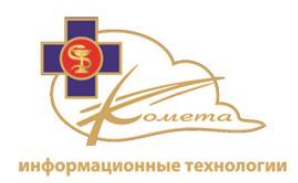

различных вопросах, таких как время простоя сервера, планирование процесса автоматического удаления и т.д.

# Для того, чтобы отправить новое сообщение по электронной почте:

1. Выберите опцию "Отправить новое сообщение по электронной почте" из дерева навигации. Появится страница создания нового сообщения.

|             | New Broadcast Email                                                                                                    |  |
|-------------|----------------------------------------------------------------------------------------------------|--|
|             | Sand to all users                                                                                                    |  |
| <b>T</b> -1 |                                                                                                    |  |
| 10:         |                                                                                                    |  |
| CC:         |                                                                                                    |  |
| BCC:        |                                                                                                    |  |
| Subject:    |                                                                                                    |  |
|             | $\mathbf{B} \mid I \to \mathbf{U} \mid \mathbf{F} \equiv \mathbf{F} \equiv \mathbf{F} \mid \mathbf{F} = \mathbf{F} \mid \mathbf{F} \mid \mathbf{F} \mid \mathbf{X}_2 \mid \mathbf{X}^2 \mid \mathbf{O}(\mathbf{C} \mid \mathbf{F} \mid \mathbf{F} \mid \mathbf{F} \mid \mathbf{F} \mid \mathbf{M} \mid \mathbf{H} \mid \mathbf{H} : \mathbf{H} : \mathbf$ |  |
|             |                                                                                                    |  |
|             |                                                                                                    |  |
|             |                                                                                                    |  |
|             |                                                                                                    |  |
|             |                                                                                                    |  |
|             |                                                                                                    |  |
|             |                                                                                                    |  |
|             |                                                                                                    |  |
|             | Dismiss Save Send                                                                                                    |  |

2. Введите требуемое сообщение и заполните поле темы и поле получателей сообщения.

*Примечание:* Вы можете выбрать опцию "Отправить всем пользователям" для отправки сообщения по электронной почте всем пользователям системы.

3. Нажмите кнопку "Отправить", чтобы отправить сообщение.

*Примечание:* Вы можете нажать кнопку "Сохранить", чтобы сохранить сообщение электронной почты. Сохраненные сообщения появится на странице "Система электронной почты" и могут быть отправлены позднее.

Нажмите на кнопку "Отклонить", чтобы вернуться к таблице электронной почты без отправки или сохранения новых сообщений.

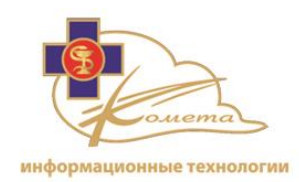

## Сервер электронной почты

Сервер электронной почты должен быть настроен до того, как будет начата автоматическая или ручная рассылка электронной почты в системе Kometa 3Di Облако.

Настройка сервера рассылок электронной почты производится на странице управления сервером электронной почты.

|         |                                |           | Email Servers N | lanagement |              |         |         |
|---------|--------------------------------|-----------|-----------------|------------|--------------|---------|---------|
| Add     | Edit Delete                    |           |                 | Search:    | s            | earch   | Clear   |
| Send T  | Fest Message Set Default Serve | r         |                 |            |              |         |         |
| Default | Name 🔺                         | Server IP | Server Port     | From Name  | From Email   | Timeout | Use SSL |
|         | E-mail Server                  | 3DI.com   | 104             | 3Di PACS   | PACS@3Di.com | 60000   |         |
|         |                                |           |                 |            |              |         |         |

В случае если настроен более чем один сервер электронной почты, отметьте сервер, используемый по умолчанию в соответствующем столбце таблицы серверов электронной почты.

#### Для добавления сервера электронной почты:

1. Нажмите на кнопку "Добавить". Появится страница "Добавить новый сервер электронной почты".

|                      | Add n | w Email Server |
|----------------------|-------|----------------|
| Direlau Marao *      |       | 7              |
|                      |       |                |
| From Name *          |       |                |
| From Email *         |       |                |
| Host Name\IP *       |       |                |
| Server Port *        |       |                |
| Timeout(ms) *        |       |                |
| Authorization Type * |       |                |
| Use SSL              |       |                |
|                      |       |                |
|                      |       |                |
|                      | Back  | Save           |
|                      |       |                |

2. Заполните поля формы настройки сервера электронной почты:

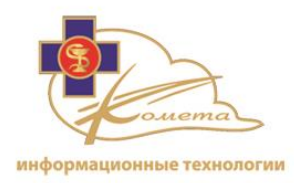

- Отображаемое имя Введите имя сервера.
- От имени имя отправителя сообщений электронной почты, которое будет отображаться в поле "От".
- Адрес электронной почты адрес электронной почты, с которого отправлены сообщения, отображаемый в поле "От".
- Имя хоста/IP адрес Имя хоста/IP адрес сервера электронной почты.
- Порт сервера номер порта электронной почты.
- Тайм-аут (MS) Лимит времени ответа на SMTP сервере. Обычно рекомендуется использовать значение тайм-аута сервера электронной почты по умолчанию.
- Тип авторизации Выберите требуемый тип авторизации: интегрированная авторизация системы Windows или авторизация с помощью имени пользователя и пароля.
- Использовать SSL отметьте этот флажок, если вы хотите, чтобы сервер электронной почты использовал SSL (рекомендуется). SSL создает шифрованное соединение между веб-сервером и веб-браузером ваших получателей, обеспечивая конфиденциальность передаваемой информации и исключая фальсификацию или подмену пересылаемых данных.
- 3. Нажмите кнопку "Сохранить", чтобы сохранить настройки сервера электронной почты.

*Примечание:* Нажмите кнопку "Назад", чтобы вернуться к таблице серверов электронной почты без сохранения.

Чтобы проверить корректность настроек сервера электронной почты, выберите его из таблицы серверов электронной почты и нажмите на кнопку "Отправить тестовое сообщение".

Сообщение должно появиться, показывая, что соединение установлено.

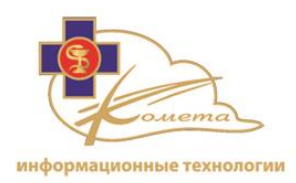

| Result of co | ×          |  |
|--------------|------------|--|
| Connection   | succeeded! |  |
|              |            |  |
|              |            |  |
|              | Ok         |  |
|              |            |  |

#### Чтобы изменить настройки сервера электронной почты

- 1. Выберите нужный сервер из таблицы серверов электронной почты и нажмите кнопку "Редактировать". Появится страница "Изменить настройки сервера электронной почты". Эта страница похожа на страницу "Добавить сервер электронной почты" но с уже заполненными настройками сервера.
- 2. Измените необходимые поля.
- 3. Нажмите кнопку "Сохранить", чтобы сохранить изменения.

*Примечание:* Нажмите кнопку "Назад", чтобы вернуться к таблице серверов электронной почты без сохранения изменений.

#### Чтобы удалить сервер электронной почты

- 1. Выберите сервер, который вы хотите удалить из таблицы серверов электронной почты и нажмите кнопку "Удалить". Появится диалоговое окно подтверждения.
- 2. Подтвердите удаление.

## Система пересылки электронной почты

Страница "Система пересылки электронной почты" позволяет просматривать, редактировать и отправлять системные сообщения по электронной почте.

После того, как сервер электронной почты настроен, администратор может рассылать сообщения электронной почты из системы. Системные сообщения электронной почты могут быть использованы для информирования пользователей о различных вопросах, таких как время простоя сервера, планирование процесса автоматического удаления и т.д.

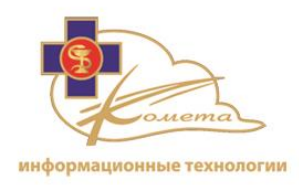

Все системные сообщения электронной почты могут быть найдены в списке сообщений электронной почты, со временем отправки и статусом.

| Broadcast System Emails        |                                              |        |                        |  |  |  |
|--------------------------------|----------------------------------------------|--------|------------------------|--|--|--|
|                                |                                              |        |                        |  |  |  |
| New Message Send Edit Delete   |                                              |        |                        |  |  |  |
| Clear Filter                   |                                              |        |                        |  |  |  |
|                                | Subject 🔽                                    | Status | Message 🔹 💌            |  |  |  |
|                                | 8                                            | Ŷ      | ٣                      |  |  |  |
|                                | System Error - MICROCENTER-PC                | Sent   | 1/3/2012 11:29:28 AM   |  |  |  |
|                                | System Error - MICROCENTER-PC                | Sent   | 1/1/2012 12:23:45 PM   |  |  |  |
|                                | A new user has been registered in the system | Sent   | 12/29/2011 5:28:49 PM  |  |  |  |
|                                | Your registration info                       | Sent   | 12/29/2011 5:28:45 PM  |  |  |  |
|                                | A new user has been registered in the system | Sent   | 12/8/2011 12:07:37 PM  |  |  |  |
|                                | Your registration info                       | Sent   | 12/8/2011 12:07:33 PM  |  |  |  |
|                                | A new user has been registered in the system | Sent   | 11/30/2011 10:14:40 AM |  |  |  |
|                                | Your registration info                       | Sent   | 11/30/2011 10:14:36 AM |  |  |  |
|                                | System Error - MICROCENTER-PC                | Sent   | 11/24/2011 10:08:19 AM |  |  |  |
|                                | System Error - MICROCENTER-PC                | Sent   | 11/24/2011 9:11:32 AM  |  |  |  |
|                                | System Error - MICROCENTER-PC                | Sent   | 11/24/2011 9:10:12 AM  |  |  |  |
|                                | System Error - MICROCENTER-PC                | Sent   | 11/24/2011 9:10:09 AM  |  |  |  |
|                                | A new user has been registered in the system | Sent   | 11/14/2011 11:52:16 AM |  |  |  |
|                                | Your registration info                       | Sent   | 11/14/2011 11:52:10 AM |  |  |  |
|                                | System Error - MICROCENTER-PC                | Sent   | 11/13/2011 9:50:04 PM  |  |  |  |
|                                | System Error - MICROCENTER-PC                | Sent   | 11/13/2011 9:49:23 PM  |  |  |  |
|                                | System Error - MICROCENTER-PC                | Sent   | 11/13/2011 9:49:19 PM  |  |  |  |
|                                | System Error - MICROCENTER-PC                | Sent   | 11/13/2011 9:49:15 PM  |  |  |  |
|                                | System Error - MICROCENTER-PC                | Sent   | 11/13/2011 9:49:12 PM  |  |  |  |
|                                | System Error - MICROCENTER-PC                | Sent   | 11/13/2011 9:49:08 PM  |  |  |  |
| Page 1 of 2 (38 items) < 1 2 > |                                              |        |                        |  |  |  |
|                                |                                              |        |                        |  |  |  |

Системный список электронной почты содержит всю информацию об электронной почте, в том числе автоматические системные уведомления и сообщения об ошибках.

#### Новое сообщение электронной почты

Вы можете создавать новые сообщения электронной почты со страницы новых сообщений электронной почты.

Нажмите на кнопку "Новое сообщение", чтобы перейти к странице "Новая электронная почта" и создайте сообщение. Для получения более подробной информации обратитесь к предыдущему разделу.

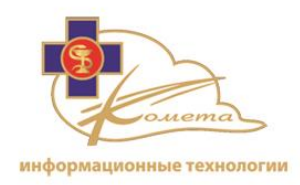

Сохраненные или отправленные изображения будут отображаться в таблице сообщений электронной почты.

# Для того, чтобы отправить сообщение электронной почты из списка сообщений

охраненные изображения могут быть отправлены позже, уже посланные изображения могут быть посланы вторично с помощью опции "Отправить":

- 1. Отметьте необходимые сообщения электронной почты (уже отправленные сообщения или ранее сохраненные сообщения). Вы можете отметить более одного сообщения.
- 2. Нажмите кнопку "Отправить".

Выбранные электронные письма будут отправлены. Вы можете увидеть статусы сообщений электронной почты в столбце статусов.

#### Для редактирования сообщения электронной почты

- Отметьте требуемое сообщение электронной почты (это может быть уже отправленное сообщение или ранее сохраненное сообщение) и нажмите кнопку "Редактировать". Появится страница "Изменить электронную почту". Эта страница похожа на страницу "Новая электронная почта", но с заполненным содержанием сообщений электронной почты и полем получателей.
- 2. Измените нужные данные. Вы можете изменить получателей и содержание сообщений электронной почты.
- 3. Нажмите кнопку "Отправить", чтобы отправить электронную почту.

*Примечание:* Вы можете нажать кнопку "Сохранить", чтобы сохранить сообщение электронной почты. Сохраненные сообщения появится на странице электронной почты и могут быть отправлены позже.

Нажмите кнопку "Отклонить", чтобы вернуться к таблице сообщений электронной почты без отправки или сохранения новых сообщений электронной почты.

#### Для удаления сообщения электронной почты из списка

- 1. Отметьте нужные сообщения электронной почты и нажмите кнопку "Удалить". Появится сообщение с запросом подтверждения.
- 2. Нажмите кнопку "Очистить", чтобы подтвердить удаление.

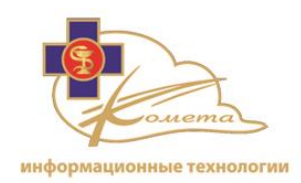

## Уведомления по электронной почте

Система уведомлений по электронной почте - это система предопределенных сообщений для служебного пользования.

Эти шаблоны сообщений электронной почты актуальны для наиболее распространенных ситуаций, которые могут возникнуть: например, нехватка свободного пространства на сервере, уведомление нового пользователя электронной почты и т. д.

Системные уведомления генерируются автоматически и могут быть сконфигурированы для отправки требуемому получателю в соответствующем случае.

| Notification Emails |                                               |                                                     |                      |              |  |
|---------------------|-----------------------------------------------|-----------------------------------------------------|----------------------|--------------|--|
| Edit                | Search: Search Clear                          |                                                     |                      | Clear        |  |
| Auto Send 🔺         | Name 🔺                                        | Subject                                             | Recipient            | Recipient C( |  |
|                     | Low Disk Space                                | Free disk space alert <%ServerType%> - <%HostName%> | shina.info@gmail.com |              |  |
|                     | Password Recovery Message                     | Your valid credentials                              | User                 |              |  |
|                     | Share medical information invitation          | An invitation to share medical imaging data         | Selected recipient   |              |  |
|                     | System Down Time                              | System Down Time                                    | shina.info@gmail.com |              |  |
|                     | System Error Alert                            | System Error - <%HostName%>                         | shina.info@gmail.com |              |  |
|                     | The Auto-deletion Notice                      | The Auto-deletion has completed                     | shina.info@gmail.com |              |  |
|                     | The Images Storing Limit Watcher Notification | The Images Storing Limit Watcher Notification       | shina.info@gmail.com |              |  |
|                     | User Registration Data                        | A new user has been registered in the system        | shina.info@gmail.com |              |  |
|                     | User Registration Info                        | Your registration info                              | User                 |              |  |
| <                   |                                               |                                                     |                      | >            |  |
|                     |                                               |                                                     |                      |              |  |

#### Существующие системные уведомления:

| Имя шаблона               | Причина отправки сообщения    | Получатели             |
|---------------------------|-------------------------------|------------------------|
| Недостаточно пространства | Сообщение посылается, если    | Определяется           |
| на диске.                 | количество данных на сервере  | настройками системного |
|                           | превышает определенную        | администратора.        |
|                           | уровневую метку.              |                        |
| Восстановление пароля     | Если используется опция       | Соответствующий        |
|                           | восстановления забытого       | пользователь системы.  |
|                           | пароля, то соответствующему   |                        |
|                           | пользователю высылается       |                        |
|                           | письмо со ссылкой на страницу |                        |

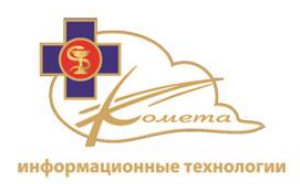

| Имя шаблона                                                                          | Причина отправки сообщения                                                                                                    | Получатели                                                |  |
|--------------------------------------------------------------------------------------|----------------------------------------------------------------------------------------------------|-----------------------------------------------------------|--|
|                                                                                      | восстановления пароля.                                                                                                    |                                                           |  |
| Просьба поделиться<br>медицинской информацией                                        | Просьба поделиться<br>медицинской информацией<br>отправляется вместе с адресом<br>URL, адрес URL создается в<br>Web Patient Browser.                         | Получатели вводятся самим пользователем.                  |  |
| Сообщение о системной<br>ошибке                                                      | Отправляется сообщение из<br>журнала событий с подробной<br>информацией об ошибке при<br>обнаружении системной<br>ошибки сервера.                            | Определяется<br>настройками системного<br>администратора. |  |
| Оповещение об<br>автоматическом удалении                                             | Сообщение отправляется после<br>завершения процесса<br>автоматического удаления.                                                                             | Определяется<br>настройками системного<br>администратора. |  |
| Оповещение о достижении<br>лимита пространства для<br>хранения изображений           | Отправляется уведомление об<br>исследованиях, у которых<br>истекла дата хранения.                                                                            | Определяется<br>настройками системного<br>администратора. |  |
| Достигнут лимит базы<br>данных на сервере,<br>немедленно свяжитесь с<br>провайдером. | Сообщение о достижении лимита базы данных на сервере.                                                                                                    | Определяется<br>настройками системного<br>администратора. |  |
| Регистрационные данные<br>пользователя                                               | Отправляется уведомление о<br>том, что в системе<br>зарегистрирован новый<br>пользователь. Данные<br>пользователя включены в<br>сообщение электронной почты. | Определяется<br>настройками системного<br>администратора. |  |
| Информация о<br>зарегистрированном<br>пользователе                                   | Сообщение об успешной<br>регистрации с информацией о<br>входе в систему отправляется<br>вновь созданному<br>пользователю.                                    | Соответствующий пользователь системы.                     |  |

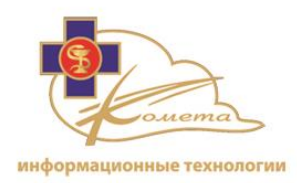

*Примечание:* Администратор может изменять имена и темы уведомлений электронной почты, а также решать будут ли они автоматически отправляться системой.

#### Чтобы изменить уведомление электронной почты

1. Выберите соответствующее уведомление по электронной почте из таблицы и нажмите кнопку "Редактировать". Появится страница "Изменить уведомление электронной почты".

| Notification Email Settings |                                           |
|-----------------------------|-------------------------------------------|
| Name *                      | Low Disk Space                            |
| Subject *                   | Free disk space alert <%ServerType%> - <% |
| Recipient *                 | shina.info@gmail.com                      |
| Recipient CC:               |                                           |
| Recipient BCC:              |                                           |
| Auto Send:                  |                                           |
|                             |                                           |
|                             | Back Save                                 |
|                             |                                           |

- 2. Измените необходимые детали. Вы можете изменить имя шаблона, само сообщение электронной почты и его получателей. Чтобы отключить механизм автоматической отправки, нажмите на опцию автоматической отправки (убедитесь, что она не отмечена).
- 3. Нажмите кнопку "Сохранить, чтобы сохранить изменения и вернуться к таблице уведомлений электронной почты.

## Управление настройками сервера

Настройки самого Kometa 3Di Облака, а также настройки базы данных и настройки резервного копирования доступны из страниц управления настройками сервера.

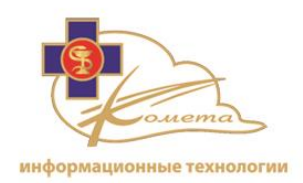

Системный администратор может настроить веб-сервер и параметры клиента, определить параметры безопасности, такие как срок действия сессии и неудача при попытке входа в систему, установить лимит серверного пространства, настроить базу данных и процесс резервного копирования базы данных, а также создать образ сервера.

Настройки сервера должны быть установлены после первоначальной установки системы и могут быть изменены позже в соответствии с требованиями учреждения.

Страницы управления настройками сервера позволяют администратору настроить следующие параметры:

- Общие настройки Настройки общей безопасности и использования сервера.
- Настройки базы данных Параметры базы данных.
- Резервное копирование базы данных Настройки регулярного процесса резервного копирования базы данных.
- Состояние базы данных Просмотр текущего состояния настроек базы данных.
- Сжать базу данных Установить процесс сжатия базы данных.
- Дублировать базу данных Запустить процесс дублирования базы данных.
- Образ сервера Создание образа сервера с необходимыми компонентами.

Вы можете найти страницы управления настройками сервера в разделе "Управление настройками сервера" в дереве навигации:

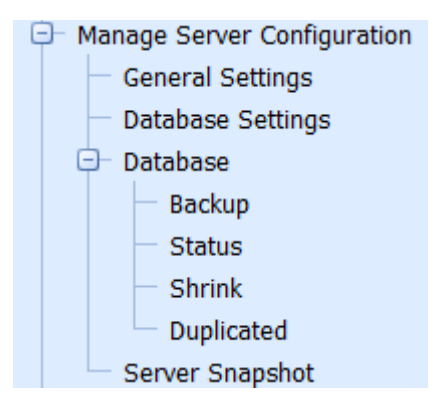

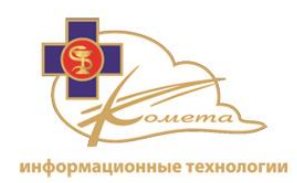

## Общие настройки

Настройки общей безопасности и использования Kometa 3Di должны быть установлены в соответствии с требованиями данного учреждения.

Система Kometa 3Di позволяет выбрать уровень безопасности с различными параметрами, которые доступны нас страницах общих настроек. Система также позволяет определить пространственный лимит сервера, чтобы предотвратить переполнение сервера данными.

Доступны следующие вкладки общих настроек: "Общие", "Сессии", "Членство" и "Обозрение сервера".

Чтобы применить новые настройки нажмите кнопку "Применить" в любой вкладке настроек и подтвердите изменения.

Чтобы вернуть настройки вкладки по умолчанию, нажмите кнопку "По умолчанию" и подтвердите изменения.

Параметры настроек в каждой вкладке подробно описаны ниже.

#### Общие настройки

Эта вкладка содержит некоторые общие настройки системы. Настройки видны на картинке ниже, и описаны в следующей таблице.

|                         |                             |              |                | General | Settings |                                                                         |
|-------------------------|-----------------------------|--------------|----------------|---------|----------|-------------------------------------------------------------------------|
|                         |                             |              |                |         |          |                                                                         |
| General                 | Session                     | Membership   | Server Watcher |         |          |                                                                         |
| Web serve               | er name *                   |              | Shina          |         |          | Web server name                                                         |
| Patient Br              | owser Versic                | in *         | 2.2.31.0       |         |          | Patient Browser Version                                                 |
| Disable Sir             | nultaneous F                | leview       |                |         |          | Disable Simultaneous Review                                             |
| Client cac<br>(min 1, m | he expiration<br>1ax 85440) | n time *     | 72             |         |          | Client cache expiration time, hour                                      |
| Default D               | ICOM images                 | ; Viewer     | ZFP Viewer     | •       |          | Default DICOM images Viewer for Web Patient Browser                     |
| Disable Pre             | eviewer's Mu                | lti instance | V              |         |          | Allow/disallow running more than 1 instance of Previewer on the client. |
|                         |                             |              |                | Apply   | Default  |                                                                         |

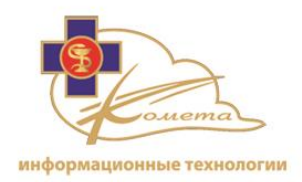

| Имя параметра                                          | Описание                                                                                                    |
|--------------------------------------------------------|----------------------------------------------------------------------------------------------------|
| Имя веб-сервера                                        | Имя веб-сервера. Это имя будет отображаться в страницах настроек в различных экранах и в журнале аудита.                                                                                                    |
| Версия Браузера<br>Пациента                            | Номер последней версии Kometa 3Di клиента . Все клиентские рабочие станции будут обновлены в соответствии с этой версией. Нельзя изменять это поле без особых указаний от команды поддержки компании Комета.                                                                                                    |
| Отключение<br>одновременного<br>просмотра              | Выбор этой опции предотвратит просмотра различными пользователями одного и того же самого исследования одновременно. Эта опция включена по умолчанию.                                                                                                    |
| Время окончания<br>срока действия кэша<br>клиента      | Время окончания срока действия хранилища кэша.<br>Локально сохраненные данные будут удалены с<br>рабочей станции клиента после установленного<br>периода времени. Рекомендуется очищать кэш часто<br>(по крайней мере, каждые 72 часа), чтобы избежать<br>проблем переполнения местного дискового<br>пространства.<br><i>Примечание:</i> кэш будет очищен при входе в систему,<br>после истечения срока действия кэша. |
| Вьюер изображений<br>DICOM по умолчанию                | Вьюер Kometa 3Di по умолчанию может быть определен<br>как Kometa 3Di Previewer или как ZFP Viewer. Выбранный<br>вьюер будет открыт при двойном щелчке по<br>исследованию из Web Patient Browser.                                                                                                    |
| Отключить открытие<br>нескольких окон<br>предпросмотра | Выбор этой опции позволит предотвратить открытие<br>более одного окна предпросмотра на клиентском<br>компьютере. Пользователь должен будет закрыть текущее<br>окно или нажать опцию "Следующее исследование",                                                                                                    |

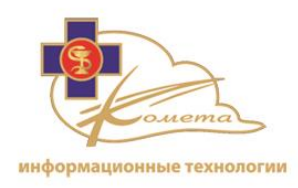

| чтобы открыть новое исследование в Kometa 3Di<br>Previewer. |
|-------------------------------------------------------------|
|-------------------------------------------------------------|

#### Настройки сессии

Эта вкладка включает в себя параметры настроек сессии. Параметры отображаются на картинке ниже и описаны в следующей таблице.

| ( | General Settings                                                                                                    |
|---|----------------------------------------------------------------------------------------------------|
|   | General Session Membership Server Watcher                                                                                                    |
|   | PACS-Customer                                                                                                    |
|   | Session lock time(min) * 30 Time out before session is locked. User will be required to repeat his authorization in order to continue working. |
|   | Session life time(min) * 30 Time out before session is closed (min 5, max 60)                                                                  |
|   | Apply Default                                                                                                    |

| Имя параметра                     | Описание                                                                                                    |  |
|-----------------------------------|----------------------------------------------------------------------------------------------------|--|
| Время блокировки<br>сессии (мин.) | <ul> <li>Тайм-аут для блокировки сессии. По истечении определенного периода времени пользователь снова должен войти в систему, чтобы продолжить работу.</li> <li>Примечание: Диапазон времени блокировки от 5 до 30</li> </ul> |  |
|                                   | минут.                                                                                                    |  |
| Продолжительность сессии (мин.)   | Тайм-аут для закрытия сеанса. По истечении<br>определенного периода времени сессия будет закрыта.<br><b>Примечание:</b> Диапазон времени сессии от 5 до 60<br>минут.                                                           |  |

#### Настройка членства

Эта вкладка содержит опции настроек членства в системе, которые дают возможность настроить отказа входа в систему и правила настройки пароля.

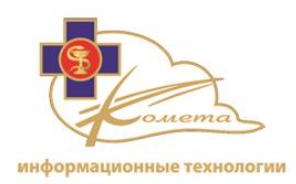

|                                                                | General Settings |                                                                                                   |
|----------------------------------------------------------------|------------------|---------------------------------------------------------------------------------------------------|
| General Session Membership Serve                               | r Watcher        |                                                                                                   |
| Locking time after login failure(min) *<br>(min 0, max 1440)   | 60               | The time user is locked to following login failure                                                |
| Max number of unsuccessful login attempts *<br>(min 3, max 10) | 3                | Max number of unsuccessful login attempts before account is blocked                               |
| Password expiry interval(days) *<br>(min 1, max 120)           | 30               | Time period before user is requested to change password                                           |
| User account inactive interval(days) *<br>(min 1, max 120)     | 60               | The time user is inactive before account is locked                                                |
| HIPAA password compliancy:                                     | V                | Check this box for compliancy with HIPAA                                                          |
| Allow multiple sessions:                                       |                  | Check this box to allow simultaneous launch of multiple<br>Patient browser using one user account |
|                                                                | Apply Default    | ]                                                                                                 |
|                                                                |                  |                                                                                                   |

Параметры показаны на изображении ниже, и описаны в следующей таблице.

| Имя параметра                                                  | Описание                                                                                                    |
|----------------------------------------------------------------|----------------------------------------------------------------------------------------------------|
| Время блокировки после<br>неудачной попытки входа<br>в систему | Настройка времени в минутах, в течение которых пользователь будет заблокирован после определенного числа неудачных попыток входа.            |
| Максимальное количество попыток входа в систему                | Установка максимального число неудачных попыток входа в систему, после чего учетная запись пользователя будет заблокирована.                 |
| Время действия пароля<br>(дней)                                | Установка количества дней, по истечении которых пользователь должен будет изменить пароль.                                                   |
| Время бездействия пользователя (дней)                          | Установка количества дней бездействия пользователя, по<br>истечении которых он определяется системой как неактивный и<br>будет заблокирован. |
| Соответствие паролей правилам НІРАА                            | Отметьте эту опцию для проверки соответствия паролей правилам HIPAA.<br>Будут применены следующие ограничения паролей:                       |

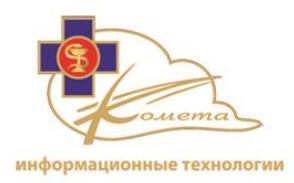

|                                    | <ul><li>Пароли должны иметь длину не менее восьми символов.</li><li>Пароли должны включать в себя как буквы, так и цифры.</li></ul> |
|------------------------------------|----------------------------------------------------------------------------------------------------|
|                                    | <ul> <li>Пароль должен содержать, по меньшей мере, один<br/>специальный символ (например, *, /, _).</li> </ul>                      |
|                                    | <ul> <li>Пароли не могут включать в себя личную информацию,<br/>такую как дата рождения или имена.</li> </ul>                       |
|                                    | • Пароли не могут быть такими, как "PASSWORD" или идентификатор пользователя.                                                       |
|                                    | <ul> <li>Пароль не может быть таким же, как любой из последних<br/>трех старых паролей или имен пользователей.</li> </ul>           |
| Разрешение<br>множественных сессий | Включение этой опции позволяет множественный вход в систему с учетной записи одного и того же пользователя.                         |

*Примечание:* заблокированный профиль пользователя может быть разблокирован только системным администратором, из страниц управления учетными записями пользователей в Консоли Управления. Для получения более подробной информации смотрите страницу 39.

#### Настройки серверного обозревателя

Эта вкладка содержит настройки параметров серверного обозревателя. Серверный обозреватель позволяет осуществлять мониторинг свободного дискового пространства на сервере. Если количество свободного места на диске компьютере становится недостаточным и достигает указанного лимита, сервер Kometa 3Di автоматически выдает предупреждение о нехватке дискового пространства на домашней странице консоли управления. В дополнение к этому по электронной почте будет отправлено уведомление системному администратору (в случае, если этот параметр настроен на страницах управления электронной почтой).

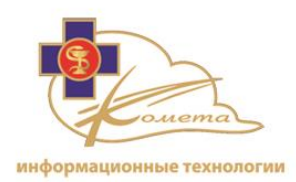

#### Параметры показаны на изображении ниже и описаны в следующей таблице.

|           | General Settings        |            |                |                                                             |  |
|-----------|-------------------------|------------|----------------|-------------------------------------------------------------|--|
|           |                         |            |                |                                                             |  |
| General   | Session                 | Membership | Server Watcher |                                                             |  |
|           |                         |            |                |                                                             |  |
| PACS-Cu   | istomer                 |            | -              |                                                             |  |
| Session I | ock time(min            | ) *        | 30             | Time out before session is locked. User will be required to |  |
| (min 5, r | nax 30)                 |            |                | repeat instantionzation in order to continue working.       |  |
| Gausian I | 5. kina (min)           |            | 20             | Time out before session is closed                           |  |
| (min 5, r | re time(min)<br>nax 60) |            | 30             |                                                             |  |
| (         | ,                       |            |                |                                                             |  |
|           |                         |            |                | Apply Default                                               |  |
|           |                         |            |                |                                                             |  |
|           |                         |            |                |                                                             |  |
|           |                         |            |                |                                                             |  |
|           |                         |            |                |                                                             |  |
|           |                         |            |                |                                                             |  |
|           |                         |            |                |                                                             |  |
|           |                         |            |                |                                                             |  |
|           |                         |            |                |                                                             |  |
|           |                         |            |                |                                                             |  |
|           |                         |            |                |                                                             |  |
|           |                         |            |                |                                                             |  |

| Имя параметра                                                | Описание                                                                                                    |
|--------------------------------------------------------------|----------------------------------------------------------------------------------------------------|
| Лимит дискового<br>пространства                              | Количество свободного места, в процентах. Если уровень<br>свободного места на сервере достигает указанного<br>лимита, то на домашней странице консоли управления<br>появится предупреждение о нехватке дискового<br>пространства, кроме того соответствующее уведомление<br>будет отправлено администратору.<br>Процесс автоматического удаления также может быть<br>запущен при помощи лимита свободного места на<br>сервере. |
| Частота проверки<br>свободного места на<br>диске (в минутах) | Определенная частота процесса проверки свободного места на диске.                                                                                                    |

*Примечание:* Для того чтобы определить правила автоматического удаления в соответствии с установленным лимитом, нажмите кнопку "Настройка правил автоматического удаления". Для получения более

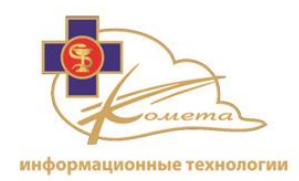

подробной информации относительно настройки правил автоматического удаления смотрите стр. 112.

## Настройки базы данных

База данных Kometa 3Di Облака должна быть настроена во время первоначальной установки.

Настройки базы данных не могут быть изменены без поддержки представителя компании Комета.

# **Предупреждение:** Изменение настроек базы данных может привести к потере данных и повреждению базы данных.

#### Процесс настройки базы данных

При настройке данных во время первой установки, рекомендуется использовать параметры по умолчанию.

Вы можете изменить параметры в соответствии с вашими требованиями только во время или сразу после завершения процесса установки.

| Database server: *      |                          |  |
|-------------------------|--------------------------|--|
|                         |                          |  |
| locabase server.        | calhost\sqlexpress       |  |
| Database name: * Sh     | hina_CloudWebServer_DB 😶 |  |
| Windows authentication: | ]                        |  |
| User name: * sa         | à                        |  |
| Password: .             | ,                        |  |

| Имя параметра      | Описание                                                                                  |
|--------------------|-------------------------------------------------------------------------------------------|
| Сервер базы данных | Хостинг сервера базы данных. Нажмите кнопку "Обзор",<br>чтобы увидеть доступные варианты. |
| Имя базы данных    | Имя базы данных, которая будут использоваться.                                            |
|                    | Нажмите кнопку "Обзор", чтобы увидеть доступные                                           |

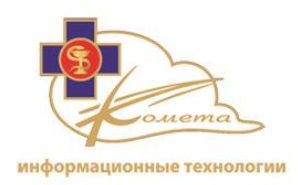

|                                 | варианты.                                                                               |
|---------------------------------|-----------------------------------------------------------------------------------------|
| Проверка подлинности<br>Windows | Отметьте эту опцию, чтобы использовать данные для проверки подлинности системы Windows. |
| Имя пользователя                | Имя пользователя базы данных.                                                           |
| Пароль                          | Пароль пользователя базы данных.                                                        |

- Для проверки соединения с базой данных, нажмите кнопку "Тест" после настройки базы данных.
- Для применения настроек базы данных нажмите кнопку "Применить".

## База данных

Подменю базы данных включает в себя опции резервного копирования базы данных, страница статуса, а также опции сжатия и дублирования.

#### Резервное копирование базы данных

Для базы данных Kometa 3Di доступны опции автоматического и ручного резервного копирования. Эти опции могут быть настроены с помощью страницы настроек резервного копирования базы данных.

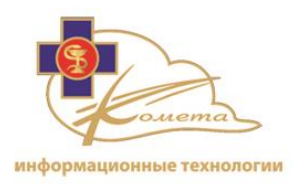

| Database Backup Configuration |                                  |                            |  |  |
|-------------------------------|----------------------------------|----------------------------|--|--|
|                               |                                  |                            |  |  |
| Perfc                         | orm task:                        | 🔿 Daily 💿 Weekly 🔿 Monthly |  |  |
| Start                         | tat: 1                           | 2 hour every Monday        |  |  |
| Start                         | t date: 7                        | /10/2009                   |  |  |
|                               |                                  |                            |  |  |
|                               |                                  |                            |  |  |
| Path:                         |                                  | C:\ShinaData\DbBackups\    |  |  |
| Backu                         | up type:                         | Full                       |  |  |
| Statu                         | 15:                              | Enabled                    |  |  |
| Last o                        | database backup was completed at | : Never                    |  |  |
|                               |                                  |                            |  |  |
|                               | Ru                               | in Now Save                |  |  |
|                               |                                  |                            |  |  |
|                               |                                  |                            |  |  |
|                               |                                  |                            |  |  |
|                               |                                  |                            |  |  |

#### <u>Чтобы запланировать выполнение задания резервного копирования базы</u> <u>данных</u>

1. Заполните форму расписания:

| Perform task:       O Daily O Weekly O Monthly         Start at:       12 hour every Monday         Start date:       7/10/2009 |               |                            |   |
|----------------------------------------------------------------------------------------------------|---------------|----------------------------|---|
| Start at:   12 hour every Monday     Start date:   7/10/2009                                                                    | Perform task: | 🔿 Daily 💿 Weekly 🔿 Monthly |   |
| Start date: 7/10/2009 🔹                                                                                                    | Start at:     | 12 hour every Monday       | • |
|                                                                                                    | Start date:   | 7/10/2009                  |   |

- Выполнение задачи Выберите нужную периодичность выполнения резервного копирования. Вы можете выбрать одну из следующих возможностей: ежедневно, еженедельно или ежемесячно.
- Время начала выполнения Вы можете определить время начала выполнения задачи:
  - Для ежедневного процесса введите час начала выполнения задачи.

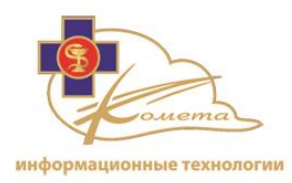

- Для еженедельного процесса введите день недели и час начала выполнения задачи.
- Для еженедельного процесса введите день месяца и час начала выполнения задачи.
- Дата начала выполнения вы можете выбрать конкретную дату начала выполнения процесса резервного копирования. Задача будет работать только начиная с этой даты.
- 2. Заполните форму базы данных:

| Path:                                  | C:\ShinaData\DbBackups\ |
|----------------------------------------|-------------------------|
| Backup type:                           | Full                    |
| Status:                                | 🗹 Enabled               |
| Last database backup was completed at: | Never                   |

- Путь файл, в который будет произведено резервное копирование.
- Тип резервного копирования Вы можете выполнить полное или выборочное резервное копирование (если уже было произведено резервное копирование базы данных).

При выполнении выборочного резервного копирования будут сохранены только последние (со времени последнего резервного копирования) изменения в базе данных.

- Статус Выберите эту опцию, чтобы включить автоматическую задачу резервного копирования.
- 3. Нажмите кнопку "Сохранить", чтобы сохранить задачу резервного копирования.
- 4. Для выполнения задачи резервного копирования немедленно, нажмите кнопку "Выполнить сейчас".

*Примечание:* в нижней части формы вы можете найти время завершения последнего резервного копирования базы данных.

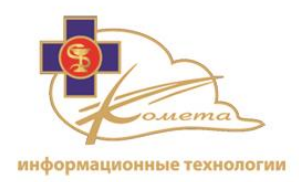

Примечание: Помещайте резервные копии всех изображений, результатов программ и данных во внешний архив/PACS или в Kometa 3Di Облако.

#### Состояние базы данных

Объем базы данных и ее информационное содержание можно посмотреть на странице состояния базы данных.

| Database Parameters | Database Status               |
|---------------------|-------------------------------|
| Unallocated space   | 1.05 ( 1,101,005 bytes)       |
| Unused space        | 7 ( 7,340,032 bytes)          |
| Index size          | 431 ( 451,936,256 bytes)      |
| Database data size  | 519 ( 544,210,944 bytes)      |
| Reserved size       | 957 ( 1,003,487,232 bytes)    |
| Database size       | 967.75 ( 1,014,759,424 bytes) |

The following information is displayed in the database status page:

- Свободное пространство
- Неиспользуемое пространство
- Размер индекса
- Размер данных в базе данных
- Зарезервированное пространство
- Размер базы данных

Нажмите кнопку "Обновить", чтобы обновить данные, отображаемые в соответствии с текущим состоянием базы данных.

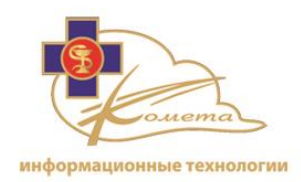

## Настройки сжатия базы данных

Сжатие базы данных уменьшает размер файлов данных и журналов для более эффективного использования пространства сервера.

Системный администратор Kometa 3Di может запустить задание сжатия базы данных. Задание может быть запущено вручную или автоматически, в режиме запланированного задания.

Рекомендуется запускать процесс сжатия регулярно в определенное время.

| Data                               | base Shrink Configuration  |  |
|------------------------------------|----------------------------|--|
|                                    |                            |  |
| Perform task:                      | 🔿 Daily 💿 Weekly 🔿 Monthly |  |
| Start at:                          | 12 hour every Monday       |  |
| Start date:                        | 7/10/2009                  |  |
|                                    |                            |  |
|                                    |                            |  |
| Status:                            | ✓ Enabled                  |  |
| Last database shrink was completed | at: Never                  |  |
|                                    | )                          |  |
| F                                  | Run Now Save               |  |

#### Чтобы запланировать задание сжатия базы данных

- 1. Заполните форму расписания:
  - Выполнение задачи Выберите нужную периодичность выполнения сжатия базы данных. Вы можете выбрать одну из следующих возможностей: ежедневно, еженедельно или ежемесячно.
  - Время начала выполнения Вы можете определить время начала выполнения задачи:
    - Для ежедневного процесса введите час начала выполнения задачи.
    - Для еженедельного процесса введите день недели и час начала выполнения задачи.
    - Для еженедельного процесса введите день месяца и час начала выполнения задачи.

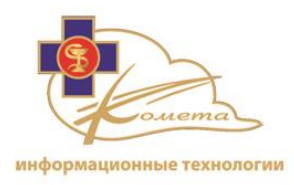

- Дата начала выполнения вы можете выбрать конкретную дату начала выполнения процесса сжатия. Задача будет работать только начиная с этой даты.
- 2. Отметьте опцию статуса, чтобы включить автоматическое выполнение задачи сжатия.
- 3. Нажмите кнопку "Сохранить", чтобы сохранить задачу сжатия.
- 4. Для того чтобы запустить задачу сжатия немедленно, нажмите кнопку "Выполнить сейчас".

*Примечание:* в нижней части формы вы можете найти время завершения последнего сжатия базы данных.

## Настройки дублирования базы данных

Процесс дублирования базы данных производит слияние дублированных пациентов в одного пациента со всеми исследованиями, имеющими отношение к этому пациенту.

Системный администратор Kometa 3Di может запустить процесс дублирования базы данных. Процесс может быть запущена вручную или автоматически, в качестве запланированной задачи.

Рекомендуется периодически, в определенное время запускать процесс дублирования.

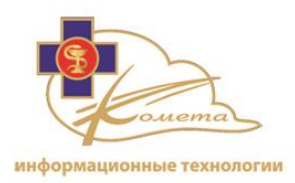

| Remove Duplicated Patients Configuration |                                                         |                          |  |  |  |  |  |
|------------------------------------------|---------------------------------------------------------|--------------------------|--|--|--|--|--|
|                                          |                                                         |                          |  |  |  |  |  |
|                                          | Perform task:                                           | Daily O Weekly O Monthly |  |  |  |  |  |
|                                          | Start at:                                               | 1 hour (24h-format)      |  |  |  |  |  |
|                                          | Start date:                                             | 7/10/2009                |  |  |  |  |  |
|                                          |                                                         | )                        |  |  |  |  |  |
|                                          |                                                         |                          |  |  |  |  |  |
|                                          | Status:                                                 | V Enabled                |  |  |  |  |  |
|                                          | Last remove duplicated patients was 05/10/2012 01:40:33 |                          |  |  |  |  |  |
|                                          | F                                                       | Run Now Save             |  |  |  |  |  |
|                                          |                                                         |                          |  |  |  |  |  |
|                                          |                                                         |                          |  |  |  |  |  |
|                                          |                                                         |                          |  |  |  |  |  |
|                                          |                                                         |                          |  |  |  |  |  |
|                                          |                                                         |                          |  |  |  |  |  |

#### Для того чтобы запланировать задачу дублирования

- 1. Заполните форму расписания:
  - Выполнение задачи Выберите нужную периодичность выполнения дупликации данных. Вы можете выбрать одну из следующих возможностей: ежедневно, еженедельно или ежемесячно.
  - Время начала выполнения Вы можете определить время начала выполнения задачи:
    - Для ежедневного процесса введите час начала выполнения задачи.
    - Для еженедельного процесса введите день недели и час начала выполнения задачи.
    - Для еженедельного процесса введите день месяца и час начала выполнения задачи.
  - Дата начала выполнения вы можете выбрать конкретную дату начала выполнения процесса дублирования. Задача будет работать только начиная с этой даты.
  - 2. Отметьте опцию статуса, чтобы включить автоматическое выполнение задачи дублирования.

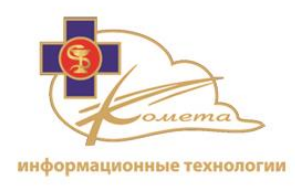

- 3. Нажмите кнопку "Сохранить", чтобы сохранить задачу дублирования.
- 4. Для того чтобы запустить задачу дублирования немедленно, нажмите кнопку "Выполнить сейчас".

*Примечание:* в нижней части формы вы можете найти время завершения последнего дублирования базы данных.

## Образ сервера

Kometa 3Di позволяет создать образ сервера, отображающий некоторые компоненты Kometa 3Di, такие как файлы настроек, файлы системного журнала и файлы резервного копирования базы данных.

Образ создает копию системы, причем использует на 90% меньше дискового пространства, чем резервное копирование.

| Server Snapshot      |          |                         |                                                                                             |  |  |
|----------------------|----------|-------------------------|---------------------------------------------------------------------------------------------|--|--|
| C                    |          |                         |                                                                                             |  |  |
|                      | #        | Component               | Description                                                                                 |  |  |
|                      | <b>V</b> | Configuration DB tables | Database tables with system configuration information.                                      |  |  |
|                      | <b>V</b> | Configuration files     | Application configuration files.                                                            |  |  |
| Snapshot components: | <b>V</b> | Log files               | Log files.                                                                                  |  |  |
|                      |          | Database backup         | Full database backup. Notice: It can take a lot of time to create and save backup.          |  |  |
|                      |          | Audit database backup   | Full audit database backup. Notice: It can take a lot of time to<br>create and save backup. |  |  |
|                      |          |                         |                                                                                             |  |  |
|                      |          |                         | Approximate snapshot size: 193.15 M                                                         |  |  |
|                      |          |                         | Create snapshot                                                                             |  |  |

Доступные компоненты образа:

- Таблицы настроек базы данных
- Файлы настроек
- Файлы системного журнала
- Резервное копирование базы данных
- Резервное копирование аудита базы данных
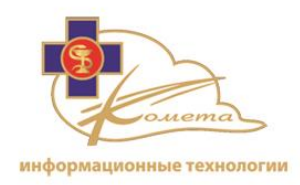

Для того, чтобы создать новый образ сервера, выберите требуемые компоненты и нажмите кнопку "Создать образ". Файлы образа будут загружены на локальный компьютер.

## Серверы обработки

Настройки серверов обработки Kometa 3Di доступны из страниц настроек сервера обработки.

Для системы Kometa 3Di могут быть настроены один или несколько серверов обработки.

По умолчанию настроен один сервер обработки, который находится на сервере Kometa 3Di.

Страницы настроек сервера обработки позволяют администратору настроить следующие опции:

- Общие настройки Режим обработки и настройки кэширования изображений.
- Управление серверами Позволяет добавлять и редактировать системные серверы обработки.
- Состояние Сервера Отображает состояние каждого из настроенных серверов обработки.

Вы можете найти страницы настройки серверов обработки в разделе "Серверы обработки" в дереве навигации:

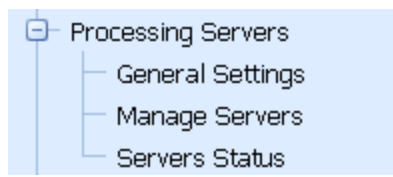

## Общие настройки серверов обработки

Форма общих настроек сервера обработки позволяет определить основные параметры серверов обработки, используемых в Kometa 3Di Облаке.

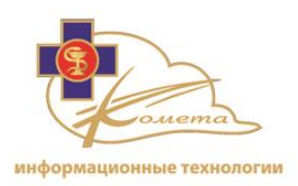

|                                               | General Settings                     |
|-----------------------------------------------|--------------------------------------|
|                                               |                                      |
| Drocossing Made                               | Process all commands locally         |
| Processing Mode:                              | Use dynamic cloud processing servers |
|                                               |                                      |
| Cloud Servers minimal billable time (min.): * | 55                                   |
|                                               |                                      |
|                                               | Cache Status: 🛛 Use local caching    |
| Images Cache:                                 | Cache Expiration (min.): * 1440      |
|                                               |                                      |
|                                               | Charal                               |
|                                               | Caller                               |
|                                               |                                      |
|                                               |                                      |
|                                               |                                      |
|                                               |                                      |
|                                               |                                      |

- Режим обработки Можно настроить сервер обработки для локальной обработки всех команд. Кроме того, можно выбрать определенный сервер обработки, либо использовать динамические облачные серверы обработки. В случае, если вы решили использовать не локальный, а иной сервер обработки, вы можете настроить сервер обработки на страницах управления серверами.
- Минимальное время простоя облачных серверов (мин.) Это поле имеет значение только если вы решили использовать облачные серверы. Оно определяет время простоя, по истечении которого экземпляр облака на локальном терминале будет закрыт.
- Кэш изображений Этот раздел имеет значение только если вы решили использовать облачные серверы. Отметьте опцию "Состояние кэша" (использовать локальное кэширование), чтобы разрешить кэширование исследований на облачных серверах в хранилище Amazon S3. Кроме того, вы можете настроить время хранения кэшированных данных (в минутах). Кэшированные данные будут удаляться из облачного сервера по истечении этого времени.

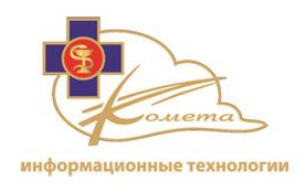

Нажмите кнопку "Сохранить" чтобы сохранить настройки.

## Управление серверами обработки

На странице управления серверами можно добавлять и редактировать серверы обработки. Эти возможности доступны только, если выбрана опция "Использовать определенные серверы обработки", находящаяся на странице общих настроек.

| Processing Servers Management |                               |                                                           |             |                     |         |  |  |  |  |  |
|-------------------------------|-------------------------------|-----------------------------------------------------------|-------------|---------------------|---------|--|--|--|--|--|
| Add Edit                      |                               | Search:                                                   |             | Search C            | lear    |  |  |  |  |  |
| Name                          | Туре                          | End Point                                                 | Description | Max. Sessions Count | Status  |  |  |  |  |  |
| Local Processing Server       | Dedicated Server (static URL) | http://localhost/Shina/CloudProcessingServer/Service.asmx |             | 5                   | Enabled |  |  |  |  |  |
| <                             |                               |                                                           |             |                     |         |  |  |  |  |  |
|                               |                               |                                                           |             |                     |         |  |  |  |  |  |
|                               |                               |                                                           |             |                     |         |  |  |  |  |  |

## Для добавления сервера обработки

1. Нажмите кнопку "Добавить". Появится страница "Добавить новый сервер обработки".

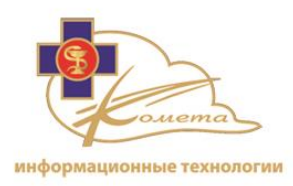

|                             |                                           | Add New Processing | Serve | er                      |   |
|-----------------------------|-------------------------------------------|--------------------|-------|-------------------------|---|
| Drococcing Corver Dataile   |                                           |                    |       |                         |   |
| Name: *                     |                                           |                    |       |                         |   |
| Sessions Count: *           |                                           |                    |       |                         |   |
| Description:                |                                           |                    |       |                         |   |
| Status:                     | Enabled                                   |                    |       |                         |   |
| Storage Drivers Mapping:    |                                           |                    |       |                         |   |
|                             |                                           |                    |       |                         |   |
| Web Server U                | JNC Storage                               | Web Server Share N | ame   | Processing Server Drive |   |
| C:\SHCPACS\dcm4chee-2.17.0  | )-mssql\server\default\archive            | unshared           |       | Z: 🔹                    |   |
|                             |                                           |                    |       |                         | J |
| Processing Server Bindings: |                                           |                    |       |                         |   |
|                             | 🔽 Available for any institutio            | ons                |       |                         |   |
|                             |                                           |                    |       |                         |   |
| Institutions:               |                                           | Institution        |       |                         |   |
|                             | PACS-Customer                             | PACS-Institution   |       |                         |   |
|                             |                                           |                    | )     |                         |   |
| Server Configuration:       |                                           |                    |       |                         |   |
| Type:                       | <ul> <li>Dedicated server with</li> </ul> | static URL         |       |                         |   |
| .,                          | Cloud elastic compute                     |                    |       |                         |   |
| Url: *                      |                                           |                    |       |                         |   |
|                             |                                           |                    |       | 7                       |   |
|                             |                                           | Back Sat           | /e    |                         |   |
|                             |                                           |                    |       |                         |   |

- 2. Заполните имя сервера, количество сессий (количество разрешенных сессий) и описание сервера.
- 3. Выберите драйверы устройств хранения информации.
- 4. Выберите привязки сервера обработки: отметьте опцию "Доступен для всех учреждений".
- 5. Выберите тип сервера из раздела настроек сервера в настоящее время доступен только статический сервер URL.
- 6. Заполните URL сервера.
- 7. Нажмите кнопку "Сохранить", чтобы сохранить новый сервер обработки.

*Примечание:* Нажмите кнопку "Назад", чтобы вернуться к таблице серверов обработки без сохранения.

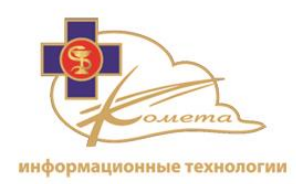

### Чтобы изменить сервер обработки

- Выберите нужный сервер из таблицы серверов обработки и нажмите кнопку "Редактировать". Появится страница "Изменить сервер обработки". Эта страница похожа на страницу "Добавить новый сервер обработки", но все настройки сервера заполнены.
- 2. Измените необходимые настройки сервера.
- 3. Нажмите кнопку "Сохранить", чтобы сохранить изменения.

*Примечание:* Нажмите кнопку "Назад", чтобы вернуться к таблице серверов обработки без сохранения изменений.

### Чтобы удалить сервер обработки

- 1. Из таблицы серверов обработки выберите сервер, который вы хотите удалить, и нажмите кнопку "Удалить". Появится диалоговое окно подтверждения.
- 2. Подтвердите удаление.

## Состояние серверов обработки

Информация о серверах обработки отображается на странице состояния серверов.

|                  | Processing Servers' Status |             |                                                                               |                              |  |  |  |  |  |  |  |
|------------------|----------------------------|-------------|-------------------------------------------------------------------------------|------------------------------|--|--|--|--|--|--|--|
|                  |                            |             |                                                                               |                              |  |  |  |  |  |  |  |
| Server Name      | Server Name                | Туре        | End Point                                                                     | OS                           |  |  |  |  |  |  |  |
| Local Web Server | Running                    | StaticCloud | https://192.168.1.63/shina/cloudwebserver/Communication Protocol Service.asmx | Microsoft Windows NT 6.1.760 |  |  |  |  |  |  |  |
| <                |                            |             |                                                                               | >                            |  |  |  |  |  |  |  |
| Refresh          |                            |             |                                                                               |                              |  |  |  |  |  |  |  |

Таблица состояния серверов обработки содержит следующую информацию:

- Имя сервера имя сервера обработки.
- Состояние сервера текущее состояние сервера обработки (возможные состояния: "Не отвечает", "Не зарегистрирован", "В ожидании", "В процессе", "Отключен", "Работа прервана", "Остановка", "Остановлен")

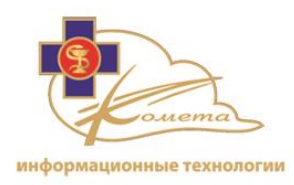

- Тип тип сервера обработки (в Kometa 3Di версии 2.2 доступен только статический сервер).
- Конечный пункт местоположение службы.
- ОС операционная система сервера.
- Используемая память
- Доступная память
- Использование процессора
- Максимальное число сессий максимально разрешенное число сессий.
- Сессии количество активных в данный момент сессий.
- Рендеринг количество активных процессов рендеринга.
- Каталоги количество активных в данный момент процессов каталогов.
- Время работы время работы серверов обработки.

Нажмите кнопку "Обновить", чтобы обновить статус и просмотреть обновленную информацию.

## Системный журнал

Kometa 3Di Облако ведет журнал всех действий и ошибок системы.

Это позволяет системному администратору отслеживать ошибки, оценить производительность системы, просматривать все события, действия пользователей и серверов, а также контролировать использование памяти вебсервера.

Благодаря стандарту HIPAA, записи действий системы должны быть сохранены и не могут быть изменены в дальнейшем, поэтому записи в журнале о завершенных событиях, действиях пользователей и событиях сервера не могут быть удалены или изменены каким-либо образом.

Страницы системных журналов позволяют администратору просматривать следующие записи:

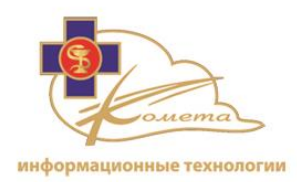

- Ошибки трассировки
- Счетчик производительности
- Журнал событий
- Действия пользователей
- Действия сервера
- Память

Вы можете найти все записи журнала Kometa 3Di в разделе "Системный журнал" в дереве навигации:

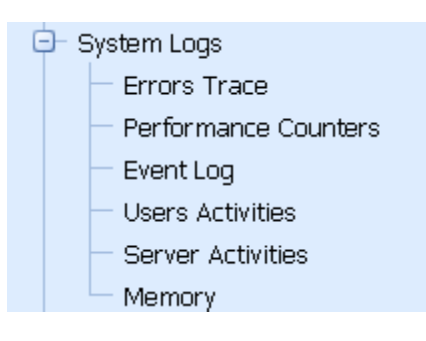

## Ошибки трассировки

Эти записи в системном журнале отображает все ошибки работы сервера. Здесь фиксируются все операции, которые привели к сбою и предупреждение о небезопасных операциях.

Журнал содержит записи обо всех ошибках системы и описание каждой из них.

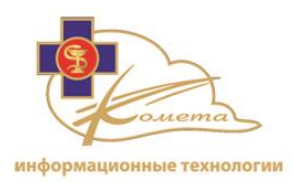

### Просмотр ошибок трассировки

- 1. Установите диапазон дат записей журнала (вы можете установить нужный промежуток времени или выбрать опции "Начиная с" или "До" нужной даты).
- 2. Нажмите кнопку "Методы", чтобы выбрать записи трассировки ошибок для соответствующих операций.

Для отслеживания ошибок доступны любые операции, такие как серверные процессы базы данных, работа с каталогом, выполнение рендеринга и выполнение входа в систему.

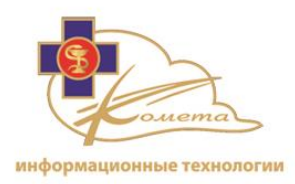

|          | Show                                               |    | ×      |
|----------|----------------------------------------------------|----|--------|
| Method   | ts:                                                |    |        |
|          | Method Name                                        |    | ▲ 🔽    |
|          |                                                    |    | ٣      |
|          | CatalogCommandExecutor.Execute                     |    |        |
|          | DicomImagesManager.LogError                        |    |        |
| <b>V</b> | DownloadImageThumbnail.ProcessReque                | st |        |
|          | MembershipProvider.Login                           |    |        |
|          | ObtainRenderParametersExecutor.Execut              | te |        |
| Page     | 1 of 5 (24 items) < 1 2 <u>3</u> <u>4</u> <u>5</u> | >  |        |
| Errors:  |                                                    |    |        |
|          | Error Type Name                                    |    | •      |
|          | Exception                                          |    |        |
| Page     | 1 of 1 (1 items) 🧹 1 ≥                             |    |        |
|          |                                                    |    |        |
| Sele     | ect All Clear All                                  | Ok | Cancel |

- 3. Отметьте интересующие вас операции. Нажмите "Очистить все", чтобы очистить выбор, либо "Выбрать все", чтобы выбрать все операции. По умолчанию выбраны все операции.
- 4. Нажмите кнопку "ОК", чтобы установить отображаемые операции и вернуться к таблице сообщений журнала.

Выберите интересующее вас событие из таблицы.

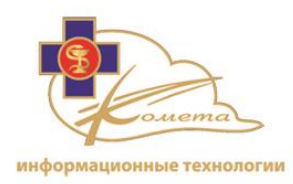

Сообщение об ошибке и подробности ошибки будут отображены в соответствующих полях.

*Примечание:* Для получения обновленной информации вы можете нажать кнопку "Обновить".

• Экспорт данных журнала - Данные журналы могут быть экспортированы во внешний файл. Нажмите кнопку "Экспорт", чтобы создать файл журнала, который будет сохранен локально.

### Счетчики производительности

В этом журнале отображаются счетчики производительности для всех системных операций. Это позволяет администратору оценить скорость, продолжительность и расход памяти для операций сервера.

| Max. Records: 10         Max. Records: 10         Refresh       Methods         Columns         Export         Refresh       Method Name       Duration       Size       Rate       Request       Response         ViewerStopRenderExecutor.Execute       80 ms       0.93 KB       11.65 KB/sec       0.58 KB       0.35 KB         ViewerStopRenderExecutor.Execute       1.7 ms       0.93 KB       6.060 KB/sec       0.58 KB       0.35 KB         ViewerStopRenderExecutor.Execute       1.7 ms       0.93 KB       4.00 KB/sec       0.58 KB       0.35 KB         ViewerStopRenderExecutor.Execute       2.3 ms       0.93 KB       4.00 KB/sec       0.58 KB       0.35 KB         ViewerStopRenderExecutor.Execute       2.3 ms       0.93 KB       1.00 KB/sec       0.58 KB       0.35 KB         ViewerStopRenderExecutor.Execute       2.3 ms       0.93 KB       1.00 KB/sec       0.58 KB                                                                                                    | Performance Counters                                      |           |           |                      |             |               |                |  |  |  |
|----------------------------------------------------------------------------------------------------|-----------------------------------------------------------|-----------|-----------|----------------------|-------------|---------------|----------------|--|--|--|
| Not methods:         Nethod Name         Duration         Size         Rate         Request         Response           ViewerStopRenderExecutor.Execute         80 ms         0.93 KB         11.65 KB/sec         0.58 KB         0.35 KB           ViewerStopRenderExecutor.Execute         17 ms         0.93 KB         54.86 KB/sec         0.58 KB         0.35 KB           ViewerStopRenderExecutor.Execute         1,547 ms         0.93 KB         -0.60 KB/sec         0.58 KB         0.35 KB           ViewerStopRenderExecutor.Execute         23 ms         0.93 KB         40.55 KB/sec         0.58 KB         0.35 KB           ViewerStopRenderExecutor.Execute         23 ms         0.93 KB         4.00 KB/sec         0.58 KB         0.35 KB           ViewerStopRenderExecutor.Execute         937 ms         0.93 KB         1.00 KB/sec         0.58 KB         0.35 KB           ViewerStopRenderExecutor.Execute         30 ms         0.93 KB         31.09 KB/sec         0.58 KB         0.35 KB           ViewerStopRenderExecutor.Execute         17 ms         0.93 KB         54.86 KB/sec         0.58 KB         0.35 KB           ViewerStopRenderExecutor.Execute         17 ms         0.93 KB         54.86 KB/sec         0.58 KB         0.35 KB           ViewerStopRenderExecutor.Execute <t< th=""><th>Date: Last hour  From: 5/10/2012  Refresh Methods Columns</th><th>To: 5/10/</th><th>2012 🔹</th><th></th><th></th><th>Max. Records:</th><th>10 •<br/>Export</th></t<> | Date: Last hour  From: 5/10/2012  Refresh Methods Columns | To: 5/10/ | 2012 🔹    |                      |             | Max. Records: | 10 •<br>Export |  |  |  |
| Method NameDurationSizeRateRequestResponseViewerStopRenderExecutor.Execute80 ms0.93 KB11.65 KB/sc0.58 KB0.35 KBViewerStopRenderExecutor.Execute17 ms0.93 KB54.86 KB/sc0.58 KB0.35 KBViewerStopRenderExecutor.Execute11,547 ms0.93 KB0.60 KB/sc0.58 KB0.35 KBViewerStopRenderExecutor.Execute23 ms0.93 KB40.55 KB/sc0.58 KB0.35 KBViewerStopRenderExecutor.Execute23 ms0.93 KB4.00 KB/sc0.58 KB0.35 KBViewerStopRenderExecutor.Execute937 ms0.93 KB4.00 KB/sc0.58 KB0.35 KBViewerStopRenderExecutor.Execute937 ms0.93 KB1.00 KB/sc0.58 KB0.35 KBViewerStopRenderExecutor.Execute30 ms0.93 KB31.09 KB/sc0.58 KB0.35 KBViewerStopRenderExecutor.Execute17 ms0.93 KB54.86 KB/sc0.58 KB0.35 KBViewerStopRenderExecutor.Execute17 ms0.93 KB54.86 KB/sc0.58 KB0.35 KBViewerStopRenderExecutor.Execute17 ms0.93 KB54.86 KB/sc0.58 KB0.35 KBViewerStopRenderExecutor.Execute17 ms0.93 KB54.86 KB/sc0.58 KB0.35 KBViewerStopRenderExecutor.Execute17 ms0.93 KB54.86 KB/sc0.58 KB0.35 KBViewerStopRenderExecutor.Execute17 ms0.93 KB54.86 KB/sc0.58 KB0.35 KBViewerStopRenderExecutor.Execute17 ms0.93 KB54.                                                                                                    | Root methods:                                             |           |           |                      |             |               |                |  |  |  |
| ViewerStopRenderExecutor.Execute         80 ms         0.93 KB         11.65 KB/sec         0.58 KB         0.35 KB           ViewerStopRenderExecutor.Execute         17 ms         0.93 KB         54.86 KB/sec         0.58 KB         0.35 KB           ViewerStopRenderExecutor.Execute         11,547 ms         0.93 KB         0.60 KB/sec         0.58 KB         0.35 KB           ViewerStopRenderExecutor.Execute         23 ms         0.93 KB         40.55 KB/sec         0.58 KB         0.35 KB           ViewerStopRenderExecutor.Execute         23 ms         0.93 KB         4.00 KB/sec         0.58 KB         0.35 KB           ViewerStopRenderExecutor.Execute         23 ms         0.93 KB         4.00 KB/sec         0.58 KB         0.35 KB           ViewerStopRenderExecutor.Execute         23 ms         0.93 KB         1.00 KB/sec         0.58 KB         0.35 KB           ViewerStopRenderExecutor.Execute         937 ms         0.93 KB         31.09 KB/sec         0.58 KB         0.35 KB           ViewerStopRenderExecutor.Execute         17 ms         0.93 KB         54.86 KB/sec         0.58 KB         0.35 KB           ViewerStopRenderExecutor.Execute         17 ms         0.93 KB         54.86 KB/sec         0.58 KB         0.35 KB           ViewerStopRenderExecutor.Execute         1                                                                                                    | Method Name                                               | Duration  | Size      |                      | Rate        | Request       | Response       |  |  |  |
| ViewerStopRenderExecutor.Execute         17 ms         0.93 KB         54.86 KB/sec         0.58 KB         0.35 KB           ViewerStopRenderExecutor.Execute         1,547 ms         0.93 KB         0.60 KB/sec         0.58 KB         0.35 KB           ViewerStopRenderExecutor.Execute         23 ms         0.93 KB         40.55 KB/sec         0.58 KB         0.35 KB           ViewerStopRenderExecutor.Execute         23 ms         0.93 KB         4.00 KB/sec         0.58 KB         0.35 KB           ViewerStopRenderExecutor.Execute         23 ms         0.93 KB         4.00 KB/sec         0.58 KB         0.35 KB           ViewerStopRenderExecutor.Execute         23 ms         0.93 KB         4.00 KB/sec         0.58 KB         0.35 KB           ViewerStopRenderExecutor.Execute         937 ms         0.93 KB         1.00 KB/sec         0.58 KB         0.35 KB           ViewerStopRenderExecutor.Execute         30 ms         0.93 KB         31.09 KB/sec         0.58 KB         0.35 KB           ViewerStopRenderExecutor.Execute         17 ms         0.93 KB         54.86 KB/sec         0.58 KB         0.35 KB           ViewerStopRenderExecutor.Execute         17 ms         0.93 KB         54.86 KB/sec         0.58 KB         0.35 KB           ViewerStopRenderExecutor.Execute         17 m                                                                                                    | ViewerStopRenderExecutor.Execute                          | 80        | ms 0.93 K | 3                    | 11.65 KB/se | c 0.58 KB     | 0.35 KB        |  |  |  |
| ViewerStopRenderExecutor.Execute         1,547 ms         0.93 KB         0.60 KB/sec         0.58 KB         0.35 KB           ViewerStopRenderExecutor.Execute         23 ms         0.93 KB         40.55 KB/sec         0.58 KB         0.35 KB           ViewerStopRenderExecutor.Execute         23 ms         0.93 KB         4.00 KB/sec         0.58 KB         0.35 KB           ViewerStopRenderExecutor.Execute         23 ms         0.93 KB         4.00 KB/sec         0.58 KB         0.35 KB           ViewerStopRenderExecutor.Execute         937 ms         0.93 KB         1.00 KB/sec         0.58 KB         0.35 KB           ViewerStopRenderExecutor.Execute         937 ms         0.93 KB         1.00 KB/sec         0.58 KB         0.35 KB           ViewerStopRenderExecutor.Execute         30 ms         0.93 KB         31.09 KB/sec         0.58 KB         0.35 KB           ViewerStopRenderExecutor.Execute         17 ms         0.93 KB         54.86 KB/sec         0.58 KB         0.35 KB           ViewerStopRenderExecutor.Execute         17 ms         0.93 KB         54.86 KB/sec         0.58 KB         0.35 KB           ViewerStopRenderExecutor.Execute         17 ms         0.93 KB         54.86 KB/sec         0.58 KB         0.35 KB           ViewerStopRenderExecutor.Execute         17                                                                                                    | ViewerStopRenderExecutor.Execute                          | 17        | ms 0.93 K | 3                    | 54.86 KB/se | c 0.58 KB     | 0.35 KB        |  |  |  |
| ViewerStopRenderExecutor.Execute         23 ms         0.93 KB         40.55 KB/sec         0.58 KB         0.35 KB           ViewerStopRenderExecutor.Execute         23 ms         0.93 KB         4.00 KB/sec         0.58 KB         0.35 KB           ViewerStopRenderExecutor.Execute         23 ms         0.93 KB         4.00 KB/sec         0.58 KB         0.35 KB           ViewerStopRenderExecutor.Execute         937 ms         0.93 KB         1.00 KB/sec         0.58 KB         0.35 KB           ViewerStopRenderExecutor.Execute         30 ms         0.93 KB         31.09 KB/sec         0.58 KB         0.35 KB           ViewerStopRenderExecutor.Execute         17 ms         0.93 KB         54.86 KB/sec         0.58 KB         0.35 KB           ViewerStopRenderExecutor.Execute         17 ms         0.93 KB         54.86 KB/sec         0.58 KB         0.35 KB           ViewerStopRenderExecutor.Execute         17 ms         0.93 KB         54.86 KB/sec         0.58 KB         0.35 KB           ViewerStopRenderExecutor.Execute         17 ms         0.93 KB         54.86 KB/sec         0.58 KB         0.35 KB           ViewerStopRenderExecutor.Execute         17 ms         0.93 KB         54.86 KB/sec         0.58 KB         0.35 KB           Sub-methods:                                                                                                    | ViewerStopRenderExecutor.Execute                          | 1,547     | ms 0.93 K | 3                    | 0.60 KB/se  | c 0.58 KB     | 0.35 KB        |  |  |  |
| ViewerStopRenderExecutor.Execute         233 ms         0.93 KB         4.00 KB/sec         0.58 KB         0.35 KB           ViewerStopRenderExecutor.Execute         937 ms         0.93 KB         1.00 KB/sec         0.58 KB         0.35 KB           ViewerStopRenderExecutor.Execute         937 ms         0.93 KB         1.00 KB/sec         0.58 KB         0.35 KB           ViewerStopRenderExecutor.Execute         30 ms         0.93 KB         31.09 KB/sec         0.58 KB         0.35 KB           ViewerStopRenderExecutor.Execute         17 ms         0.93 KB         54.86 KB/sec         0.58 KB         0.35 KB           ViewerStopRenderExecutor.Execute         17 ms         0.93 KB         54.86 KB/sec         0.58 KB         0.35 KB           ViewerStopRenderExecutor.Execute         17 ms         0.93 KB         54.86 KB/sec         0.58 KB         0.35 KB           ViewerStopRenderExecutor.Execute         17 ms         0.93 KB         54.86 KB/sec         0.58 KB         0.35 KB           ViewerStopRenderExecutor.Execute         17 ms         0.93 KB         54.86 KB/sec         0.58 KB         0.35 KB           Sub-methods:         Exel           SessionManager.CloseVolumeSelection         6 ms         n/a         n/a         n/a           SessionMan                                                                                                    | ViewerStopRenderExecutor.Execute                          | 23        | ms 0.93 K | 3                    | 40.55 KB/se | c 0.58 KB     | 0.35 KB        |  |  |  |
| ViewerStopRenderExecutor.Execute         937 ms         0.93 KB         1.00 KB/sec         0.58 KB         0.35 KB           ViewerStopRenderExecutor.Execute         30 ms         0.93 KB         31.09 KB/sec         0.58 KB         0.35 KB           ViewerStopRenderExecutor.Execute         17 ms         0.93 KB         54.86 KB/sec         0.58 KB         0.35 KB           ViewerStopRenderExecutor.Execute         17 ms         0.93 KB         54.86 KB/sec         0.58 KB         0.35 KB           ViewerStopRenderExecutor.Execute         17 ms         0.93 KB         54.86 KB/sec         0.58 KB         0.35 KB           ViewerStopRenderExecutor.Execute         17 ms         0.93 KB         54.86 KB/sec         0.58 KB         0.35 KB           ViewerStopRenderExecutor.Execute         17 ms         0.93 KB         54.86 KB/sec         0.58 KB         0.35 KB           ViewerStopRenderExecutor.Execute         17 ms         0.93 KB         54.86 KB/sec         0.58 KB         0.35 KB           Sub-methods:                                                                                                    | ViewerStopRenderExecutor.Execute                          | 233       | ms 0.93 K | 3 4.00 KB/sec        |             | c 0.58 KB     | 0.35 KB        |  |  |  |
| ViewerStopRenderExecutor.Execute         30 ms         0.93 KB         31.09 KB/sec         0.58 KB         0.35 KB           ViewerStopRenderExecutor.Execute         17 ms         0.93 KB         54.86 KB/sec         0.58 KB         0.35 KB           ViewerStopRenderExecutor.Execute         17 ms         0.93 KB         54.86 KB/sec         0.58 KB         0.35 KB           ViewerStopRenderExecutor.Execute         17 ms         0.93 KB         54.86 KB/sec         0.58 KB         0.35 KB           ViewerStopRenderExecutor.Execute         17 ms         0.93 KB         54.86 KB/sec         0.58 KB         0.35 KB           ViewerStopRenderExecutor.Execute         17 ms         0.93 KB         54.86 KB/sec         0.58 KB         0.35 KB           Sub-methods:         Verticities           SessionManager.CloseVolumeSelection         Duration         Size         Rate         Request         Response           SessionManager.CloseVolumeSelection         0 ms         n/a         n/a         n/a                                                                                                    | ViewerStopRenderExecutor.Execute                          | 937       | ms 0.93 K | 3                    | 1.00 KB/se  | c 0.58 KB     | 0.35 KB        |  |  |  |
| ViewerStopRenderExecutor.Execute         17 ms         0.93 KB         54.86 KB/sec         0.58 KB         0.35 KB           ViewerStopRenderExecutor.Execute         17 ms         0.93 KB         54.86 KB/sec         0.58 KB         0.35 KB           ViewerStopRenderExecutor.Execute         17 ms         0.93 KB         54.86 KB/sec         0.58 KB         0.35 KB           ViewerStopRenderExecutor.Execute         17 ms         0.93 KB         54.86 KB/sec         0.58 KB         0.35 KB           Sub-methods:         Sub-methods:           SessionManager.CloseVolumeSelection         Duration         Size         Rate         Request         Response           SessionManager.CloseVolumeSelection         0 ms         n/a         n/a         n/a         n/a                                                                                                    | ViewerStopRenderExecutor.Execute                          | 30        | ms 0.93 K | 3                    | 31.09 KB/se | c 0.58 KB     | 0.35 KB        |  |  |  |
| ViewerStopRenderExecutor.Execute         17 ms         0.93 KB         54.86 KB/sec         0.58 KB         0.35 KB           ViewerStopRenderExecutor.Execute         17 ms         0.93 KB         54.86 KB/sec         0.58 KB         0.35 KB           Sub-methods:         Duration         Size         Rate         Request         Response           SessionManager.CloseVolumeSelection         6 ms         n/a         n/a         n/a         n/a                                                                                                    | ViewerStopRenderExecutor.Execute                          | 17        | ms 0.93 K | 3                    | 54.86 KB/se | c 0.58 KB     | 0.35 KB        |  |  |  |
| ViewerStopRenderExecutor.Execute         17 ms         0.93 KB         54.86 KB/sec         0.58 KB         0.35 KB           Sub-methods:         Duration         Size         Rate         Request         Response           SessionManager.CloseVolumeSelection         6 ms         n/a         n/a         n/a         n/a           SessionManager.CloseVolumeSelection         0 ms         n/a         n/a         n/a         n/a                                                                                                    | ViewerStopRenderExecutor.Execute                          | 17        | ms 0.93 K | 0.93 KB 54.86 KB/sec |             | c 0.58 KB     | 0.35 KB        |  |  |  |
| Sub-methods:         Size         Rate         Request         Response           SessionManager.CloseVolumeSelection         6 ms         n/a         n/a         n/a           SessionManager.CloseVolumeSelection         0 ms         n/a         n/a         n/a                                                                                                    | ViewerStopRenderExecutor.Execute                          | 17        | ms 0.93 K | 3                    | 54.86 KB/se | c 0.58 KB     | 0.35 KB        |  |  |  |
| Method Name         Duration         Size         Rate         Request         Response           SessionManager.CloseVolumeSelection         6 ms         n/a         n/a         n/a         n/a           SessionManager.CloseVolumeSelection         0 ms         n/a         n/a         n/a         n/a                                                                                                    | Sub-methods:                                              |           |           |                      |             |               |                |  |  |  |
| SessionManager.CloseVolumeSelection         6 ms         n/a         n/a         n/a           SessionManager.CloseVolumeSelection         0 ms         n/a         n/a         n/a                                                                                                    | Method Name                                               |           | Duration  | Size                 | Rate        | Request       | Response       |  |  |  |
| SessionManager.CloseVolumeSelection 0 ms n/a n/a n/a n/a n/a                                                                                                    | SessionManager.CloseVolumeSelection                       |           | 6 ms      | n/a                  | n/a         | n/a           | n/a            |  |  |  |
|                                                                                                    | SessionManager.CloseVolumeSelection                       |           | 0 ms      | n/a                  | n/a         | n/a           | n/a            |  |  |  |

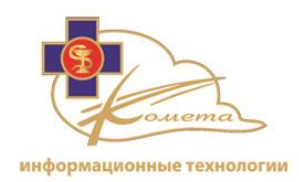

### Просмотр данных счетчиков производительности

1. Установите диапазон дат записей счетчиков (вы можете установить нужный промежуток времени или выбрать опции "Начиная с" или "До" нужной даты).

Нажмите кнопку "Методы", чтобы выбрать соответствующие операции, для которых вы хотите просмотреть данные счетчиков производительности.

Для просмотра счетчиков производительности доступны любые операции, такие как серверные процессы базы данных, работа с каталогом, выполнение рендеринга и выполнение входа в систему.

|                                       |                                        | Show ×      |  |  |  |  |  |  |  |  |
|---------------------------------------|----------------------------------------|-------------|--|--|--|--|--|--|--|--|
| Ν                                     | 1ethoc                                 | ls:         |  |  |  |  |  |  |  |  |
|                                       |                                        | Method Name |  |  |  |  |  |  |  |  |
|                                       |                                        | ♥           |  |  |  |  |  |  |  |  |
| CatalogCommandExecutor.Execute        |                                        |             |  |  |  |  |  |  |  |  |
| DicomImagesManager.LogError           |                                        |             |  |  |  |  |  |  |  |  |
| DownloadImageThumbnail.ProcessRequest |                                        |             |  |  |  |  |  |  |  |  |
|                                       | ObtainRenderParametersExecutor.Execute |             |  |  |  |  |  |  |  |  |
|                                       | PbFacade.CloseSession                  |             |  |  |  |  |  |  |  |  |
|                                       | Page 1 of 4 (17 items) < 1 2 3 4 >     |             |  |  |  |  |  |  |  |  |
|                                       |                                        |             |  |  |  |  |  |  |  |  |
|                                       | Select All Clear All Ok Cancel         |             |  |  |  |  |  |  |  |  |

- 2. Отметьте интересующие вас операции. Нажмите "Очистить все", чтобы очистить выбор или "Выбрать все", чтобы выбрать все операции. По умолчанию отмечены все операции.
- 3. Нажмите кнопку ОК, чтобы установить отображаемые операции и вернуться к таблице журнала.

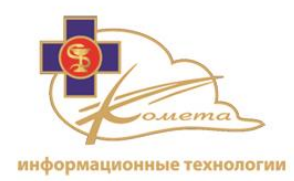

Доступны следующие счетчики производительности операций:

- Продолжительность (в миллисекундах)
- Размер (в Кб)
- Скорость (в Кб/сек)
- Запрос (в КБ)
- Отклик (в КБ)

Выберите интересующую вас операцию из таблицы для просмотра связанных с ним субопераций.

Все субоперации для выбранного события будут отображаться в таблице субопераций, находящейся ниже основной таблицы.

*Примечание:* Для получения обновленной информации вы можете нажать кнопку "Обновить".

• Экспорт данных счетчиков - Данные счетчиков могут быть экспортированы во внешний файл. Нажмите кнопку "Экспорт", чтобы создать файл счетчиков, который будет сохранен локально.

## Журнал событий

Страница журнала регистрации событий позволяет экспортировать информацию о событиях сервера на локальную станцию.

| Export Windows Logs:   |        |             |
|------------------------|--------|-------------|
|                        | #      | Log Name    |
|                        |        | Application |
| Select Log Files:      |        | System      |
|                        |        | Security    |
|                        |        | 7           |
| Export Web Server Even | t Logs |             |

Вы можете выбрать необходимые компоненты журнала, чтобы сохранить их.

Доступные компоненты серверного журнала:

• Приложение - События, которые происходили с каким-либо приложением, установленном на компьютере веб-сервера. Например: SQL, или Mirth, если они установлены.

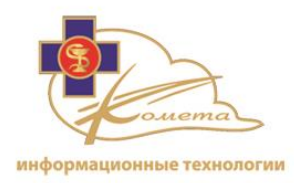

- Система События операционной системы, такие как ошибки, предупреждения или информационные сообщения.
- Безопасность события входа в систему Windows (удачные и неудачные).

Нажмите кнопку "Экспортировать журнал событий веб-сервера", чтобы загрузить выбранные файлы из журнала на свой компьютер. Файлы журнала могут быть просмотрены из программ, предназначенных для просмотра событий.

## Действия пользователей

Эти записи в системном журнале отображает действия всех пользователей в системе Kometa 3Di. Они содержат все операции, произведенные в Web Patient Browser или в консоли управления Kometa 3Di PACS.

Записи содержат все операции каждого из пользователя (смотрите нижнюю таблицу).

| Date:       Last hour       Prom:       1/10/2012       To:       1/10/2012       Max. Records:       100         Refresh         User Logins:         Time       Login       Login Type       IP Address       Full Name       Customer       Institution         1/10/2012 11:58:15 AM       test       Web Patient Browser       192.168.1.75       more       PACS-Customer       PACS-Institution         1/10/2012 12:51:14 PM       david       Web Patient Browser       192.168.1.74       more       PACS-Customer       PACS-Customer                                                                                                    |                                            |                               |                 |          |             |                                     |                | User Activities     |                                |                     |            |                               |               |                  |                  |                  |   |
|----------------------------------------------------------------------------------------------------|--------------------------------------------|-------------------------------|-----------------|----------|-------------|-------------------------------------|----------------|---------------------|--------------------------------|---------------------|------------|-------------------------------|---------------|------------------|------------------|------------------|---|
| User Login         Login         Type         IP Address         Full Name         Customer         Institution           1/10/2012         11:58:15         M         test         Web Patient Browser         192.168.1.68         more         PACS-Customer         PACS-Institution           1/10/2012         12:25:31         M         shina         Management Console         192.168.1.75         more         PACS-Customer         PACS-Institution           1/10/2012         12:25:55         M         david         Web Patient Browser         192.168.1.74         more         PACS-Customer         PACS-Institution           1/10/2012         12:52:55         M         david         Web Patient Browser         192.168.1.74         more         PACS-Customer         PACS-Institution           1/10/2012         12:53:36         M         david         Web Patient Browser         192.168.1.74         more         PACS-Customer         PACS-Institution           1/10/2012         12:56:27         M         shina         Management Console         192.168.1.74         more         PACS-Customer         PACS-Institution           1/10/2012         12:56:27         M         shina         Management Console         192.168.1.74         more                                                                                                    | Date: Last hour From: 1/10/2012<br>Refresh |                               |                 | 12       | ▼ To:       | 1                                   | /10/2012       | •                   |                                |                     |            | Max. Rec                      | ords:         | 100              | •                |                  |   |
| Time         Login         Login Type         IP Address         Full Name         Customer         Institution           1/10/2012 11:58:15 AM         test         Web Patient Browser         192.168.1.68         more         PACS-Customer         PACS-Institution           1/10/2012 12:26:31 PM         shina         Management Console         192.168.1.75         more         PACS-Customer         PACS-Institution           1/10/2012 12:55:57 M         david         Web Patient Browser         192.168.1.74         more         PACS-Customer         PACS-Institution           1/10/2012 12:55:57 M         david         Web Patient Browser         192.168.1.74         more         PACS-Customer         PACS-Institution           1/10/2012 12:56:27 PM         shina         Management Console         192.168.1.74         more         PACS-Customer         PACS-Institution           1/10/2012 12:56:27 PM         shina         Management Console         192.168.1.74         more         PACS-Customer         PACS-Institution           1/10/2012 12:56:27 PM         ibi         Web Patient Browser         192.168.1.74         more         PACS-Customer         PACS-Institution           1/10/2012 12:56:27 PM         ibi         Web Patient Browser         192.168.1.74         more         PACS-Custo                                                                                                    | ļ                                          | Jser Logins:                  |                 |          |             |                                     |                |                     |                                |                     |            |                               |               |                  |                  |                  |   |
| Image: Constraint of the second second se |                                            | Time                          | •               | Login    | -           | Log                                 | gin Type       | •                   | IP Address                     | -                   | Fu         | ull Name                      | -             | Customer         | -                | Institution      | - |
| 1/10/2012         11:58:15 AM         test         Web Patient Browser         192.168.1.68         more         PACS-Customer         PACS-Institution           1/10/2012         12:26:31 PM         shina         Management Console         192.168.1.75         more         PACS-Customer         PACS-Institution           1/10/2012         12:25:31 PM         david         Web Patient Browser         192.168.1.74         more         PACS-Customer         PACS-Institution           1/10/2012         12:55:57 PM         david         Web Patient Browser         192.168.1.74         more         PACS-Customer         PACS-Institution           1/10/2012         12:55:36 PM         david         Web Patient Browser         192.168.1.74         more         PACS-Customer         PACS-Institution           1/10/2012         12:56:27 PM         shina         Management Console         192.168.1.74         more         PACS-Customer         PACS-Institution           1/10/2012         12:55:71 PM         lbi         Web Patient Browser         192.168.1.74         more         PACS-Customer         PACS-Institution           Time          Action         ©         Details         ©           1/10/2012         11:58:15 AM         Login                                                                                                    |                                            |                               |                 |          |             |                                     |                |                     |                                |                     |            |                               |               |                  |                  |                  |   |
| 1/10/2012 12:26:31 PM       shina       Management Console       192:168.1.75       more       PACS-Customer       PACS-Institution         1/10/2012 12:52:55 PM       david       Web Patient Browser       192:168.1.74       more       PACS-Customer       PACS-Institution         1/10/2012 12:52:55 PM       david       Web Patient Browser       192:168.1.74       more       PACS-Customer       PACS-Institution         1/10/2012 12:53:36 PM       david       Web Patient Browser       192:168.1.74       more       PACS-Customer       PACS-Institution         1/10/2012 12:56:27 PM       shina       Management Console       192:168.1.74       more       PACS-Customer       PACS-Institution         1/10/2012 12:56:27 PM       shina       Management Console       192.168.1.74       more       PACS-Customer       PACS-Institution         1/10/2012 12:57:19 PM       libi       Web Patient Browser       192.168.1.74       more       PACS-Customer       PACS-Institution         Details         Time       <                                                                                                    | 1/10/2012 11:58:15 AM test V               |                               |                 | Web F    | Patient Bro | wser                                | 192.168.1.68   |                     | more                           | <u></u>             |            | PACS-Customer                 |               | PACS-Institution |                  |                  |   |
| 1/10/2012 12:51:14 PM       david       Web Patient Browser       192.168.1.74       more       PACS-Customer       PACS-Institution         1/10/2012 12:52:55 PM       david       Web Patient Browser       192.168.1.74       more       PACS-Customer       PACS-Institution         1/10/2012 12:53:36 PM       david       Web Patient Browser       192.168.1.74       more       PACS-Customer       PACS-Institution         1/10/2012 12:56:27 PM       shina       Management Console       192.168.1.74       more       PACS-Customer       PACS-Institution         1/10/2012 12:56:27 PM       shina       Management Console       192.168.1.74       more       PACS-Customer       PACS-Institution         1/10/2012 12:57:19 PM       ibi       Web Patient Browser       192.168.1.74       more       PACS-Customer       PACS-Institution         Time       Nanagement Console       192.168.1.74       more       PACS-Customer       PACS-Institution         Time       Nanagement Console       192.168.1.74       more       PACS-Customer       PACS-Institution         Time       Nanagement Console       192.168.1.74       more       PACS-Customer       PACS-Institution         Time       Nanagement Console       Search Studie                                                                                                    | 1/10/2012 12:26:31 PM shina M              |                               |                 | Manag    | jement Cor  | nsole                               | 192.168.1.75   |                     | more                           | <u></u>             |            |                               |               |                  |                  |                  |   |
| 1/10/2012 12:52:55 PM       david       Web Patient Browser       192.168.1.74       more       PACS-Customer       PACS-Institution         1/10/2012 12:53:36 PM       david       Web Patient Browser       192.168.1.74       more       PACS-Customer       PACS-Institution         1/10/2012 12:56:21 PM       shina       Management Console       192.168.1.74       more       PACS-Customer       PACS-Institution         1/10/2012 12:56:27 PM       shina       Management Console       192.168.1.74       more       PACS-Customer       PACS-Institution         1/10/2012 12:57:19 PM       ibi       Web Patient Browser       192.168.1.74       more       PACS-Customer       PACS-Institution         Operations:         Time       Nanagement Console       192.168.1.74       more       PACS-Customer       PACS-Institution         Operations:         Time       Nanagement Console       192.168.1.74       more       PACS-Customer       PACS-Institution         Intervieweiter Structure         Operation:         Time       Action       Nore       PACS-Customer       PACS-Institution         Intervieweiter       Search Studies       Smart search: ", PB search: " </td <td></td> <td colspan="3">1/10/2012 12:51:14 PM david W</td> <td>Web F</td> <td>Patient Bro</td> <td>wser</td> <td>192.168.1.74</td> <td></td> <td>more</td> <td>.<u></u></td> <td></td> <td>PACS-Customer</td> <td></td> <td colspan="2">PACS-Institution</td>                                                                                                    |                                            | 1/10/2012 12:51:14 PM david W |                 |          | Web F       | Patient Bro                         | wser           | 192.168.1.74        |                                | more                | . <u></u>  |                               | PACS-Customer |                  | PACS-Institution |                  |   |
| 1/10/2012 12:53:36 PM       david       Web Patient Browser       192.168.1.74       more       PACS-Customer       PACS-Institution         1/10/2012 12:56:27 PM       shina       Management Console       192.168.1.74       more       Construction         1/10/2012 12:56:27 PM       shina       Management Console       192.168.1.74       more       PACS-Customer       PACS-Institution         1/10/2012 12:56:27 PM       shina       Management Console       192.168.1.74       more       PACS-Customer       PACS-Institution         1/10/2012 12:57:19 PM       libi       Web Patient Browser       192.168.1.74       more       PACS-Customer       PACS-Institution         Sectore Sectore                                                                                                    |                                            | 1/10/2012 12:52:55            | 5 PM            | david    |             | Web F                               | Patient Bro    | wser                | 192.168.1.74                   | 58.1.74 <u>more</u> |            | re 1                          |               | PACS-Customer    |                  | PACS-Institution |   |
| 1/10/2012 12:56:27 PM       shina       Management Console       192.168.1.74       more       more<                                                                                                    |                                            | 1/10/2012 12:53:36            | 5 PM            | david    | david We    |                                     |                | Web Patient Browser |                                |                     | more       |                               | PACS-Customer |                  | PACS-Institution |                  |   |
| 1/10/2012 12:56:27 PM       shina       Management Console       192.168.1.74       more       more       PACS-Customer       PACS-Institution         I/10/2012 12:57:19 PM       libi       Web Patient Browser       192.168.1.74       more       PACS-Customer       PACS-Institution         Sectors:         Time       Image Colspan="4">Image Colspan="4">Image Colspan="4"         Image Colspan="4">Image Colspan="4"       Image Colspan="4"       Image Colspan="4"         1/10/2012 11:58:15 AM       Cogin       Image Colspan="4"       Image Colspan="4"       Ima                                                                                                    |                                            | 1/10/2012 12:56:2:            | 1 PM            | shina Ma |             |                                     | jement Cor     | nsole               | 192.168.1.74 more.             |                     | <u>re</u>  |                               |               |                  |                  |                  |   |
| 1/10/2012 12:57:19 PM       libit       Web Patient Browser       192.168.1.74       more       PACS-Customer       PACS-Institution         Sector Sector S                                                                                                    |                                            | 1/10/2012 12:56:27            | 6:27 PM shina M |          |             | Management Console 1                |                |                     | 192.168.1.74 more              |                     | <u>ore</u> |                               |               |                  |                  |                  |   |
| Time         Action         Details           1/10/2012 11:58:15 AM         Login         1/10/2012 11:58:15 AM         Search Studies           1/10/2012 11:58:15 AM         Search Studies         Smart search: ", PB search: "           1/10/2012 11:58:57 AM         Search Studies         Smart search: ", PB search: "           1/10/2012 11:58:57 AM         Search Studies         Smart search: ", PB search: "           1/10/2012 11:58:57 AM         Session Expired         1/10/2012 12:29:23 PM           1/10/2012 12:29:23 PM         Session Incked         1/10/2012 12:29:23 PM                                                                                                    |                                            | 1/10/2012 12:57:19 PM libi W  |                 |          | Web F       | b Patient Browser 192.168.1.74 more |                |                     | PACS-Customer PACS-Institution |                     |            |                               |               |                  |                  |                  |   |
| TimeActionDetailsI/10/2012 11:58:15 AMLogin1/10/2012 11:58:15 AMSearch Studies1/10/2012 11:58:57 AMSearch Studies1/10/2012 11:58:57 AMSearch Studies1/10/2012 11:58:57 AMView Image Lists1/10/2012 12:29:23 PMSession Expired1/10/2012 12:29:23 PMSession Incked                                                                                                    | Operations:                                |                               |                 |          |             |                                     |                |                     |                                |                     |            |                               |               |                  |                  |                  |   |
| International         International           1/10/2012 11:58:15 AM         Login           1/10/2012 11:58:15 AM         Search Studies           1/10/2012 11:58:57 AM         Search Studies           1/10/2012 11:58:57 AM         Search Studies           1/10/2012 11:58:57 AM         View Image Lists           1/10/2012 12:29:23 PM         Session Expired           1/10/2012 12:29:23 PM         Session Incked                                                                                                    |                                            | Time                          |                 |          | •           | Action 🔽                            |                |                     | -                              | Details             |            |                               |               | -                |                  |                  |   |
| 1/10/2012 11:58:15 AM         Login           1/10/2012 11:58:15 AM         Search Studies         Smart search: ", PB search: "           1/10/2012 11:58:57 AM         Search Studies         Smart search: ", PB search: "           1/10/2012 11:58:57 AM         View Image Lists         Smart search: ", PB search: "           1/10/2012 12:29:23 PM         Session Expired         1           1/10/2012 12:29:23 PM         Session Locked         1                                                                                                    |                                            |                               |                 |          |             |                                     |                |                     |                                |                     |            |                               |               |                  |                  |                  |   |
| 1/10/2012 11:58:15 AM       Search Studies       Smart search: ", PB search: "         1/10/2012 11:58:57 AM       Search Studies       Smart search: ", PB search: "         1/10/2012 11:58:57 AM       View Image Lists       Image Lists         1/10/2012 12:29:23 PM       Session Expired       Image Lists         1/10/2012 12:29:23 PM       Session Locked       Image Lists                                                                                                    |                                            | 1/10/2012 11:58:15 AM         |                 |          | Lo          | Login                               |                |                     |                                |                     |            |                               |               |                  |                  |                  |   |
| 1/10/2012 11:58:57 AM       Search Studies       Smart search: ", PB search: "         1/10/2012 11:58:57 AM       View Image Lists         1/10/2012 12:29:23 PM       Session Expired         1/10/2012 12:29:23 PM       Session Locked                                                                                                    |                                            | 1/10/2012 11:58:15 AM         |                 |          |             | Se                                  | Search Studies |                     |                                |                     |            | Smart search: ", PB search: " |               |                  |                  |                  |   |
| 1/10/2012 11:58:57 AM     View Image Lists       1/10/2012 12:29:23 PM     Session Expired       1/10/2012 12:29:23 PM     Session Locked                                                                                                    |                                            | 1/10/2012 11:58:57 AM         |                 |          |             | Se                                  | Search Studies |                     |                                |                     |            | Smart search: ", PB search: " |               |                  |                  |                  |   |
| 1/10/2012 12:29:23 PM Session Expired                                                                                                    | 1/10/2012 11:58:57 AM                      |                               |                 |          | Vie         | View Image Lists                    |                |                     |                                |                     |            |                               |               |                  |                  |                  |   |
| 1/10/2012 12:29:23 PM Session Locked                                                                                                    | 1/10/2012 12:29:23 PM                      |                               |                 |          | Se          | Session Expired                     |                |                     |                                |                     |            |                               |               |                  |                  |                  |   |
|                                                                                                    |                                            | 1/10/2012 12:29:23            | 3 PM            |          |             | Se                                  | ession Lock    | ed                  |                                |                     |            |                               |               |                  |                  |                  |   |
| 1/10/2012 12:42:36 PM Logout                                                                                                    |                                            | 1/10/2012 12:42:36            | 5 PM            |          |             | Lo                                  | gout           |                     |                                |                     |            |                               |               |                  |                  |                  |   |

### Просмотр информации о действиях пользователей

1. Установите диапазон дат записей о действиях пользователей (вы можете установить нужный промежуток времени или выбрать опции "Начиная с" или "До" нужной даты).

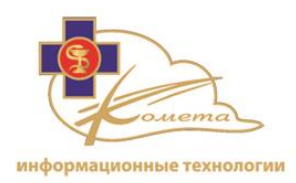

Выберите имя пользователя из списка, чтобы найти все операции, связанные с ним.

Операции, связанные с выбранным пользователем системы отображаются в нижней таблице.

### Примечание:

- Вы можете нажать кнопку "Обновить" для получения обновленной информации.
- Вы можете нажать опцию "Больше информации" в поле "Полное имя", чтобы получить все сведения о пользователе (как это записано на страницах управления пользователями).

## Действия сервера

Эти записи в системном журнал отображает все действия сервера для системы Kometa 3Di. Они содержат операции по управлению сессиями, входы в систему, просмотр и редактирование данных, настройки сервера, действия по управлению исследованиями и т. д.

Администратор может осуществить поиск конкретных событий или выполнить поиск по данным конкретного пользователя, или по каким-либо другим данным.

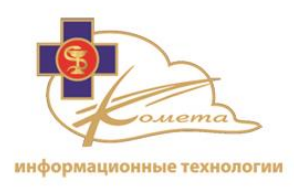

|                                   | Server Activities                           |                   |  |  |  |  |
|-----------------------------------|---------------------------------------------|-------------------|--|--|--|--|
|                                   |                                             |                   |  |  |  |  |
| Date: Last hour 💽 From: 1/10/2012 | To: 1/10/2012                               | Max. Records: 100 |  |  |  |  |
| Add Customer                      | Study UID:                                  |                   |  |  |  |  |
| Add Dicom Node                    | Series UID:                                 | Clear Filter      |  |  |  |  |
| Add Group IP Address:             |                                             | Rofrech           |  |  |  |  |
| Add Institution                   |                                             | Keiresit          |  |  |  |  |
| Conver Activities:                |                                             |                   |  |  |  |  |
| Server Activities:                | Action                                      |                   |  |  |  |  |
| Time                              | Action                                      | Login             |  |  |  |  |
|                                   |                                             |                   |  |  |  |  |
| 1/10/2012 2:10:45 PM              | Login                                       | shina             |  |  |  |  |
| 1/10/2012 2:10:41 PM              | Unsuccessful Login                          | shina             |  |  |  |  |
| 1/10/2012 2:06:28 PM              | View Image Lists                            | david             |  |  |  |  |
| 1/10/2012 2:06:28 PM              | View Image Lists                            | david             |  |  |  |  |
| 1/10/2012 2:06:28 PM              | Search Studies                              | david             |  |  |  |  |
| 1/10/2012 2:06:28 PM              | Open 3Di Viewer                             | david             |  |  |  |  |
| 1/10/2012 2:06:28 PM              | Open 3Di Viewer                             | david             |  |  |  |  |
| 1/10/2012 2:06:28 PM              | Open 3Di Viewer                             | david             |  |  |  |  |
| 1/10/2012 2:06:28 PM              | Open 3Di Viewer                             | david<br>david    |  |  |  |  |
| 1/10/2012 2:06:28 PM              | Open 3Di Viewer                             | david             |  |  |  |  |
| 1/10/2012 2:06:28 PM              | Open 3Di Viewer                             | david             |  |  |  |  |
| 1/10/2012 2:00:20 PM              | Open 2Di Viewer                             | david             |  |  |  |  |
| 1/10/2012 2:00:20 PM              | Open 2Di Viewer                             | david             |  |  |  |  |
| 1/10/2012 2:00:28 PM              | Open 3Di Viewer                             | david             |  |  |  |  |
| 1/10/2012 2:06:28 PM              | Open 3Di Viewer                             | david             |  |  |  |  |
| 1/10/2012 2:06:27 PM              | View Image Lists                            | david             |  |  |  |  |
| 1/10/2012 2:06:27 PM              | View Image Lists                            | david             |  |  |  |  |
| 1/10/2012 2:06:27 PM              | Search Studies                              | david             |  |  |  |  |
| 1/10/2012 2:06:24 PM              | View Image Lists                            | david             |  |  |  |  |
| Page 1 of 2 (35 items) < 1 2 >    |                                             |                   |  |  |  |  |
| Additional Info:                  |                                             |                   |  |  |  |  |
| IP Address: 192.168.1.68          | Study UID: 1.3.6.1.4.1.5962.1.4.1139672816. | .9177.0           |  |  |  |  |
| Full Name: more                   | Series UID:                                 |                   |  |  |  |  |
| Customer: PACS-Customer           | Session: 266208cd-4187-413b-af46-82b488     | 3543de            |  |  |  |  |
| Institution: PACS-Institution     | Details:                                    |                   |  |  |  |  |

*Примечание:* может отображаться дополнительная информация по каждому из действий. Эта информация включает в себя IP-адрес клиента, полную информацию о пользователе, информация об исследовании, информация о сессии и т. д.

### Просмотр информации о действиях сервера

- 1. Установите диапазон дат записей журнала (вы можете установить нужный промежуток времени или выбрать опции "Начиная с" или "До" нужной даты).
- 2. Вы можете отметить необходимые действия для отображения в списке действий. Если не выбран ни один параметр, то будут отображаться все действия.

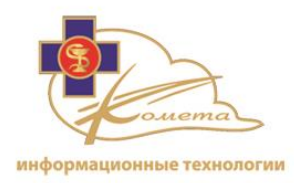

- 3. Вы можете заполнить фильтр действий для поиска конкретных видов действий в соответствии со следующими параметрами:
  - Логин (идентификатор пользователя) или полное имя пользователя
  - IP-адрес (IP клиента)
  - Идентификатор сессии
  - UID исследования
  - UID серии
- 4. Выберите имя пользователя из списка, чтобы найти все операции, связанные с этим профилем.
- 5. Нажмите кнопку обновления. В таблице будут отображены только соответствующие действия сервера.
- 6. Выберите интересующее вас действие из таблицы для просмотра дополнительной информации.

*Примечание:* Вы можете нажать опцию "Больше информации" в поле "Полное имя", чтобы получить всю информацию о пользователе (как это отображено на страницах управления пользователями).

## Память

На этой странице отображаются сведения об используемой памяти веб-сервера.

|                       | Web Server Memory Information |  |
|-----------------------|-------------------------------|--|
| Process Memory Inform | ation:                        |  |
|                       |                               |  |
| Physical memory:      | 206,068 KB                    |  |
| Private memory:       | 182,128 KB                    |  |
| Managed memory:       | 14,048 KB                     |  |
| Refresh               |                               |  |
| Collect Managed Memor |                               |  |

• Нажмите кнопку "Обновить", чтобы обновить эту страницу.

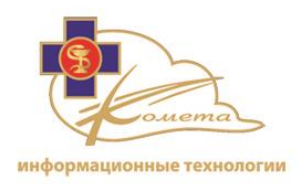

• Нажмите кнопку "Собрать управляемую память", чтобы очистить неиспользуемую память.

## 4 - Административные

## страницы Kometa 3Di

В этой главе описывается консоль управления Kometa 3Di Облака для администраторов. Она содержит следующие пункты:

- Использование консоли управления, стр 152, описываются страницы административных настроек основного пользовательского интерфейса Kometa 3Di Облака.
- Общие настройки, стр 153, описывает страницу контактов консоли управления Kometa 3Di, страницу загрузок, опцию выхода из системы и т. д.
- Назначение/отмена назначения исследований, стр 154, описывает страницу назначения исследований вручную.
- Биллинговые отчеты, стр 157, описывает создание биллинговых отчетов и опции просмотра.

## Работа в консоли управления

Консоль управления администратора офиса представляет собой систему администрирования Kometa 3Di. Она содержит управление исследованиями и биллинговыми отчетами.

Консоль управления доступна через веб-браузер с любого компьютера в сети учреждения/больницы. По страницам консоли управления можно перемещаться при помощи дерева навигации.

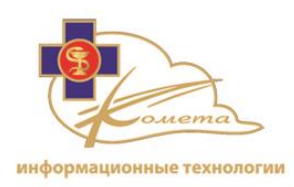

| Дерево<br>навигации | Серер<br>Главная страница<br>Управление учетными запис<br>Конфигурация пользователе<br>Управление правилами<br>Управление правилами<br>Управление конфигурация<br>ОСИСТемный журнал<br>Системный журнал<br>Другие<br>Биллинг<br>Связаться с нами<br>О программе<br>Выйти | Vocase Construction         Construction           Casartect с нами         Casartect с нами                ООО «Комета», ИНН: 7728778127<br>проспект Вернадского 92, офис 231.<br>Индек: 119571<br>Москва<br>Российская Федерация<br>Теl +7495-215-18-29<br>Тel +7495-215-18-29<br>Тel +7495-215-18-29<br>Тel +7495-215-18-29 | Страница управления |
|---------------------|----------------------------------------------------------------------------------------------------|----------------------------------------------------------------------------------------------------|---------------------|
|                     | Kometa-med.ru Разработано ки                                                                                                    | мпанией Kometa                                                                                                    | Контакты            |

## Опции дерева навигации

Консоль управления администратора офиса содержит следующие опции:

- Назначение исследований.
- Анонимизация исследований.
- Создание биллинговых отчетов.

При щелчке по элементу в дереве навигации откроется соответствующая страница настроек.

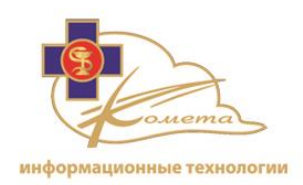

## Общие настройки

## Контакты

Контактная страница Kometa 3Di systems, которая содержит новейшие данные для связи с компанией.

| Оч<br>пр<br>Ин<br>Информационные<br>Ми<br>технологии<br>Рос<br>Те<br>Те<br>Те<br>іп | ОО «Комета», ИНН: 7728778127<br>юспект Вернадского 92, офис 231<br>ндекс: 119571<br>осква<br>иссийская Федерация<br>el +7-495-215-18-29<br>el +7-495-215-18-29<br>fo@kometa-med.ru |
|-------------------------------------------------------------------------------------|----------------------------------------------------------------------------------------------------|
|-------------------------------------------------------------------------------------|----------------------------------------------------------------------------------------------------|

## О продукте

Информационная страница, содержащая номер версии Kometa 3Di, ссылку на сайт Kometa.

 OS S\N
 00378-20000-00003-AA210

 BIOS ID
 System Serial Number

 Processor ID
 BFEBFBFF000906E9

 Machine Code
 MDAzNzgtMjAwMDAtMDAwMDMtQUEyMTBTeXN0ZW0gU2VyaWFsIE51bWJlckJGRUJGQkZGMDAwOTA2RTk=

 Версия
 3.2.060

 Авторство © 2016 Коmeta. Все права защищены.

 www.kometa-wei.ru

## Выход из системы

Для безопасного выхода из консоли управления Kometa 3Di нажмите опцию выхода из системы в дереве навигации.

Вы можете закрыть веб-браузер, когда появится страница "Войти в систему Kometa 3Di".

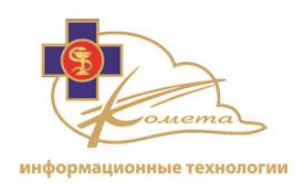

## Назначение/отмена назначения исследований

Рабочий список каждого пользователя содержит все исследования, которые назначены ему или его группе. Страницы управления назначением/отменой назначения исследований дают возможность назначения исследований вручную (о правилах автоматического назначения исследований читайте в разделе "Управления правилами присвоения", страница 103).

Исследования могут быть назначены конкретным пользователям или группам пользователей. Во время назначения каждое исследование получает приоритет (Никакой, Рутинный, Средний, Срочный или STAT).

Назначение исследований может быть отменено из той же страницы управления. Отмененные исследования исчезнут из рабочих списков всех соответствующих пользователей.

|   | Assign/Un-Assign Studies        |                |                 |                                                             |            |        |            |          |
|---|---------------------------------|----------------|-----------------|-------------------------------------------------------------|------------|--------|------------|----------|
| I | Institution: * PACS-Institution |                |                 |                                                             |            |        |            |          |
|   | Unselect All Show Series Search |                |                 |                                                             |            | earch  |            |          |
|   |                                 | Lock Status    | Assigned To     | Patient Name                                                | Patient Id | Gender | Birth Date | Accessic |
|   |                                 | Unlocked       |                 | IHEMAMMOTEST CURRENT AND PRIOR 4 VIEW DIFFERENT SIZE PIXELS | 001001     | F      | 1/1/1901   |          |
|   |                                 | Unlocked       |                 | IHEMAMMOTEST CURRENT AND PRIOR 4 VIEW DIFFERENT SIZE PIXELS | 001001     | F      | 1/1/1901   |          |
|   |                                 | Unlocked       |                 | cardiac multi phase1                                        | 000        | м      | 7/20/1962  |          |
|   |                                 | Locked forever |                 | Aortic_AA2                                                  | 333        |        | N/A        | 2048784  |
|   |                                 | Unlocked       |                 | cardiac plaque 1                                            | 107 1      | 0      | N/A        |          |
|   |                                 | Unlocked       |                 | cardiac plaque 1                                            | 107 1      | 0      | N/A        |          |
|   |                                 | Unlocked       | user 2:Routine; | IHEMammoTest Current and prior 4 view different size pixels | 001002     | F      | 1/1/1901   |          |
|   |                                 | Unlocked       | user 2:Routine; | IHEMammoTest Current and prior 4 view different size pixels | 001002     | F      | 1/1/1901   |          |
|   |                                 | Unlocked       |                 | Shtrihman Gershon                                           | 003        | м      | 6/5/1939   |          |
|   |                                 | Unlocked       | user 1:Routine; | MANE Ronan                                                  | 1234       | 0      | 4/1/2000   | 4055     |
|   |                                 | Unlocked       |                 | DSE_SPINE LUMBER                                            | 5436       | м      | 10/27/1983 | MRD195   |
|   |                                 | Unlocked       | user 1:Routine; | HDW_SPINE LUMBER                                            | 7470       | F      | 12/15/1945 | MRD185   |
|   |                                 | Unlocked       | user 1:Routine; | CT&ANGIO1                                                   | K099280(1) | F      | 2/19/1939  | 9275     |
|   |                                 | Unlocked       |                 | AFF_CHEST XRAY                                              | 1833       | F      | 1/12/1916  | 0023028  |
|   |                                 | Unlocked       |                 | AFF_CHEST XRAY                                              | 1833       | F      | 1/12/1916  | 0023028  |
|   |                                 | Unlocked       |                 | BMA_CHEST XRAY                                              | 8146       | F      | 1/24/1938  | 0023021  |
|   |                                 | Unlocked       |                 | AM_CHEST XRAY                                               | 3729       | м      | 4/7/1951   | 0017328  |
|   |                                 | Unlocked       |                 | AEV_CHEST XRAY                                              | 0191       | F      | 3/5/1923   | #.#0008  |
|   |                                 | Unlocked       |                 | AM_CHEST XRAY                                               | 3729       | м      | 4/7/1951   | 0017312  |
|   |                                 | Unlocked       |                 | AP_PA_Hand                                                  | 8363       | м      | 2/9/1984   | CO6209   |
| Į | <                               |                |                 |                                                             |            |        |            | >        |
|   | 1 2 3 4 5 6 7 8 9 10 Next       |                |                 |                                                             |            |        |            |          |
|   | A                               | ssign Un-A     | ssign           |                                                             |            |        |            |          |
|   |                                 |                |                 |                                                             |            |        |            |          |

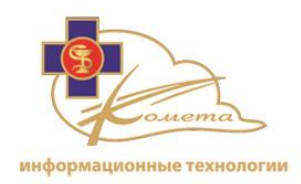

Информация о назначение исследований отображается в столбце "Назначено:" таблицы исследований. Этот столбец содержит пользователей/группы которым назначено исследование и его приоритет.

### Для назначения исследований:

1. Выберите необходимые исследования из таблицы исследований.

#### Примечание:

- Доступна опция поиска по таблице исследований.
- Вы можете перейти на другую страницу списка.
- Нажмите флажок "Очистить все", чтобы выбрать/сбросить выбранные элементы списка.
- 2. Нажмите кнопку "Назначить". Появится диалоговое окно назначения исследований.

| Assign        |          |        | × |
|---------------|----------|--------|---|
| Assign 1 stud | lies to: |        |   |
| Group: *      |          | -      |   |
| User: *       |          | -      |   |
| Priority: *   |          | -      |   |
|               | Cancel   | Assign |   |
|               |          |        |   |

- 3. Выберите группу из списка групп. Появится список пользователей.
- 4. Если вы хотите назначить исследование определенному пользователю, выберите пользователя из списка пользователей.
- 5. Выберите соответствующий приоритет исследования (Никакой, Рутинный, Средний, Срочный или STAT).

*Примечание:* Все выбранные исследования будут иметь этот приоритет.

6. Нажмите кнопку "Назначить", чтобы завершить процесс назначения.

Выбранные исследования будут назначены выбранному пользователю/ группе и будут отображаться в соответствующих рабочих списках.

Детали присваивания появится в столбце "Назначено:" таблице исследований.

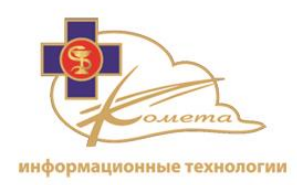

Чтобы отменить назначение исследований:

4. Выберите необходимые исследования из таблицы исследований.

#### Примечание:

- Доступна опция поиска по таблице исследований.
- Вы можете перейти на другую страницу списка.
- Нажмите флажок "Очистить все", чтобы выбрать/сбросить выбранные элементы списка.
- 5. Нажмите кнопку "Отменить назначение". Появится диалоговое окно подтверждения.

| Un-Assign                                                              |        |           | ×          |
|------------------------------------------------------------------------|--------|-----------|------------|
| Are you sure you want to un-assign 3 studies from all<br>Groups/Users? |        |           | s from all |
|                                                                        | Cancel | Un-Assign |            |
|                                                                        |        |           |            |

6. Назначение выбранных исследования выбранному пользователю/группе будет отменено, и данные исследования будут удалены из соответствующих рабочих списков.

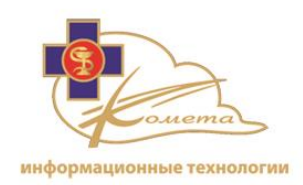

# Анонимизация исследований

Kometa 3Di Облако позволяет анонимизировать исследования. Системный администратор может изменить имя пациента и идентификатор, чтобы создать анонимизированное исследование.

| Anonymize Studies               |                               |                  |            |                                                             |                                      |            |           |            |
|---------------------------------|-------------------------------|------------------|------------|-------------------------------------------------------------|--------------------------------------|------------|-----------|------------|
| Institution: * PACS-Institution |                               |                  |            |                                                             |                                      |            |           |            |
| Unselect All Show Series        |                               |                  |            |                                                             |                                      |            | Search    |            |
|                                 | Lock Status                   | Assigned         | То         | Patient Name                                                |                                      | Patient Id | Gender    | Birth Date |
|                                 | Unlocked                      |                  |            | IHEMAMMOTEST CURRENT                                        | AND PRIOR 4 VIEW DIFFERENT SIZE PIXE | LS 001001  | F         | 1/1/1901   |
|                                 | Unlocked                      |                  |            | IHEMAMMOTEST CURRENT AND PRIOR 4 VIEW DIFFERENT SIZE PIXELS |                                      | LS 001001  | F         | 1/1/1901   |
|                                 | Unlocked                      |                  |            | cardiac multi phase1 000                                    |                                      |            | м         | 7/20/1962  |
|                                 | Locked forever                | shani:None;      |            | Aortic_AA2                                                  |                                      | 333        |           | N/A        |
| <b>V</b>                        | Unlocked                      |                  |            | cardiac plaque 1                                            |                                      | 107 1      | 0         | N/A        |
|                                 | Unlocked                      |                  |            | cardiac plaque 1                                            |                                      | 107 1      | 0         | N/A        |
|                                 | Unlocked                      | user 1:Routine;s | hani:None; | IHEMammoTest Current and                                    | prior 4 view different size pixels   | 001002     | F         | 1/1/1901   |
|                                 | Unlocked                      | david:Routine;sh | ani:None;  | IHEMammoTest Current and                                    | prior 4 view different size pixels   | 001002     | F         | 1/1/1901   |
|                                 | Unlocked                      |                  |            | Shtrihman Gershon                                           |                                      | 003        | м         | 6/5/1939   |
|                                 | Unlocked                      | olga:Routine;    |            | MANE Ronan                                                  |                                      | 1234       | 0         | 4/1/2000   |
|                                 | Unlocked                      |                  |            | DSE_SPINE LUMBER                                            |                                      | 5436       | м         | 10/27/198: |
|                                 | Unlocked                      | david:Routine;   |            | HDW_SPINE LUMBER                                            |                                      | 7470       | F         | 12/15/194  |
|                                 | Unlocked                      | david:Routine;   |            | CT&ANGIO1                                                   |                                      | K099280(1) | F         | 2/19/1939  |
|                                 | Unlocked                      |                  |            | AFF_CHEST XRAY                                              |                                      | 1833       | F         | 1/12/1916  |
|                                 | Unlocked                      |                  |            | AFF_CHEST XRAY                                              |                                      | 1833       | F         | 1/12/1916  |
|                                 | Unlocked                      |                  |            | BMA_CHEST XRAY                                              |                                      | 8146       | F         | 1/24/1938  |
|                                 | Unlocked                      |                  |            | AM_CHEST XRAY                                               |                                      | 3729       | м         | 4/7/1951   |
|                                 | Unlocked                      |                  |            | AEV_CHEST XRAY                                              |                                      | 0191       | F         | 3/5/1923   |
|                                 | Unlocked                      |                  |            | AM_CHEST XRAY                                               |                                      | 3729       | м         | 4/7/1951   |
|                                 | Unlocked                      |                  |            | AP_PA_Hand                                                  |                                      | 8363       | м         | 2/9/1984   |
| <                               |                               |                  |            | )                                                           |                                      |            |           | >          |
|                                 |                               |                  |            | 1234567                                                     | <u>7 8 9 10 Next</u>                 |            |           |            |
|                                 | Add to the anonymization list |                  |            |                                                             |                                      |            |           |            |
| Anonymization list              |                               |                  |            |                                                             |                                      |            |           |            |
| card                            | Patient Name                  |                  |            | New Fatericiu                                               | Anonymized Name Anonymized           |            | ymizeu iu |            |
| caru                            | ioc plaque 1                  |                  | 107.1      |                                                             |                                      |            |           |            |
| card                            | iau piaque I                  |                  | 107 1      |                                                             | cardiac plaque 1                     | 10/1       | Г         |            |
|                                 |                               |                  |            |                                                             |                                      |            |           | Anonymize  |

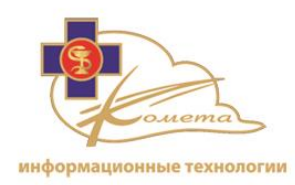

### Для анонимизации исследования:

1. Отметьте необходимые исследования.

### Примечание:

- Доступна опция поиска по таблице исследований.
- Вы можете перейти на другую страницу списка.
- Нажмите флажок "Очистить все", чтобы выбрать/сбросить выбранные элементы списка.
- 2. Нажмите кнопку "Добавить в список анонимизации". Выбранные исследования будут добавлены в список анонимизации под таблицей исследований.

| Anonymization list |                |                  |               |  |  |
|--------------------|----------------|------------------|---------------|--|--|
| Patient Name       | New Patient Id | Anonymized Name  | Anonymized Id |  |  |
| cardiac plaque 1   | 107 1          | cardiac plaque 1 | 107 1         |  |  |
| cardiac plaque 1   | 107 1          | cardiac plaque 1 | 107 1         |  |  |
|                    |                |                  | Anonymize     |  |  |

 Введите новое анонимное имя и новый анонимный идентификатор в соответствующие поля для каждого выбранного исследования и нажмите кнопку "Анонимизировать".

Имя пациента и идентификатор будут изменены соответствующим образом. Будет создано новое исследование.

*Примечание:* В случае, если вы хотите изменить данные пациента с целью согласования, используйте функцию редактирования Web Patient Browser (для получения более детальной информации смотрите руководство пользователя Web Patient Browser).

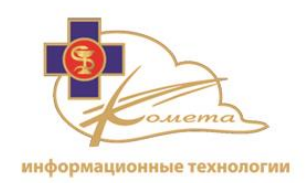

## Биллинговые

## отчеты

Функция биллинговых отчетов - предоставлять учреждениям счетчик исследований. Биллинговые отчеты отображают количество загруженных, неудачных, сохраненных и удаленных исследований для каждой больницы.

Отчеты могут быть распечатаны или сохранены в различных форматах (PDF, Excel, и Html).

| Web Server                                                                                                    | Billing Reports                                                                                                    |
|----------------------------------------------------------------------------------------------------|----------------------------------------------------------------------------------------------------|
| Home Page<br>Home Page<br>Home Page<br>Client User Configuration<br>Manage Studies<br>Manage Rules<br>Manage E-mails<br>Processing Servers<br>DICOM Configuration<br>Processing Servers<br>DICOM Configuration<br>System Logs<br>Billing Reports<br>Contact Us<br>Downloads<br>About<br>Logout | Sustome: Place select a customer   Institution: Select a customer at first   Date Trom: Image: Image: I |